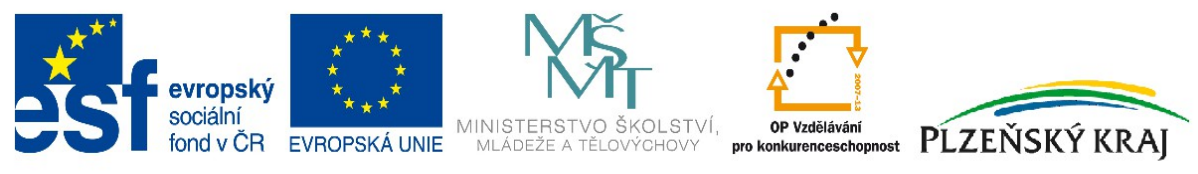

INVESTICE DO ROZVOJE VZDĚLÁVÁNÍ

# Networking

Bc. Martin Pruša

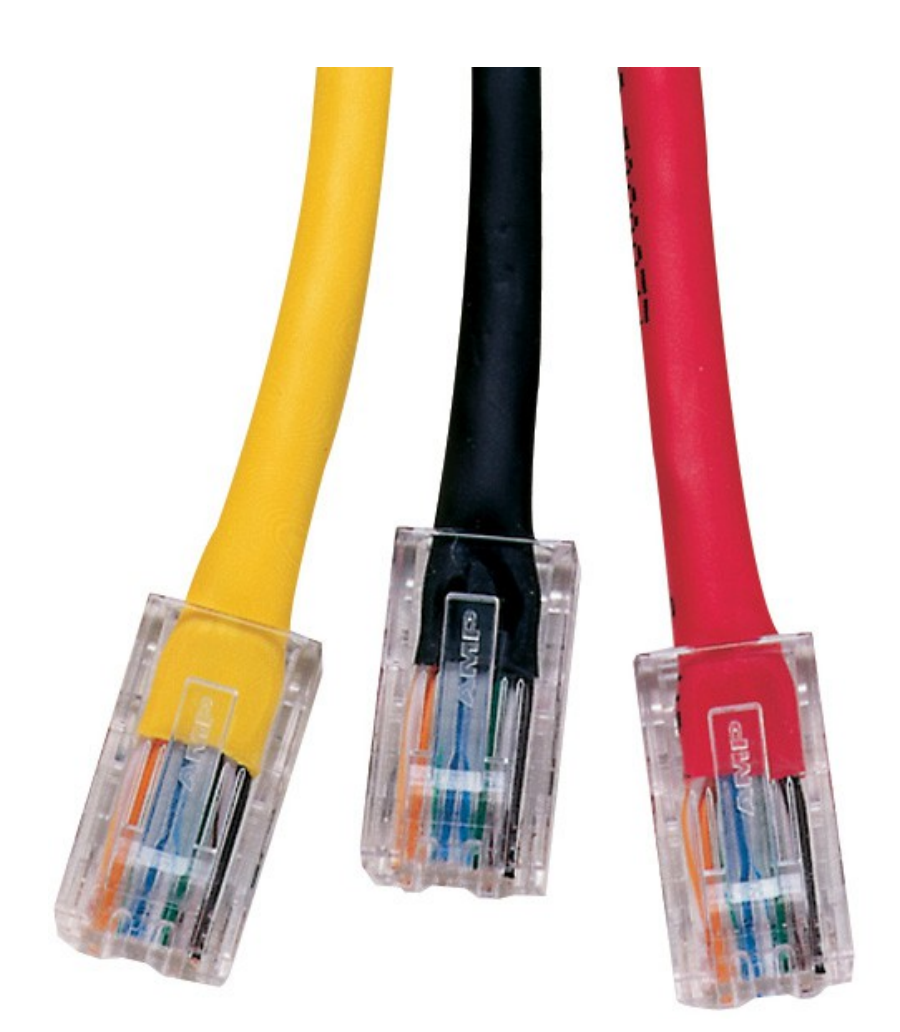

# Networking

Bc. Martin Pruša

# Icons Used in This Book

| Router |
|--------|
| Switch |
| NAT    |
| PC     |

# Content

| Icons Used in This Book                                                | 1             |
|------------------------------------------------------------------------|---------------|
| Lab 1A – Basic Security and Remote Access                              | 13            |
| Topology                                                               | 13            |
| Objectives                                                             | 13            |
| Required Resources                                                     | 13            |
| Task                                                                   | 13            |
| Step 1: Examine the network requirements                               | 13            |
| Step 2: Assign appropriate addresses to the device interfaces          | 13            |
| Step 3: Cable a network that is similar to the one in the Topology     | 14            |
| Step 4: Perform Basic Router Configuration.                            | 14            |
| Step 5: R1 - Configure Telnet                                          | 14            |
| Step 6: R2 - Configure SSH                                             | 14            |
| Step 7: Verify connectivity                                            | 14            |
| Step 8: Encrypt all clear text passwords in your running configuration | 15            |
| Step 9: Save running-configuration                                     | 15            |
| Hints                                                                  | 15            |
| Notes                                                                  | 16            |
| Lab 1B – Basic Security and Remote Access.                             | 17            |
| Topology                                                               | 17            |
| Objectives                                                             | 17            |
| Required Resources.                                                    | 17            |
| Task                                                                   | 17            |
| Step 1. Examine the network requirements                               | 17            |
| Step 2. Assign appropriate addresses to the device interfaces          | 17            |
| Step 3: Cable a network that is similar to the one in the Topology     | 18            |
| Step 4. Perform Basic Router/Switch Configuration                      | 18            |
| Step 5' sw1 - Configure Telnet                                         | 18            |
| Step 6: R1 - Configure SSH                                             | 18            |
| Step 7. Verify connectivity                                            | 18            |
| Step 8: Encrypt all clear text passwords in your running configuration | 19            |
| Step 9. Save running-configuration                                     | 19            |
| Hints                                                                  | 19            |
| Notes                                                                  | 20            |
| I ab 2A – CIDR VI SM and broadcast domain                              | 20            |
| Topology                                                               | 21            |
| Objectives                                                             | 21            |
| Required Resources                                                     | 21            |
| Tack                                                                   | 21            |
| Step 1: Examine the network requirements                               | 21            |
| Step 7: Examine the network requirements                               | 21            |
| Step 2: Assign appropriate addresses to the device interfaces          | 22            |
| Step J: Use descriptions to the interfaces                             | 22            |
| Step 5: Cable a network that is similar to the one in the Topology     | ·····22<br>22 |
| Step 6: Perform Basic Router Configuration                             | 22<br>22      |
| Step 7. Verify configuration                                           | 22<br>22      |
| Step 8. Save running_configuration to the tftp server                  | 22<br>วว      |
| Hinte                                                                  | 22<br>22      |
| Notes                                                                  | 23<br>21      |
| 110165                                                                 |               |

| Lab 2B – CIDR, VLSM and broadcast domain                            | 25 |
|---------------------------------------------------------------------|----|
| Topology                                                            | 25 |
| Objectives                                                          | 25 |
| Required Resources                                                  | 25 |
| Task                                                                | 25 |
| Step 1: Examine the network requirements                            | 25 |
| Step 2: Fill the table                                              |    |
| Step 3: Assign appropriate addresses to the device interfaces       | 26 |
| Step 4: Use descriptions to the interfaces                          |    |
| Step 5: Cable a network that is similar to the one in the Topology  | 26 |
| Step 6: Perform Basic Router Configuration                          |    |
| Step 7: Verify configuration                                        |    |
| Step 8: Save running-configuration to the tftp server               |    |
| Hints                                                               | 27 |
| Notes                                                               |    |
| Lab 3A - Static Routing                                             | 29 |
| Topology                                                            |    |
| Objectives                                                          |    |
| Required Resources                                                  |    |
| Task                                                                |    |
| Step 1: Examine the network requirements                            |    |
| Step 2: Fill the table                                              |    |
| Step 3: Assign appropriate addresses to the device interfaces       |    |
| Step 4: Use descriptions to the interfaces                          |    |
| Step 5: Cable a network that is similar to the one in the Topology  |    |
| Step 6: Perform Basic Router Configuration.                         |    |
| Step 7: Perform Static Routing Configuration.                       |    |
| Step 8: Verify configuration.                                       |    |
| Step 9: Save running-configuration to the memory.                   |    |
| Hints                                                               |    |
| Notes                                                               |    |
| Lab 3B - Static Routing                                             |    |
| Topology                                                            |    |
| Objectives                                                          |    |
| Required Resources.                                                 |    |
| Task                                                                |    |
| Step 1: Examine the network requirements                            |    |
| Step 2: Fill the table.                                             |    |
| Step 3: Assign appropriate addresses to the device interfaces       |    |
| Step 4: Use descriptions to the interfaces.                         |    |
| Step 5: Cable a network that is similar to the one in the Topology. |    |
| Step 6: Perform Basic Router Configuration                          |    |
| Step 7: Perform Static Routing Configuration.                       |    |
| Step 8: Verify configuration.                                       |    |
| Step 9: Save running-configuration to the memory                    | 34 |
| Hints                                                               | 35 |
| Notes                                                               |    |
| Lab 4A - Wireshark                                                  | 37 |
| Topology                                                            | 37 |
| Objectives                                                          | 37 |
|                                                                     |    |

| Required Resources                                                 |                 |
|--------------------------------------------------------------------|-----------------|
| Idsk                                                               |                 |
| Step 1. Examine the network requirements                           |                 |
| Step 2. Assign appropriate addresses to the device interfaces      |                 |
| Step 3: Assign appropriate addresses to the device interfaces      | 38              |
| Step 5: Cable a network that is similar to the one in the Topology | 38              |
| Step 5: Cable a network that is similar to the one in the Topology | 38              |
| Step 7: Run wireshark                                              |                 |
| Step 7: Run wheshark                                               | 38              |
| Step 9: Login to the switch with telnet and ssh                    | 38              |
| Step 10: Examine communication                                     | 38              |
| Hints                                                              | 38              |
| Notes                                                              | 30              |
| ah 4R - Wireshark                                                  |                 |
| Topology                                                           | 40              |
| Objectives                                                         | 10<br>40        |
| Required Resources                                                 | 40<br>40        |
| Tack                                                               | 40-<br>/10      |
| Sten 1: Examine the network requirements                           | 40<br>40        |
| Step 7: Examine the network requirements                           | 40<br>40        |
| Step 2: A ssign appropriate addresses to the device interfaces     | 40<br>41        |
| Step 5: Assign appropriate addresses to the device interfaces      |                 |
| Step 5: Cable a network that is similar to the one in the Topology |                 |
| Step 5: Cable a network that is similar to the one in the Topology |                 |
| Step 7: Run wireshark                                              |                 |
| Step 8: Capture the communication                                  |                 |
| Step 9: Login to the switch with telnet and ssh                    |                 |
| Step 9: Edgin to the switch with tener and ssitures.               |                 |
| Hints                                                              |                 |
| Notes                                                              | 42              |
| I ab – 5A RIP                                                      | 43              |
| Topology                                                           | 43              |
| Objectives                                                         | 43              |
| Required Resources                                                 |                 |
| Task                                                               | 43              |
| Step 1: Examine the network requirements                           |                 |
| Step 7: Examine the network requirements                           |                 |
| Step 2: A ssign appropriate addresses to the device interfaces     | ΔΔ              |
| Step 5: Assign appropriate addresses to the device interfaces      | ++<br><i>ΔΔ</i> |
| Step 5: Cable a network that is similar to the one in the Topology | ۲۲<br><i>ΔΔ</i> |
| Step 5: Cable a network that is similar to the one in the ropology | <br>44<br>14    |
| Step 7: Configure RIP                                              | <br>ΔΔ          |
| Hints                                                              |                 |
| Notes                                                              | +3<br>Дб        |
| I = 5B RIP                                                         | 40<br>//7       |
| Tonology                                                           | / +<br>17       |
| Objectives                                                         | /+<br>17        |
| Required Resources                                                 | /۲<br>۸7        |
| Task                                                               | / +<br>۸7       |
| 1431                                                               |                 |

| Step 1: Examine the network requirements                           | 47 |
|--------------------------------------------------------------------|----|
| Step 2: Fill the table                                             | 48 |
| Step 3: Assign appropriate addresses to the device interfaces      | 48 |
| Step 4: Use descriptions to the interfaces                         | 48 |
| Step 5: Cable a network that is similar to the one in the Topology | 48 |
| Step 6: Perform Basic Router Configuration                         | 48 |
| Step 7: Configure RIP                                              | 48 |
| Hints                                                              | 49 |
| Notes                                                              | 50 |
| Lab 6A - VLAN                                                      | 51 |
| Topology                                                           | 51 |
| Objectives                                                         | 51 |
| Required Resources                                                 | 51 |
| Task                                                               | 51 |
| Step 1: Examine the network requirements                           | 51 |
| Step 2: Fill the table                                             | 52 |
| Step 3: Configure Trunk and VLAN                                   |    |
| Step 4: Use descriptions to the interfaces                         | 52 |
| Step 5: Cable a network that is similar to the one in the Topology |    |
| Step 6: Perform Basic Switch Configuration                         |    |
| Hints.                                                             |    |
| Notes                                                              | 53 |
| Lab 6B - VLAN                                                      |    |
| Topology                                                           | 54 |
| Objectives                                                         | 54 |
| Required Resources                                                 | 54 |
| Step 1: Examine the network requirements                           | 54 |
| Step 2: Fill the table                                             | 55 |
| Step 3: Configure Trunk and VLAN                                   |    |
| Step 4: Use descriptions to the interfaces                         | 55 |
| Step 5: Cable a network that is similar to the one in the Topology | 55 |
| Step 6: Perform Basic Switch Configuration.                        |    |
| Hints                                                              |    |
| Notes                                                              |    |
| Lab 7A – InterVLAN routing                                         |    |
| Topology                                                           |    |
| Objectives                                                         | 57 |
| Required Resources                                                 |    |
| Task                                                               |    |
| Step 1: Examine the network requirements                           |    |
| Step 2: Fill the table                                             |    |
| Step 3: Configure Vlan                                             |    |
| Step 4: Configure Router                                           |    |
| Step 5: Configure Basic Security                                   |    |
| Step 6. Cable a network that is similar to the one in the Tolopogy | 59 |
| Step 7: Verify routing table                                       | 59 |
| Hints                                                              | 59 |
| Notes                                                              |    |
| Lab 7B – InterVLAN routing                                         | 61 |
| Topology                                                           | 61 |
| 10p0105j                                                           | 01 |

| Objectives                                                         | 6  |
|--------------------------------------------------------------------|----|
| Required Resources                                                 | 6  |
| Task                                                               | 6  |
| Step 1: Examine the network requirements                           | 6  |
| Step 2: Fill the table                                             | 6  |
| Step 3: Configure Vlan                                             | 6  |
| Step4: Configure Trunk                                             | 6  |
| Step5: Configure Basic Security                                    | 6  |
| Step5: Cable a network that is similar to the one in the Tolopogy  | 6  |
| Step6: Verify routing trunk and vlans                              | 6  |
| Hints                                                              | 6  |
| Notes                                                              | 6  |
| Lab 8A – VTP                                                       | 6  |
| Topology                                                           | 6  |
| Objectives                                                         | 6  |
| Required Resources                                                 | 6  |
| Task                                                               | 6  |
| Step 1: Examine the network requirements                           | 6  |
| Step 2: Fill the table                                             | 6  |
| Step 3: Cable a network that is similar to the one in the Tolopogy | 6  |
| Step 4: Configure basic security                                   | 6  |
| Step 5: Configure VTP                                              | 6  |
| Step 6: Configure VLAN and TRUNK                                   | 6  |
| Step 7: Verify VLAN and VTP                                        | 6  |
| Hints                                                              | 6  |
| Notes                                                              | 6  |
| Lab 8B – VTP                                                       | 6  |
| Topology                                                           | 6  |
| Objectives                                                         | 6  |
| Required Resources                                                 | 6  |
| Task                                                               | 6  |
| Step 1: Examine the network requirements                           | 6  |
| Step 2: Fill the table                                             | 7  |
| Step 3: Cable a network that is similar to the one in the Tolopogy | 7  |
| Step 4: Configure basic security                                   | 70 |
| Step 5: Configure VTP                                              | 7  |
| Step 6: Configure VLAN and TRUNK                                   | 7  |
| Step 7: Verify VLAN and VTP                                        | 7  |
| Hints.                                                             | 7  |
| Notes                                                              | 7  |
| Lab 9A – OSPF                                                      | 7  |
| Topology                                                           | 7  |
| Objectives                                                         | 7  |
| Required Resources                                                 | 7  |
| Task                                                               | 7  |
| Step 1: Examine the network requirements                           |    |
| Step 2: Fill the table                                             |    |
| Step 3: Assign appropriate addresses to the device interfaces      |    |
| Step 4: Use descriptions to the interfaces                         |    |
| Step 5: Cable a network that is similar to the one in the Topology | 7  |
| 1                                                                  |    |

| Step 6: Perform Basic Router Configuration                         | 74               |
|--------------------------------------------------------------------|------------------|
| Step 7: Configure OSPF                                             | 74               |
| Step 8: Verify configuration                                       | 74               |
| Step 9: Save running-configuration to the memory                   | 75               |
| Hints                                                              | 75               |
| Notes                                                              | 76               |
| Lab 9B – OSPF                                                      | 77               |
| Topology                                                           | 77               |
| Objectives                                                         | 77               |
| Required Resources                                                 | 77               |
| Task                                                               | 77               |
| Step 1: Examine the network requirements                           | 77               |
| Step 2: Fill the table                                             | 78               |
| Step 3: Assign appropriate addresses to the device interfaces      | 78               |
| Step 4: Use descriptions to the interfaces                         | 78               |
| Step 5: Cable a network that is similar to the one in the Topology | 78               |
| Step 6: Perform Basic Router Configuration.                        | 78               |
| Step 7: Configure OSPF                                             | 78               |
| Step 8: Verify configuration                                       |                  |
| Step 9. Save running-configuration to the memory                   | 79               |
| Hints                                                              | 79               |
| Notes                                                              | 80               |
| Lab 10A – IPv6                                                     | 81               |
| Topology                                                           |                  |
| Objectives                                                         | 81               |
| Required Resources                                                 | 81               |
| Task                                                               | 81               |
| Step 1. How long is Inv6 address?                                  | 81               |
| Step 7: Configure basic security                                   | 81               |
| Step 2: Configure basic security                                   | 81               |
| Step : Create static routing and default route                     | 82               |
| Hints                                                              | 82               |
| Notes                                                              | 83               |
| I ab 10B - IPv6                                                    | 05<br>84         |
| Topology                                                           |                  |
| Objectives                                                         | +0<br>8/1        |
| Required Resources                                                 | +0<br>8/         |
| Toglz                                                              | +۵<br>۷ <i>۹</i> |
| Stop 1: How long is Inv6 address and IDv/2                         | +۵               |
| Step 1. 110w long is 10v0 address and 11 v4?                       |                  |
| Step 2. Configure basic security                                   |                  |
| Step 5. Assign appropriate addresses to the device interfaces      | 04               |
| Step : Create static fouring and default foure                     | 83               |
| HINIS                                                              | 83               |
|                                                                    |                  |
| Lao IIA – AUL                                                      | 8/               |
| Topology                                                           | 8/               |
|                                                                    | 8/               |
| Kequirea Kesources                                                 | 8/               |
|                                                                    | 87               |
| Sten 1: Examine the network requirements                           | 87               |

| Step 2: Fill the table                                                          |     |
|---------------------------------------------------------------------------------|-----|
| Step 3: Assign appropriate addresses to the device interfaces (router on stick) |     |
| Step 4: Use descriptions to the interfaces                                      |     |
| Step 5: Cable a network that is similar to the one in the Topology              |     |
| Step 6: Perform Basic Router Configuration and security                         |     |
| Step 7: Configure VLAN and TRUNK                                                |     |
| Step 8: Configure ACL                                                           |     |
| Step 9: Verify configuration                                                    | 89  |
| Hints                                                                           | 89  |
| Notes                                                                           | 90  |
| Lab 11B – ACL                                                                   | 91  |
| Topology                                                                        | 91  |
| Objectives                                                                      | 91  |
| Required Resources                                                              | 91  |
| Task                                                                            | 91  |
| Step 1: Examine the network requirements                                        | 91  |
| Step 2: Fill the table                                                          | 92  |
| Step 3: Assign appropriate addresses to the device interfaces (router on stick) | 92  |
| Step 4: Use descriptions to the interfaces                                      | 92  |
| Step 5: Cable a network that is similar to the one in the Topology              | 92  |
| Step 6: Perform Basic Router Configuration and security                         | 92  |
| Step 7: Configure VLAN and TRUNK                                                | 92  |
| Step 8: Configure ACL                                                           | 92  |
| Step 9: Verify configuration                                                    | 93  |
| Hints                                                                           | 93  |
| Notes                                                                           | 94  |
| Lab 12A – NAT                                                                   | 95  |
| Topology                                                                        | 95  |
| Objectives                                                                      | 95  |
| Required Resources                                                              | 95  |
| Task                                                                            | 95  |
| Step 1: Examine the network requirements                                        | 95  |
| Step 2: Fill the table                                                          | 95  |
| Step 3: Assign appropriate addresses to the device interfaces (router on stick) | 96  |
| Step 4: Use descriptions to the interfaces                                      | 96  |
| Step 5: Cable a network that is similar to the one in the Topology              | 96  |
| Step 6: Perform Basic Router Configuration and security                         | 96  |
| Step 7: Configure VLAN and TRUNK                                                | 96  |
| Step 8: Configure NAT                                                           | 96  |
| Step 9: Verify configuration                                                    | 97  |
| Hints                                                                           | 97  |
| Notes                                                                           |     |
| Lab 12B – NAT                                                                   |     |
| Topology                                                                        |     |
| Objectives                                                                      |     |
| Required Resources                                                              |     |
| Task                                                                            |     |
| Step 1: Examine the network requirements                                        |     |
| Step 2: Fill the table                                                          |     |
| Step 3: Assign appropriate addresses to the device interfaces (router on stick) | 100 |

| Step 4: Use descriptions to the interfaces                         |     |
|--------------------------------------------------------------------|-----|
| Step 5: Cable a network that is similar to the one in the Topology | 100 |
| Step 6: Perform Basic Router Configuration and security            | 100 |
| Step 7: Configure VLAN and TRUNK                                   |     |
| Step 8: Configure NAT                                              | 100 |
| Step 9: Verify configuration                                       | 101 |
| Hints                                                              | 101 |
| Notes                                                              |     |
| Lab 13A - Recovery                                                 | 103 |
| Topology                                                           |     |
| Objectives                                                         |     |
| Required Resources                                                 |     |
| Task                                                               | 103 |
| Step 1: Send break-key                                             |     |
| Step 2: Rename or delete config                                    |     |
| Step 3: Reboot                                                     |     |
| Step 4: Create or rename config                                    |     |
| Step 5: Write the running config to the configuration file         |     |
| Hints                                                              |     |
| Notes                                                              | 105 |
| Lab 13B - Recovery                                                 | 106 |
| Topology                                                           | 106 |
| Objectives                                                         | 106 |
| Required Resources                                                 | 106 |
| Task                                                               | 106 |
| Sten 1. Send break-key                                             | 106 |
| Step 7: Change configuration register                              | 106 |
| Step 2: Change configuration register                              | 106 |
| Step 5: Report.                                                    | 100 |
| Step 5: Write the running config to the configuration file         | 107 |
| Step 5: White the running coming to the configuration file         | 107 |
| Step 0. Change configuration register                              | 107 |
| Hinto                                                              | 107 |
| Notos                                                              | 100 |
| Tob 14A STD                                                        | 109 |
| Lao 14A – SIP                                                      | 110 |
| Objectives                                                         | 110 |
|                                                                    | 110 |
|                                                                    |     |
|                                                                    | 110 |
| Step 1: Configure basic security                                   |     |
| Step 2: Configure STP                                              |     |
| Step 3: Change Root switch                                         |     |
| Step 4: Verify                                                     |     |
| Hints                                                              |     |
| Notes                                                              |     |
| Lab 14B – STP                                                      |     |
| lopology                                                           |     |
| Objectives                                                         |     |
| Required Resources                                                 |     |
| Task                                                               |     |

| Step 1: Configure basic security                                                | 113  |
|---------------------------------------------------------------------------------|------|
| Step 2: Configure STP                                                           | 113  |
| Step 3: Change Root switch.                                                     |      |
| Step 4: Verify                                                                  |      |
| Hints                                                                           |      |
| Notes                                                                           | 115  |
| Lab 15A – DHCP                                                                  | 116  |
| Topology                                                                        | 116  |
| Objectives                                                                      | 116  |
| Required Resources                                                              | 116  |
| Task                                                                            | 116  |
| Step 1: Examine the network requirements                                        | 116  |
| Step 2: Fill the table                                                          | 116  |
| Step 3: Assign appropriate addresses to the device interfaces (router on stick) | 117  |
| Step 4: Use descriptions to the interfaces                                      | 117  |
| Step 5: Cable a network that is similar to the one in the Topology              | 117  |
| Step 6: Perform Basic Router Configuration and security                         | 117  |
| Step 7: Configure VI AN and TRUNK                                               | 117  |
| Step 7: Configure DHCP for all I AN                                             |      |
| Step 8. Configure DHCI for an LAN.                                              | 110  |
| Linta                                                                           | 110  |
| Notos                                                                           | 110  |
| Notes                                                                           | 120  |
| Lau IJD – DHCF                                                                  | 120  |
| Objectives                                                                      | 120  |
| Deguired Degeureeg                                                              | 120  |
| Teglised Resources                                                              | 120  |
| I ask                                                                           | .120 |
| Step 1: Examine the network requirements                                        | 120  |
| Step 2: Fill the table.                                                         | 120  |
| Step 3: Assign appropriate addresses to the device interfaces (router on stick) | 121  |
| Step 4: Use descriptions to the interfaces                                      | 121  |
| Step 5: Cable a network that is similar to the one in the lopology              | 121  |
| Step 6: Perform Basic Router Configuration and security                         | 121  |
| Step 7: Configure VLAN and TRUNK                                                | 121  |
| Step 8: Configure DHCP for all LAN                                              | 121  |
| Step 9: Verify configuration                                                    | 122  |
| Hints                                                                           | 122  |
| Notes                                                                           | 123  |
| Lab 16A – EIGRP                                                                 | 124  |
| Topology                                                                        | 124  |
| Objectives                                                                      | 124  |
| Required Resources                                                              | 124  |
| Task                                                                            | 124  |
| Step 1: Examine the network requirements                                        | 124  |
| Step 2: Fill the table                                                          | 125  |
| Step 3: Assign appropriate addresses to the device interfaces                   | 125  |
| Step 4: Use descriptions to the interfaces                                      | 125  |
| Step 5: Cable a network that is similar to the one in the Topology              | 125  |
| Step 6: Perform Basic Router Configuration                                      | 125  |
| Step 7: Configure EIGRP                                                         | 125  |

| Step 8: Verify configuration                                                    |     |
|---------------------------------------------------------------------------------|-----|
| Step 9: Save running-configuration to the memory                                |     |
| Hints.                                                                          |     |
| Notes                                                                           | 127 |
| Lab 16B – EIGRP                                                                 | 128 |
| Topology                                                                        |     |
| Objectives                                                                      |     |
| Required Resources                                                              |     |
| Task                                                                            |     |
| Step 1: Examine the network requirements                                        | 128 |
| Step 2: Fill the table                                                          | 129 |
| Step 3: Assign appropriate addresses to the device interfaces                   | 129 |
| Step 4: Use descriptions to the interfaces                                      | 129 |
| Step 5: Cable a network that is similar to the one in the Topology              | 129 |
| Step 6: Perform Basic Router Configuration.                                     | 129 |
| Step 7: Configure EIGRP                                                         | 129 |
| Step 8: Verify configuration                                                    | 129 |
| Step 9: Save running-configuration to the memory                                |     |
| Hints.                                                                          |     |
| Notes                                                                           | 131 |
| Lab 17 – Example                                                                | 132 |
| Topology                                                                        |     |
| Objectives                                                                      | 132 |
| Required Resources                                                              | 132 |
| Task                                                                            | 132 |
| Step 1: Examine the network requirements                                        | 132 |
| Step 2: Fill the table                                                          | 133 |
| Step 3: Assign appropriate addresses to the device interfaces (router on stick) | 133 |
| Step 4: Use descriptions to the interfaces                                      | 134 |
| Step 5: Cable a network that is similar to the one in the Topology              | 134 |
| Step 6: Perform Basic Router Configuration and security                         | 134 |
| Step 7: Configure VLAN and TRUNK                                                | 135 |
| Step 8: Configure NAT                                                           | 136 |
| Step 9: Configure DHCP                                                          | 136 |
| Step 10: Verify configuration                                                   | 137 |
| Notes                                                                           | 138 |
| Ecology                                                                         | 139 |
| A Toxic Brew                                                                    | 140 |
| Where Do The Toxins End Up?                                                     | 141 |
| It's Not Illegal?                                                               | 143 |
| What You Can Do                                                                 | 144 |
| ICT recycling methods                                                           | 146 |
| Consumer recycling                                                              | 146 |
| Corporate recycling                                                             | 146 |
| Sale                                                                            | 147 |
| Takeback                                                                        | 147 |
| Exchange                                                                        | 147 |
| Scrapping/recycling                                                             | 147 |
| Good                                                                            | 148 |
| Wrong                                                                           | 149 |

| Why is it important to recycle computer equipment? |     |
|----------------------------------------------------|-----|
| What is in my PC?                                  |     |
| New legislation                                    |     |
| Disposal options                                   |     |
| Manufacturer disposal                              | 151 |
| Professional waste disposal                        | 151 |
| Donation to charity                                | 151 |
| Ilustration                                        |     |
| Citation                                           |     |

# Lab 1A – Basic Security and Remote Access

## Topology

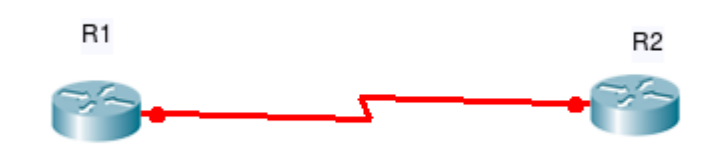

*Picture #1* 

#### Objectives

- Configure and verify basic security.
- Select the required tools and commands to configure basic security.
- Verify the configuration and operation by using the proper show, ping, telnet, ssh and debug commands.

#### **Required Resources**

- 2 routers (Cisco 1941).
- Serial and console cables.

#### Task

#### Step 1: Examine the network requirements

The addressing for the network as the following requirements:

- The link between routers will use the 192.168.1.0/30 network
- What subnet mask will be used for the subnet? \_\_\_\_\_\_
- What is the maximum number of host addresses that could be used on this subnet?
- What is the IP address R1? \_\_\_\_\_\_
- What is the IP address of R2?

#### Step 2: Assign appropriate addresses to the device interfaces

#### Step 3: Cable a network that is similar to the one in the Topology

#### Step 4: Perform Basic Router Configuration

- Configure the router hostname What command is used to configure this?
- Disable DNS lookup
  What command is used to configure this?
- Synchronize unsolicited messages with solicited output and prompts for the console and virtual terminal lines

What command is used to configure this?

configure a message-of-the-day banner
 What command is used to configure this?

#### Step 5: R1 - Configure Telnet

• What command is used to configure this?

#### Step 6: R2 - Configure SSH

• What command is used to configure this?

#### Step 7: Verify connectivity

#### Step 8: Encrypt all clear text passwords in your running configuration

• What command is used to configure this?

#### Step 9: Save running-configuration

• What command is used to configure this?

#### Hints

show ssh show ip ssh ip domain-lookup copy r s write

banner motd # TEXT TEXT TEXT #

logging synchronous ping telnet ssh

# Notes

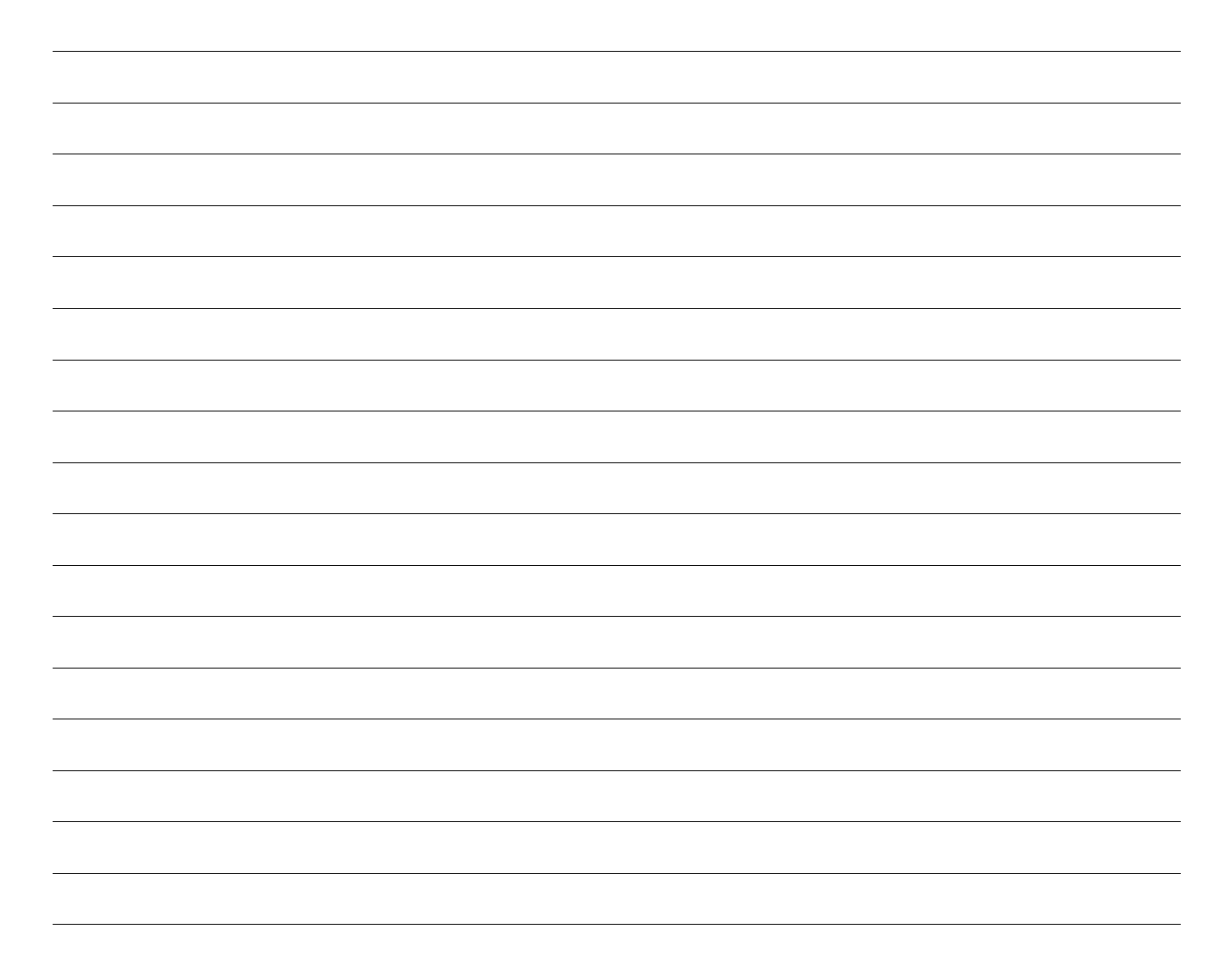

# Lab 1B – Basic Security and Remote Access

## Topology

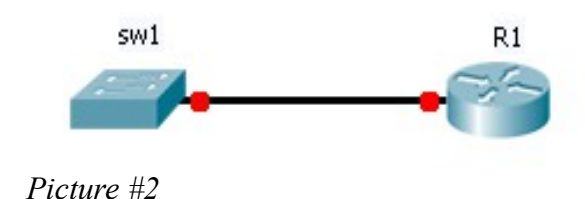

#### Objectives

- Configure and verify basic security.
- Select the required tools and commands to configure basic security.
- Verify the configuration and operation by using the proper show, ping, telnet, ssh and debug commands.

#### **Required Resources**

- 1 router (Cisco 1941).
- 1 switch (Cisco 2960)
- UTP and console cables.

#### Task

#### Step 1: Examine the network requirements

The addressing for the network as the following requirements:

- The link between router and switch will use the 192.168.2.4/30 network
- What subnet mask will be used for the subnet? \_\_\_\_\_\_
- What is the maximum number of host addresses that could be used on this subnet?
- What is the IP address R1? \_\_\_\_\_\_
- What is the IP address of sw1? \_\_\_\_\_\_

#### Step 2: Assign appropriate addresses to the device interfaces

#### Step 3: Cable a network that is similar to the one in the Topology

#### Step 4: Perform Basic Router/Switch Configuration

- Configure the router/switch hostname What command is used to configure this?
- Disable DNS lookup
  What command is used to configure this?
- Synchronize unsolicited messages with solicited output and prompts for the console and virtual terminal lines

What command is used to configure this?

configure a message-of-the-day banner
 What command is used to configure this?

#### Step 5: sw1 - Configure Telnet

• What command is used to configure this?

#### Step 6: R1 - Configure SSH

• What command is used to configure this?

#### Step 7: Verify connectivity

# Step 8: Encrypt all clear text passwords in your running configuration

• What command is used to configure this?

#### Step 9: Save running-configuration

• What command is used to configure this?

#### Hints

show ssh show ip ssh ip domain-lookup copy r s write

banner motd # TEXT TEXT TEXT #

logging synchronous ping telnet ssh

# Notes

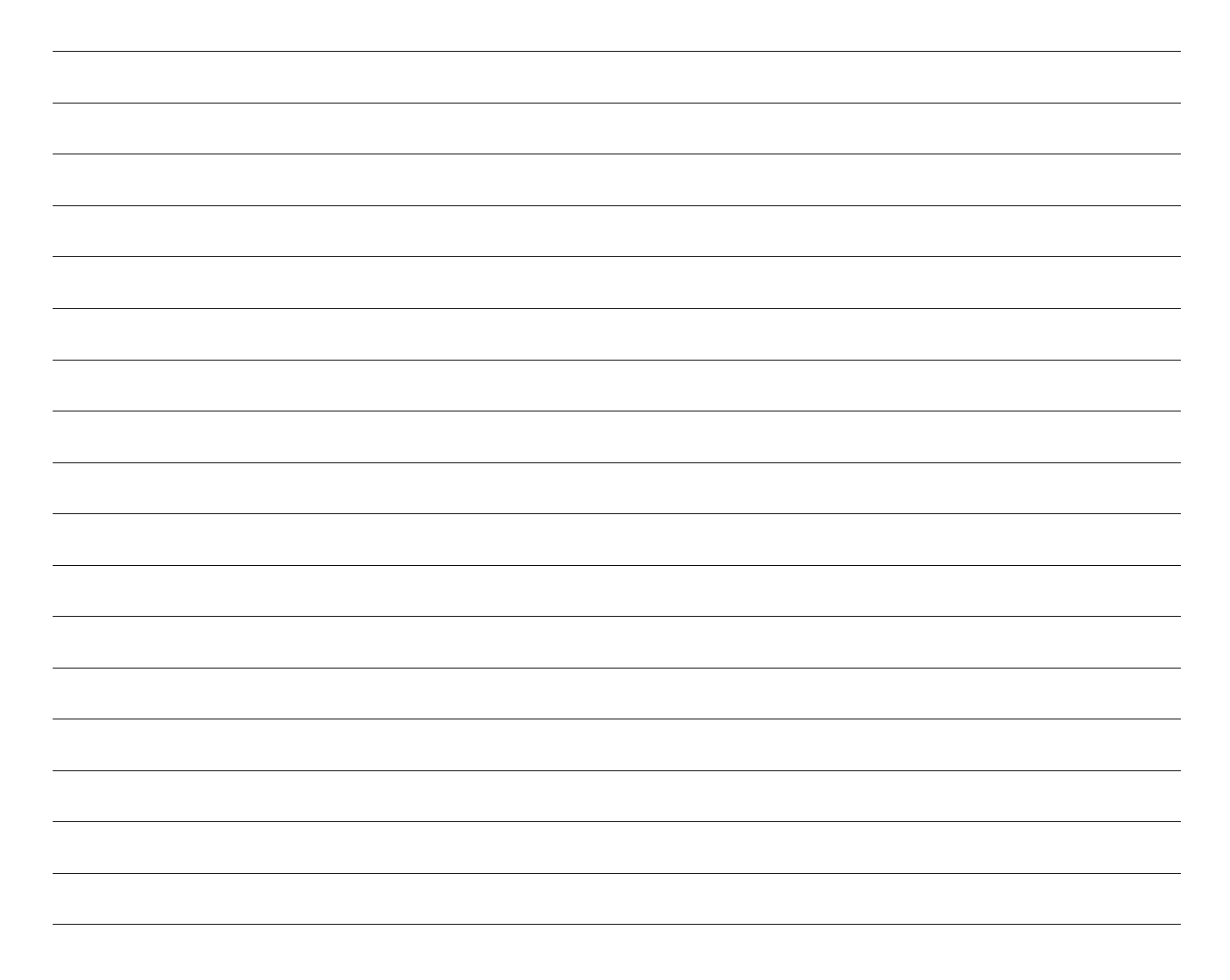

# Lab 2A – CIDR, VLSM and broadcast domain

### Topology

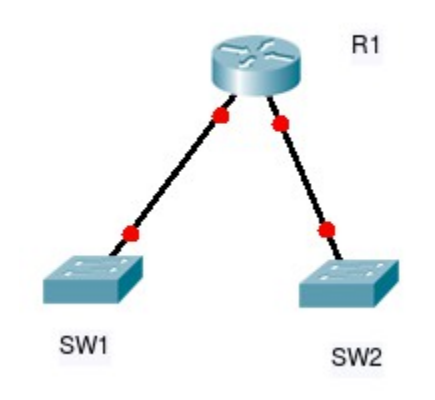

Picture #3

#### **Objectives**

- Calculate subnets
- Configure basic security.
- Verify the configuration and operation by using the proper show, ping, telnet, ssh and debug commands.

#### **Required Resources**

- 1 router (Cisco 1941).
- 2 switches (Cisco 2960)
- Ethernet and console cables.

#### Task

#### **Step 1: Examine the network requirements**

The addressing for the network as the following requirements:

- The assignment is the Class C address 192.168.200.0/24
- LAN1 (contains the SW1) will support 20 hosts
- LAN2 (contains the SW2) will support 40 hosts
- LAN3 (contains the loopback 1) will support 10 hosts
- LAN4 (contains the loopback 2) will support 3 hosts

#### Step 2: Fill the table

|      | interface | network | mask | max. hosts |
|------|-----------|---------|------|------------|
| LAN1 |           |         |      |            |
| LAN2 |           |         |      |            |
| LAN3 |           |         |      |            |
| LAN4 |           |         |      |            |

Chart #1

#### **Step 3: Assign appropriate addresses to the device interfaces**

• What command is used to configure this?

#### Step 4: Use descriptions to the interfaces

• What command is used to configure this?

#### Step 5: Cable a network that is similar to the one in the Topology

#### **Step 6: Perform Basic Router Configuration**

Step 7: Verify configuration

#### Step 8: Save running-configuration to the tftp server

# Hints

Usable IP's  $-2^{n}-2$  (n - number of ones in the mask)

interface loopback 1

description LAN1

wr copy r s

# Notes

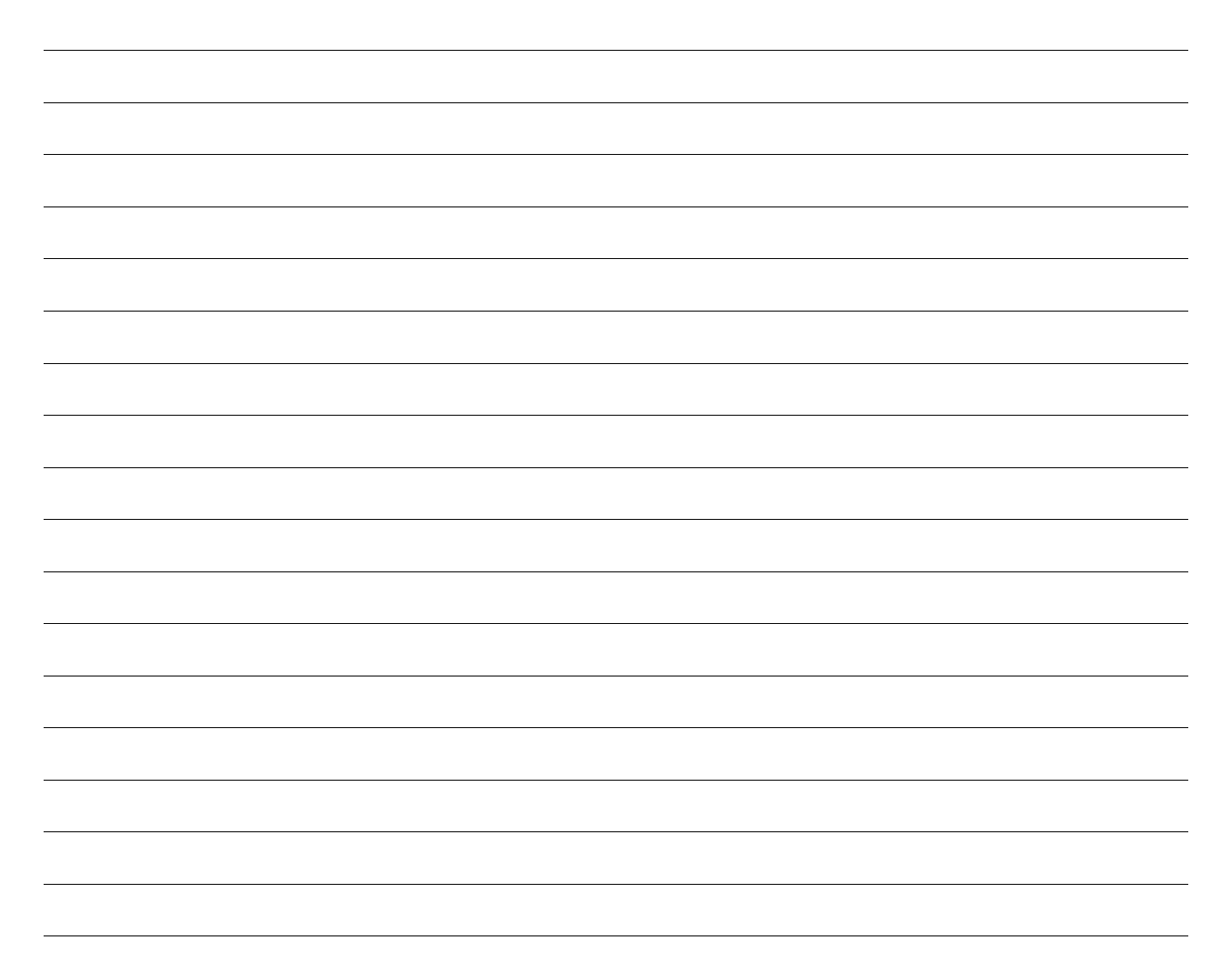

# Lab 2B – CIDR, VLSM and broadcast domain

#### Topology

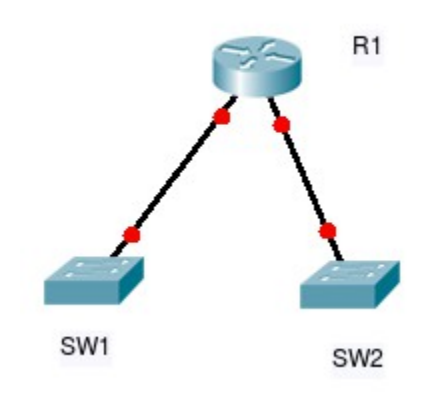

Picture #4

#### **Objectives**

- Calculate subnets.
- Configure basic security.
- Verify the configuration and operation by using the proper show, ping, telnet, ssh and debug commands.

#### **Required Resources**

- 1 router (Cisco 1941).
- 2 switches (Cisco 2960)
- Ethernet and console cables.

#### Task

#### **Step 1: Examine the network requirements**

The addressing for the network as the following requirements:

- The assignment is the Class A address 10.0.0/8
- LAN1 (contains the SW1) will support 200 hosts
- LAN2 (contains the SW2) will support 100 hosts
- LAN3 (contains the loopback 1) will support 4 hosts
- LAN4 (contains the loopback 2) will support 60 hosts

#### Step 2: Fill the table

|      | interface | network | mask | max. hosts |
|------|-----------|---------|------|------------|
| LAN1 |           |         |      |            |
| LAN2 |           |         |      |            |
| LAN3 |           |         |      |            |
| LAN4 |           |         |      |            |

Chart #2

#### **Step 3: Assign appropriate addresses to the device interfaces**

• What command is used to configure this?

#### Step 4: Use descriptions to the interfaces

• What command is used to configure this?

#### Step 5: Cable a network that is similar to the one in the Topology

#### **Step 6: Perform Basic Router Configuration**

Step 7: Verify configuration

#### Step 8: Save running-configuration to the tftp server

# Hints

Usable IP's  $-2^{n}-2$  (n - number of ones in the mask)

interface loopback 1

description LAN1

wr copy r s

line vty 0 4 password *cisco* login

# Notes

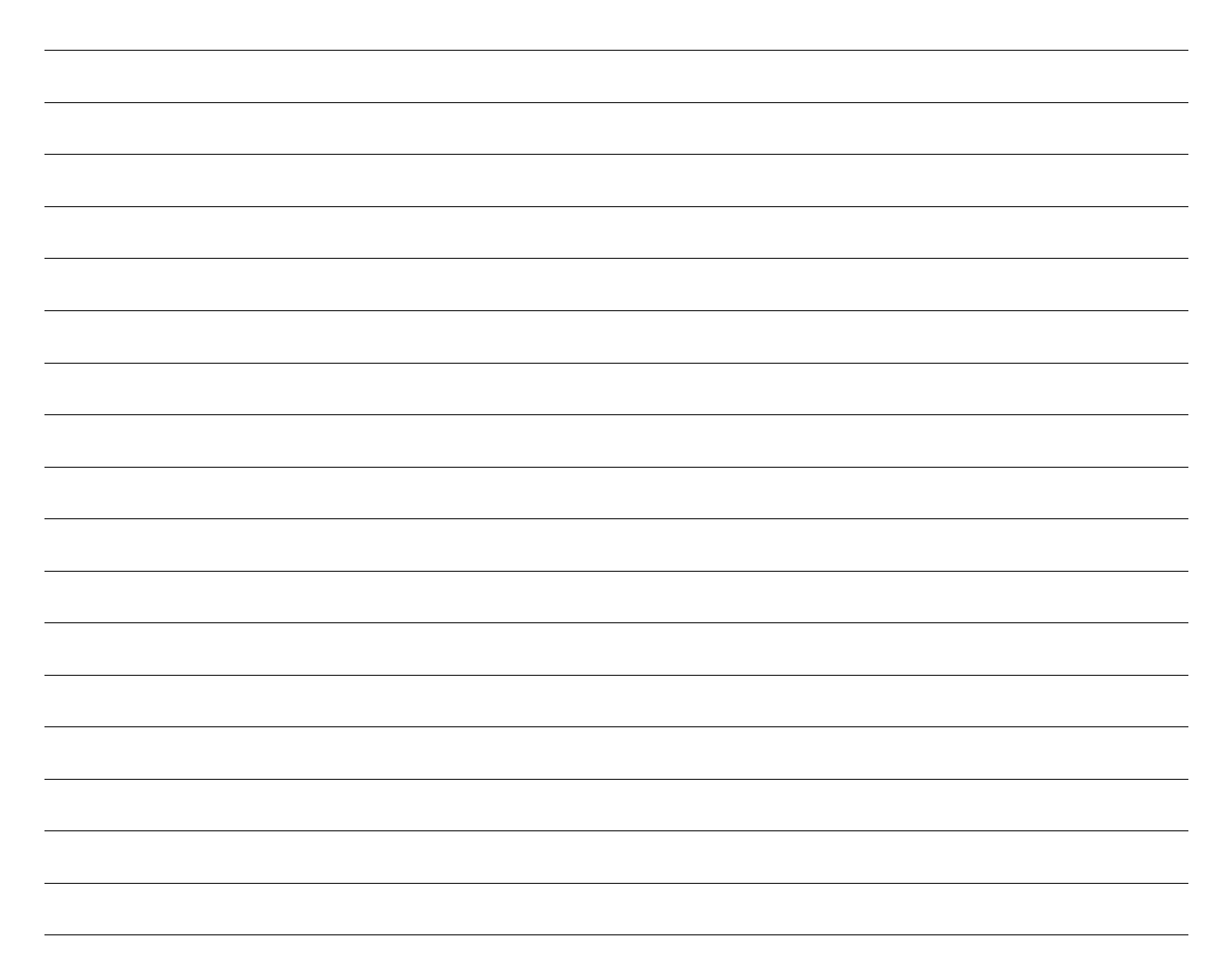

# Lab 3A - Static Routing

### Topology

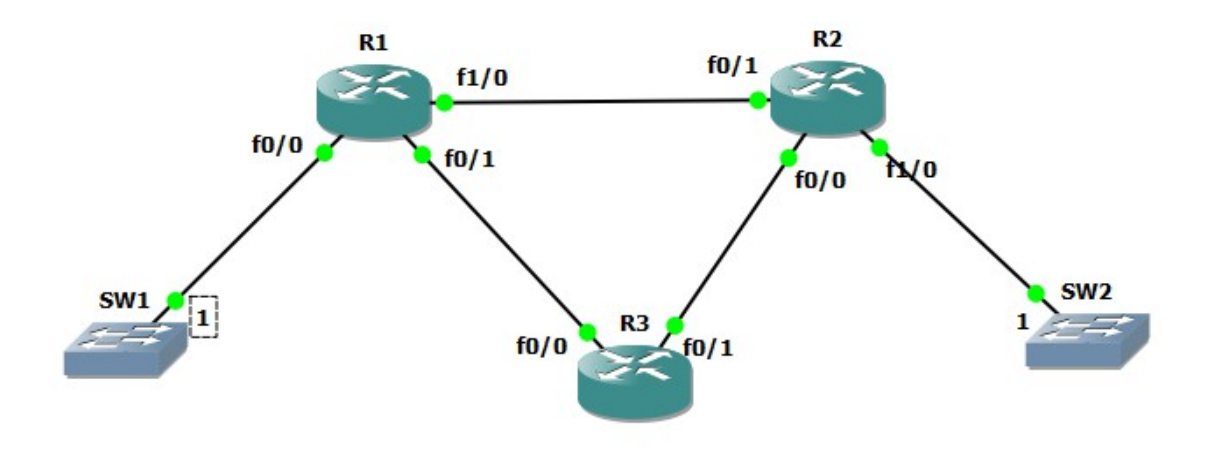

Picture #5

#### **Objectives**

- Calculate subnets.
- Configure basic security.
- Configure static routing.
- Verify the configuration and operation by using the proper show, ping, telnet, ssh and debug commands.

#### **Required Resources**

- 3 routers (Cisco 1941).
- 2 switches (Cisco 2960)
- Ethernet and console cables.

## Task

#### Step 1: Examine the network requirements

The addressing for the network as the following requirements:

- The assignment is the Class A address 10.0.0.0/8
- LAN1 (contains the SW1) will support 200 hosts
- LAN2 (contains the SW2) will support 100 hosts
- All Networks between routers will supports 2 hosts

#### Step 2: Fill the table

|       | interface | network | mask | max. hosts |
|-------|-----------|---------|------|------------|
| LAN1  |           |         |      |            |
| LAN2  |           |         |      |            |
| R1-R2 |           |         |      |            |
| R1-R3 |           |         |      |            |
| R2-R3 |           |         |      |            |

Chart #3

#### Step 3: Assign appropriate addresses to the device interfaces

• What command is used to configure this?

#### Step 4: Use descriptions to the interfaces

#### Step 5: Cable a network that is similar to the one in the Topology

# **Step 6: Perform Basic Router Configuration**

#### **Step 7: Perform Static Routing Configuration**

• What command is used to configure this?

#### Step 8: Verify configuration

• What command is used to configure this?

#### Step 9: Save running-configuration to the memory

• What command is used to configure this?

#### Hints

ip route *network mask forwarding\_IP* ip route *network mask interface* copy r s

# Notes

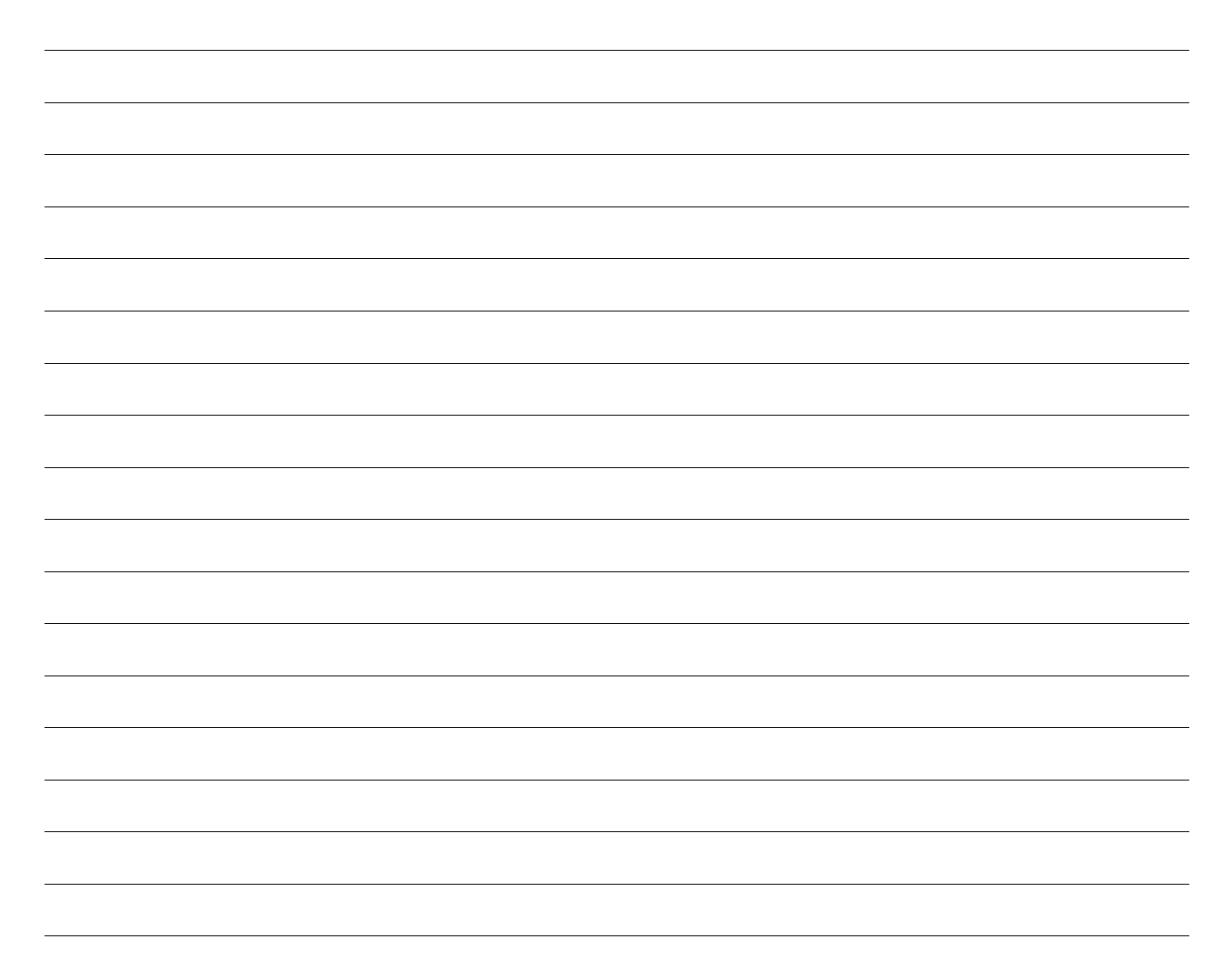

# Lab 3B - Static Routing

# Topology

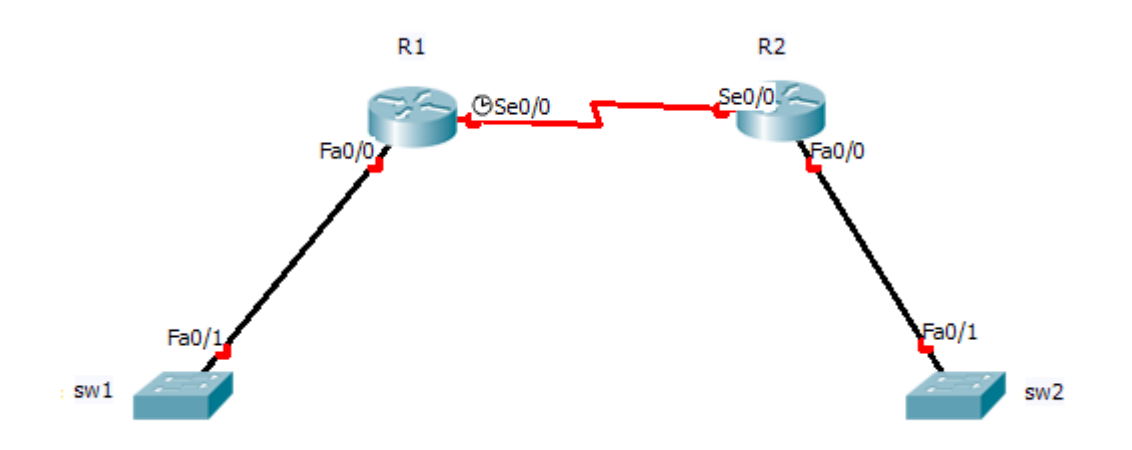

# *Picture* #6

#### **Objectives**

- Calculate subnets.
- Configure basic security.
- Configure static routing.
- Verify the configuration and operation by using the proper show, ping, telnet, ssh and debug commands.

# **Required Resources**

- 2 routers (Cisco 1941).
- 2 switches (Cisco 2960)
- Ethernet and console cables.

# Task

# Step 1: Examine the network requirements

The addressing for the network as the following requirements:

- The assignment is the Class A address 10.0.0/15
- LAN1 (contains the SW1) will support 20 hosts
- LAN2 (contains the SW2) will support 10 hosts
- All Networks between routers will supports 2 hosts

#### Step 2: Fill the table

|       | interface | network | mask | max. hosts |
|-------|-----------|---------|------|------------|
| LAN1  |           |         |      |            |
| LAN2  |           |         |      |            |
| R1-R2 |           |         |      |            |

Chart #4

#### Step 3: Assign appropriate addresses to the device interfaces

• What command is used to configure this?

#### Step 4: Use descriptions to the interfaces

• What command is used to configure this?

#### Step 5: Cable a network that is similar to the one in the Topology

#### **Step 6: Perform Basic Router Configuration**

# Step 7: Perform Static Routing Configuration

• What command is used to configure this?

#### Step 8: Verify configuration

• What command is used to configure this?

#### Step 9: Save running-configuration to the memory
# Hints

ip route network mask forwarding\_IP

ip route network mask interface

copy r s wr

line con 0 password *cisco* login logging synchronous

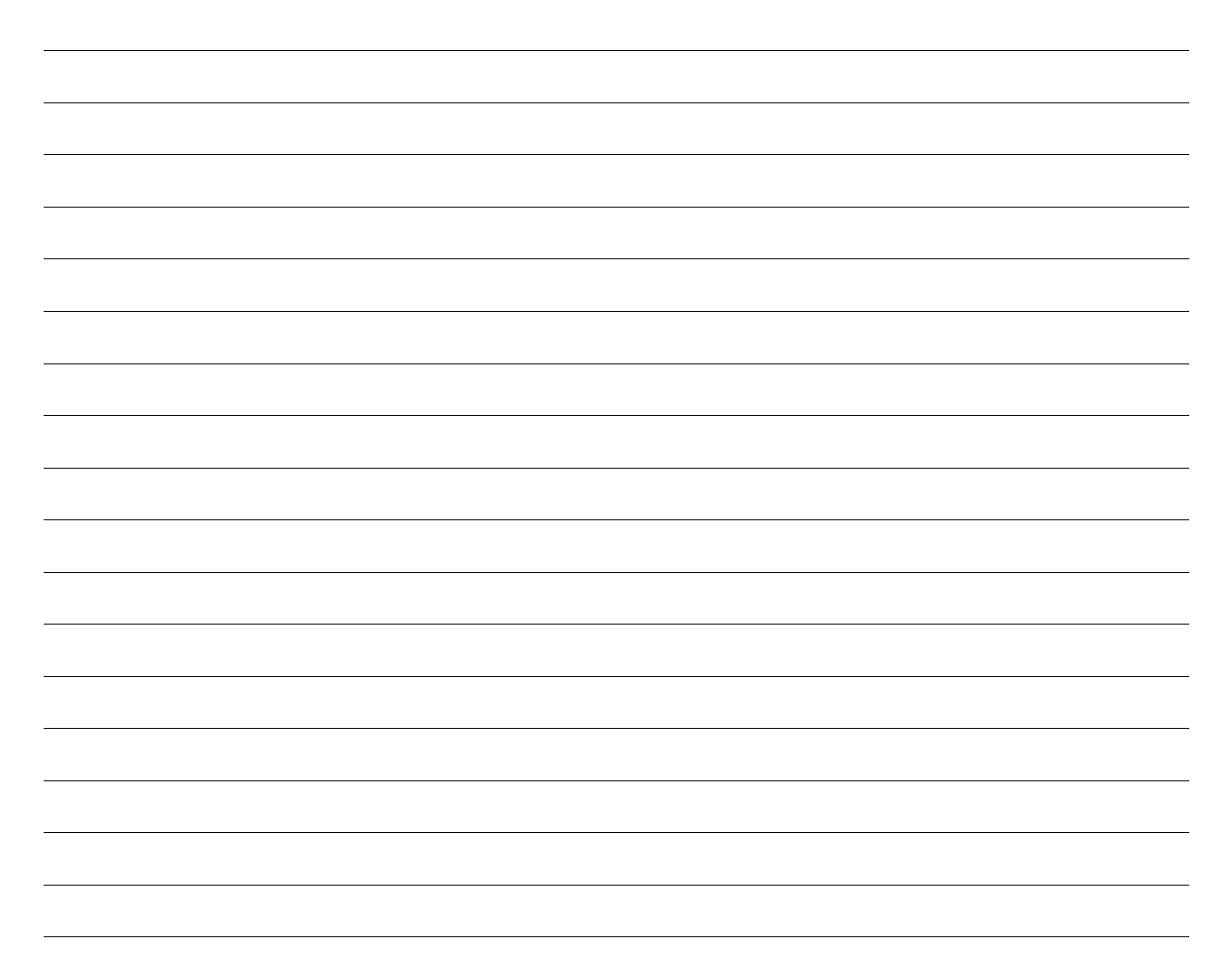

# Lab 4A - Wireshark

# Topology

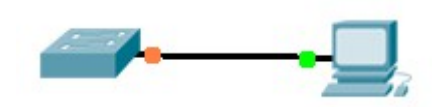

*Picture* #7

## **Objectives**

- Calculate subnets.
- Configure basic security.
- Run wireshark and capture telnet/ssh communication.

#### **Required Resources**

- 1 PC
- 1 switch (Cisco 2960)
- Ethernet and console cable.

#### Task

#### **Step 1: Examine the network requirements**

The addressing for the network as the following requirements:

• The assignment is the Class A address 10.0.0/26

#### Step 2: Fill the table

|     | interface | network | mask | max. hosts |
|-----|-----------|---------|------|------------|
| LAN |           |         |      |            |

Chart #5

#### Step 3: Assign appropriate addresses to the device interfaces

• What command is used to configure this?

#### Step 4: Use descriptions to the interfaces

• What command is used to configure this?

#### Step 5: Cable a network that is similar to the one in the Topology

#### **Step 6: Perform Basic Switch Configuration**

- Step 7: Run wireshark
- **Step 8: Capture the communication**
- Step 9: Login to the switch with telnet and ssh
- Step 10: Examine communication

#### Hints

line vty 0 4 password *heslo* login

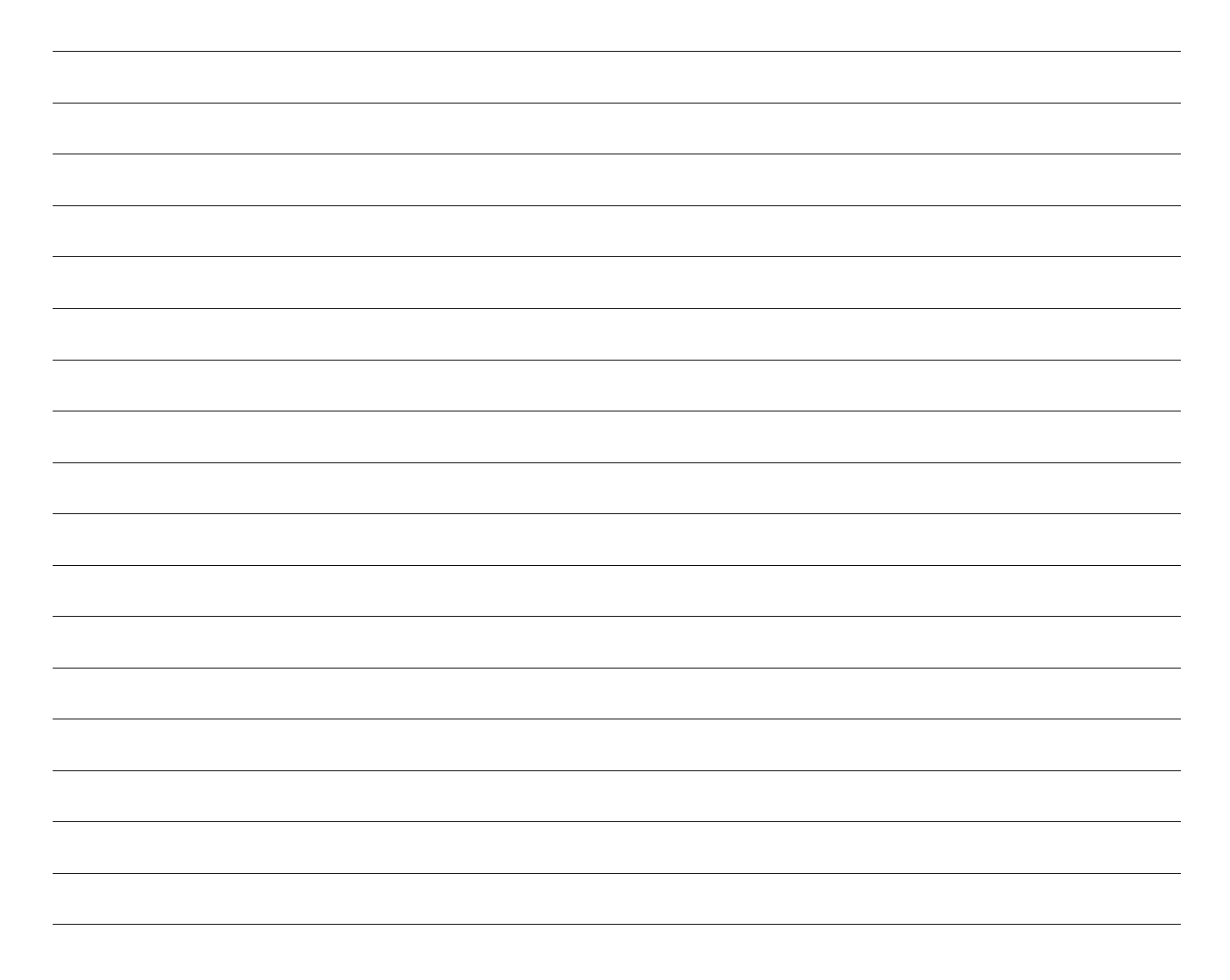

# Lab 4B - Wireshark

# Topology

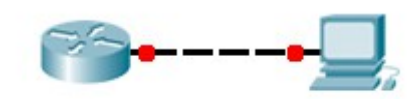

Picture #8

## **Objectives**

- Calculate subnets.
- Configure basic security.
- Run wireshark and capture telnet/ssh communication.

#### **Required Resources**

- 1 PC
- 1 router (Cisco 1941)
- Ethernet and console cable.

#### Task

#### Step 1: Examine the network requirements

The addressing for the network as the following requirements:

• The assignment is the Class A address 192.168.100.128/25

#### Step 2: Fill the table

|     | interface | network | mask | max. hosts |
|-----|-----------|---------|------|------------|
| LAN |           |         |      |            |

Chart #6

#### Step 3: Assign appropriate addresses to the device interfaces

• What command is used to configure this?

#### Step 4: Use descriptions to the interfaces

• What command is used to configure this?

#### Step 5: Cable a network that is similar to the one in the Topology

#### **Step 6: Perform Basic Router Configuration**

- Step 7: Run wireshark
- Step 8: Capture the communication
- Step 9: Login to the switch with telnet and ssh
- Step 10: Examine communication

#### Hints

line vty 0 4 password *heslo* login

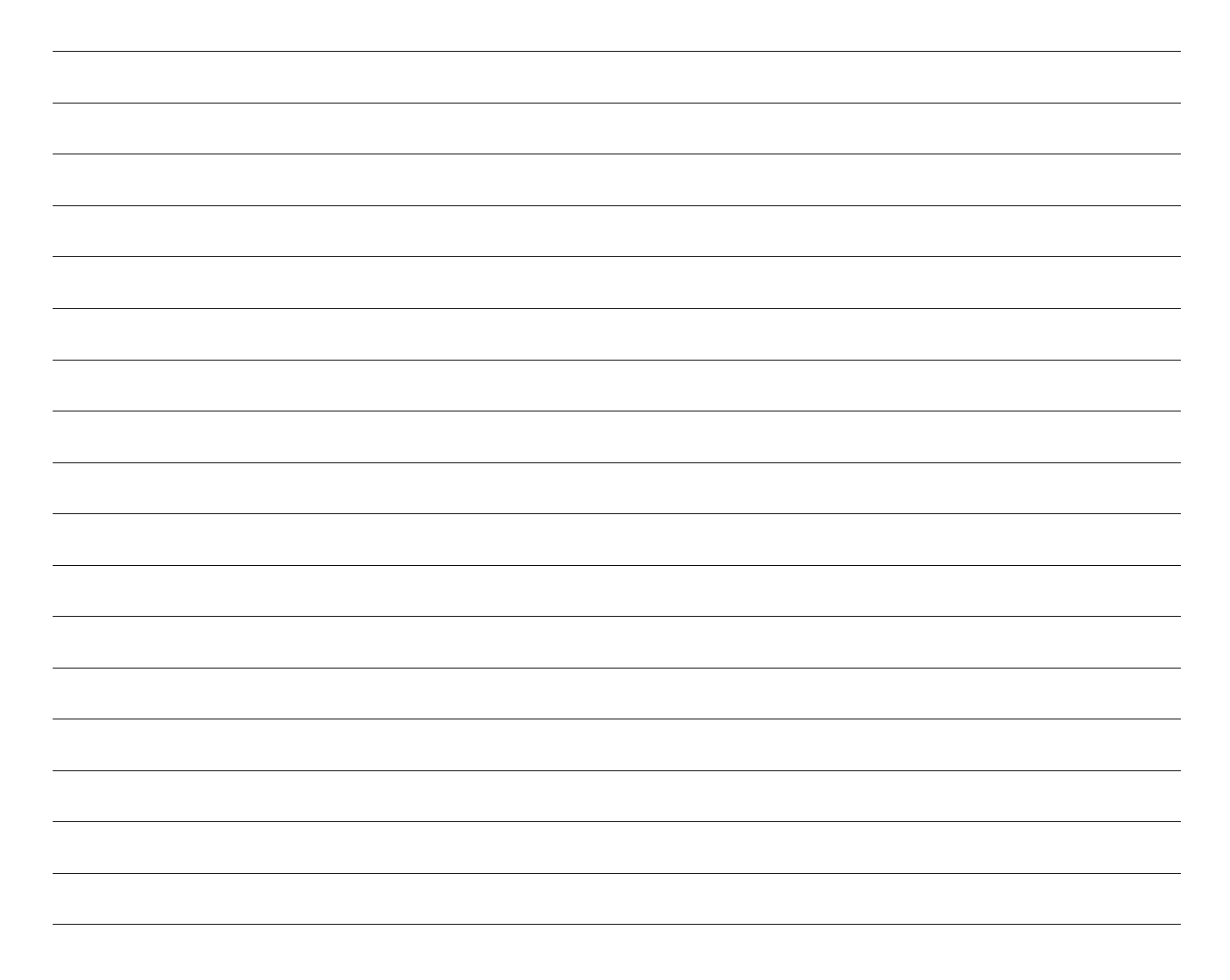

# Lab – 5A RIP

## Topology

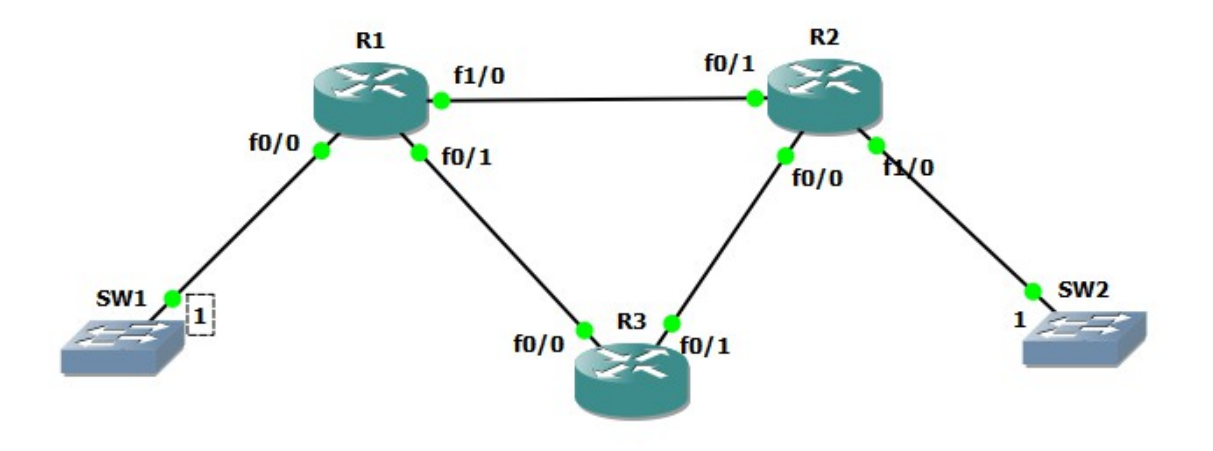

Picture #9

#### **Objectives**

- Calculate subnets.
- Configure basic security.
- Configure RIP.

#### **Required Resources**

- 2 switches (Cisco 2960)
- 3 routers (Cisco 1941)
- Ethernet and console cables.

#### Task

#### Step 1: Examine the network requirements

The addressing for the network as the following requirements:

- The assignment is the Class A address 192.168.100.0/24
- LAN1 (contains the SW1) will support 20 hosts
- LAN2 (contains the SW2) will support 5 hosts
- All Networks between routers will supports 2 hosts

|       | interface | network | mask | max. hosts |
|-------|-----------|---------|------|------------|
| LAN1  |           |         |      |            |
| LAN2  |           |         |      |            |
| R1-R3 |           |         |      |            |
| R1-R2 |           |         |      |            |
| R2-R3 |           |         |      |            |

Chart #7

## Step 3: Assign appropriate addresses to the device interfaces

• What command is used to configure this?

## Step 4: Use descriptions to the interfaces

• What command is used to configure this?

## Step 5: Cable a network that is similar to the one in the Topology

## **Step 6: Perform Basic Router Configuration**

#### Step 7: Configure RIP

• What command is used to configure this?

# Hints

router rip network *net* version 2 no auto-summary

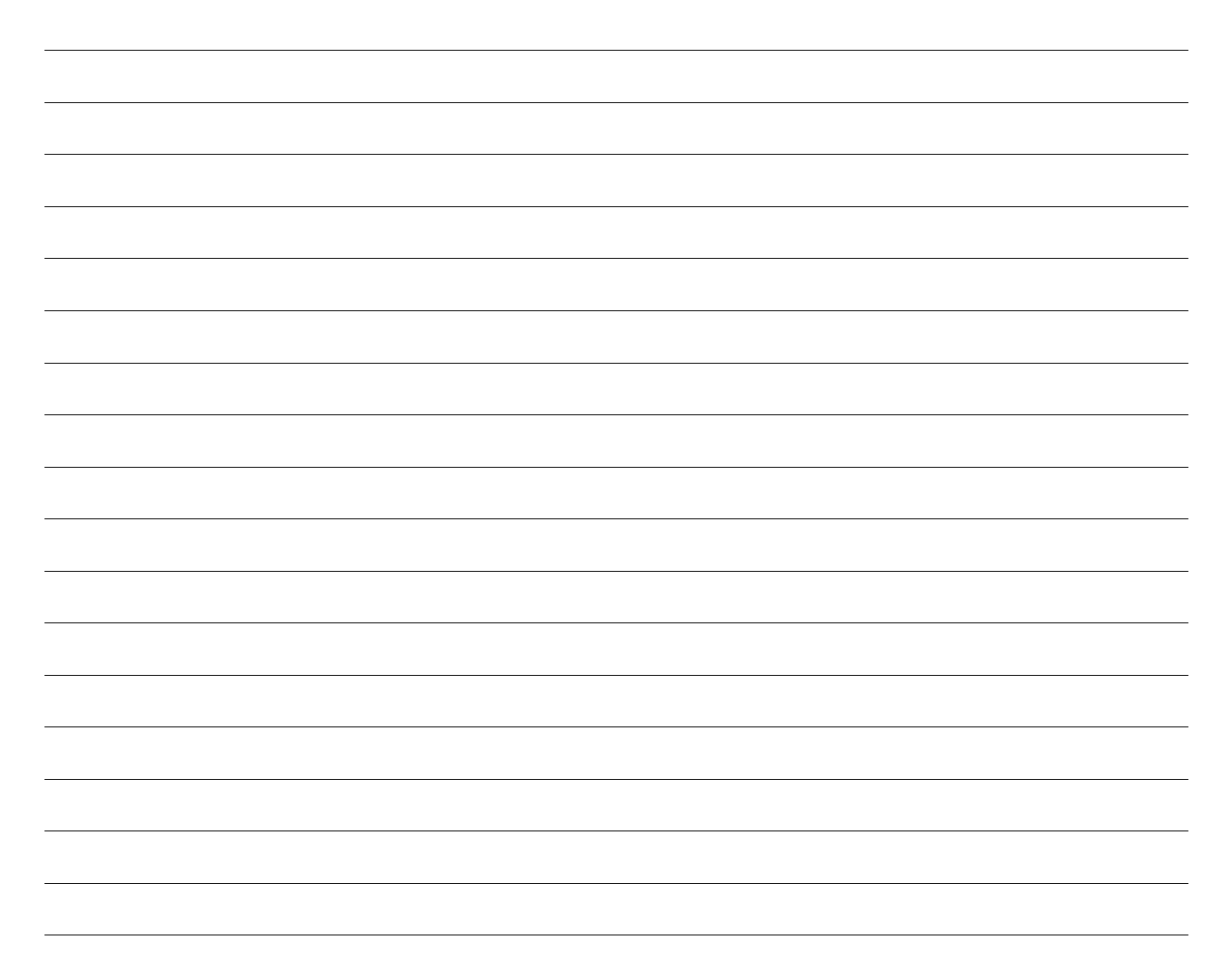

# Lab – 5B RIP

## Topology

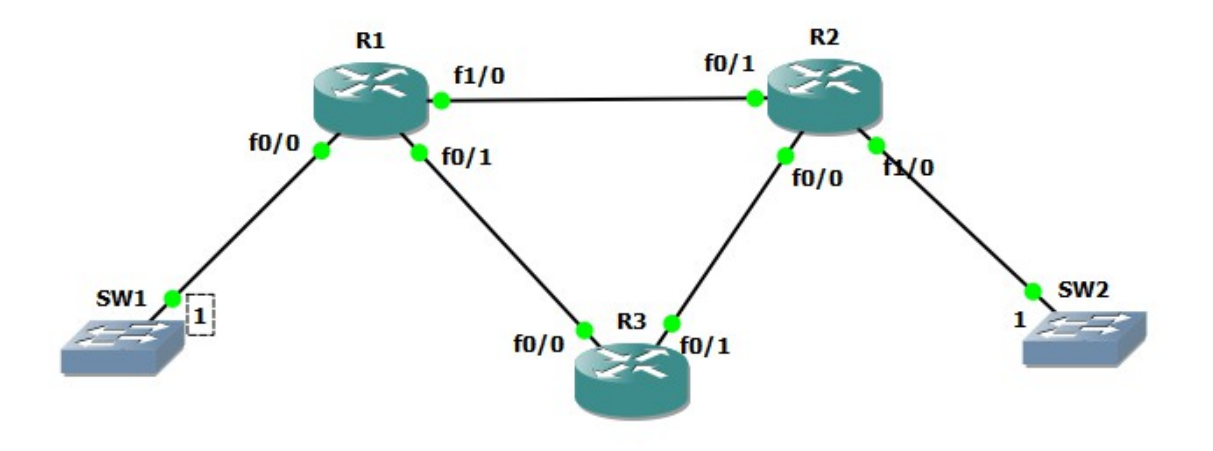

Picture #10

#### **Objectives**

- Calculate subnets.
- Configure basic security.
- Configure RIP.

#### **Required Resources**

- 2 switches (Cisco 2960)
- 3 routers (Cisco 1941)
- Ethernet and console cables.

#### Task

#### Step 1: Examine the network requirements

The addressing for the network as the following requirements:

- The assignment is the Class A address 172.17.0.0/16
- LAN1 (contains the SW1) will support 100 hosts
- LAN2 (contains the SW2) will support 200 hosts
- All Networks between routers will supports 2 hosts

|       | interface | network | mask | max. hosts |
|-------|-----------|---------|------|------------|
| LAN1  |           |         |      |            |
| LAN2  |           |         |      |            |
| R1-R3 |           |         |      |            |
| R1-R2 |           |         |      |            |
| R2-R3 |           |         |      |            |

Chart #8

## Step 3: Assign appropriate addresses to the device interfaces

• What command is used to configure this?

## Step 4: Use descriptions to the interfaces

• What command is used to configure this?

## Step 5: Cable a network that is similar to the one in the Topology

## **Step 6: Perform Basic Router Configuration**

#### Step 7: Configure RIP

• What command is used to configure this?

# Hints

router rip network *net* version 2 no auto-summary

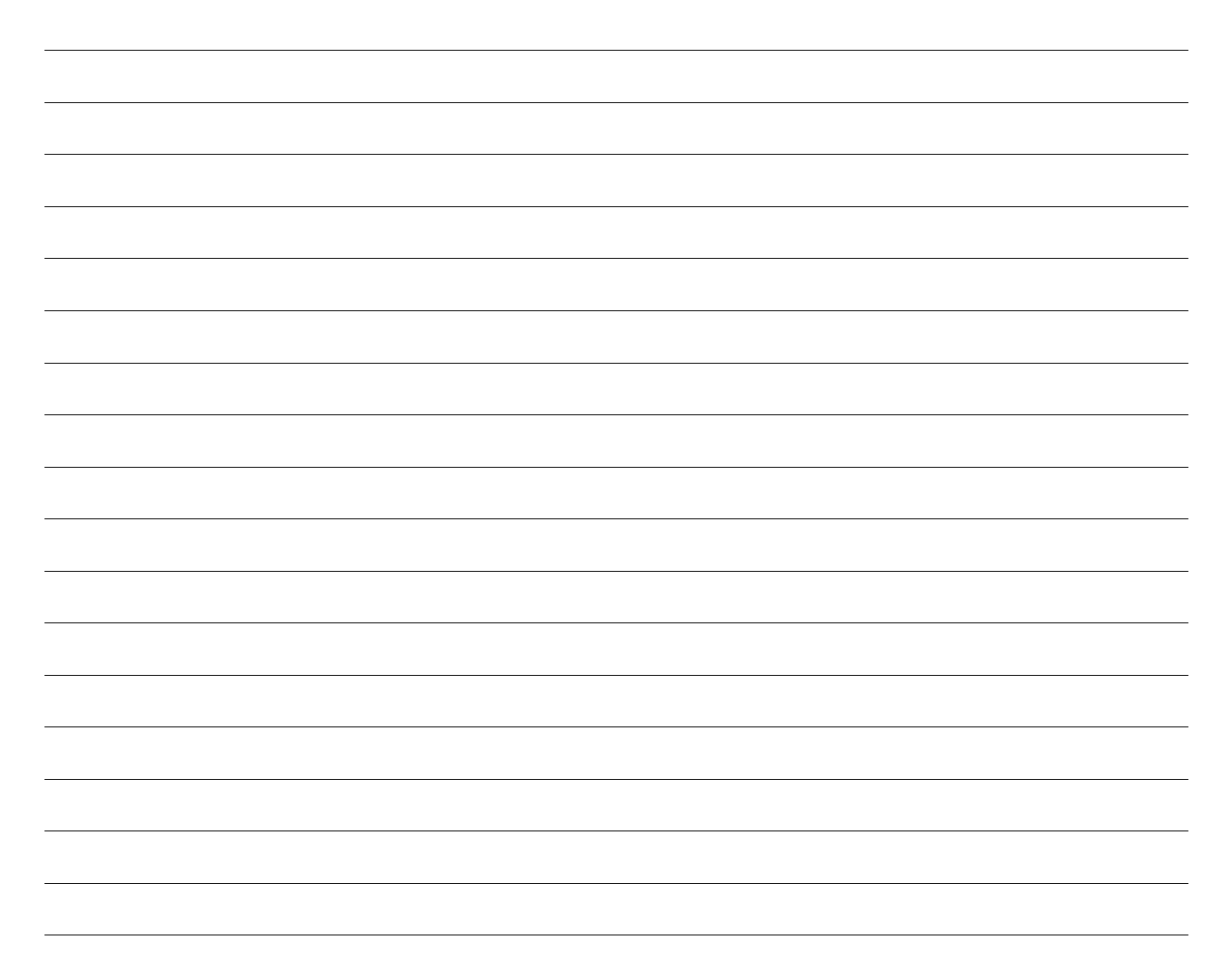

# Lab 6A - VLAN

# Topology

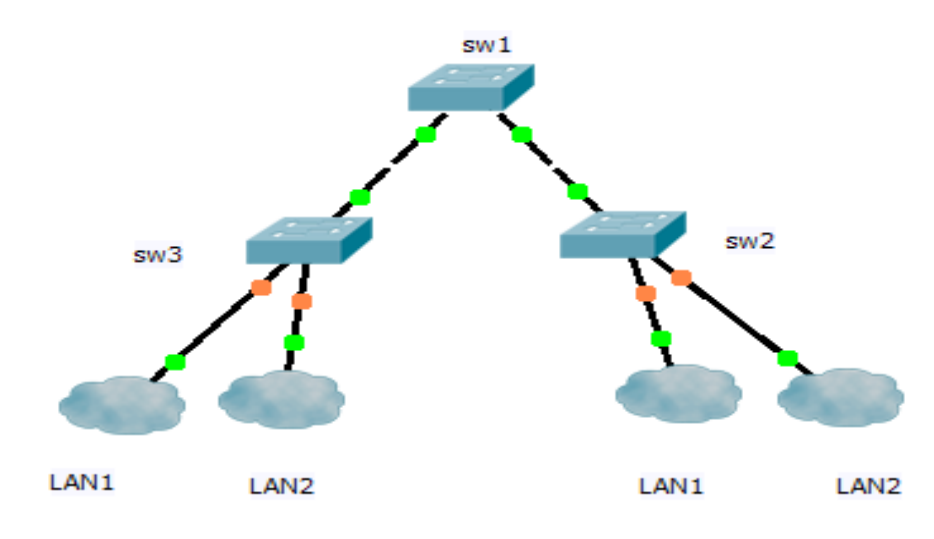

Picture #11

#### **Objectives**

- Calculate subnets.
- Configure basic security.
- Configure Trunk and VLAN.

#### **Required Resources**

- 3 switches (Cisco 2960)
- Ethernet and console cables.

#### Task

#### Step 1: Examine the network requirements

The addressing for the network as the following requirements:

- The assignment is the Class A address 172.18.0.0/16
- LAN1 will support 10 hosts
- LAN2 will support 20 hosts

|      | interface | network | mask | max. hosts |
|------|-----------|---------|------|------------|
| LAN1 |           |         |      |            |
| LAN2 |           |         |      |            |

Chart #9

#### **Step 3: Configure Trunk and VLAN**

• What command is used to configure this?

## Step 4: Use descriptions to the interfaces

• What command is used to configure this?

## Step 5: Cable a network that is similar to the one in the Topology

#### **Step 6: Perform Basic Switch Configuration**

#### Hints

Switchport mode access switchport access vlan 10

switchport mode trunk switchport trunk allow vlan 1,10

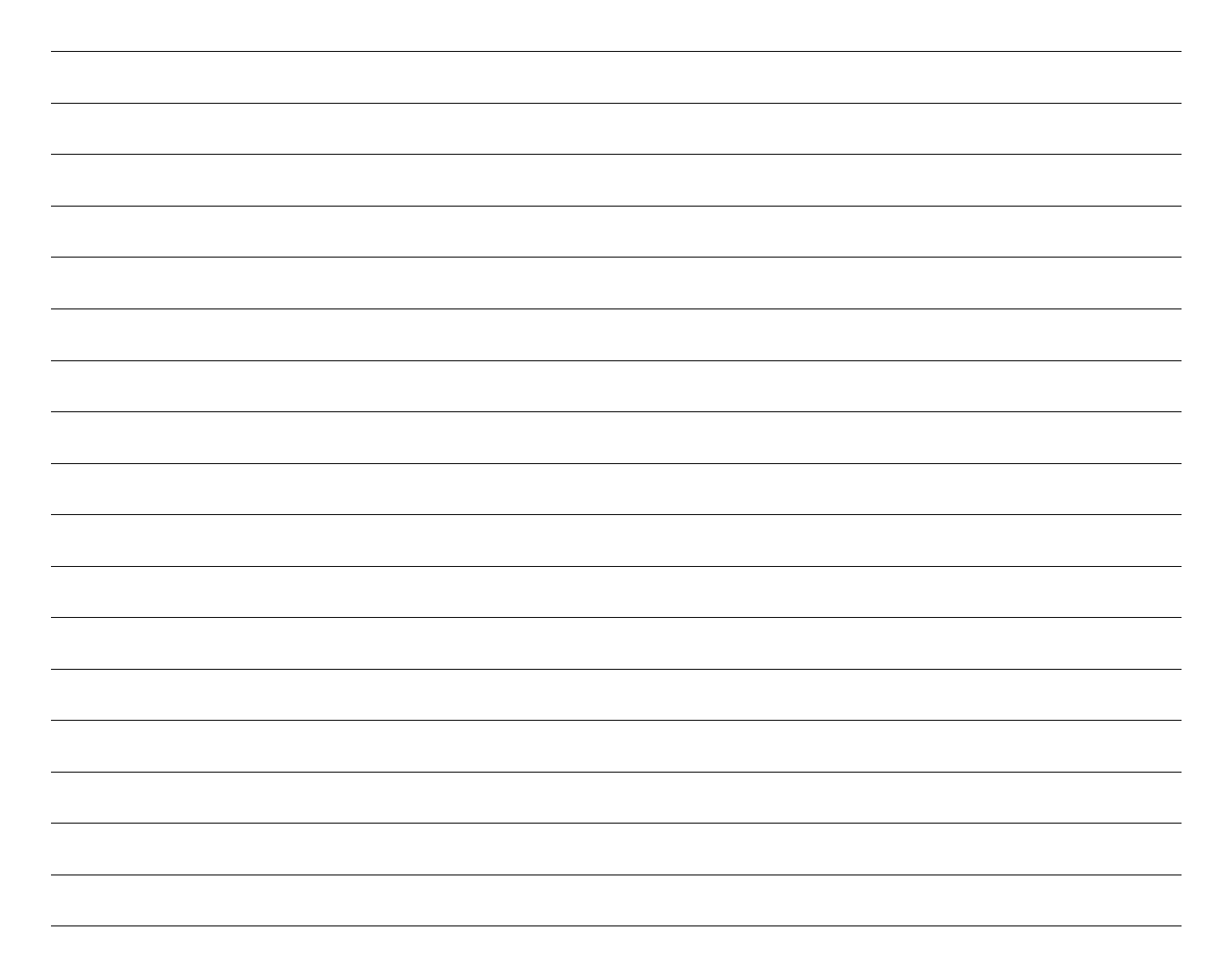

# Lab 6B - VLAN

# Topology

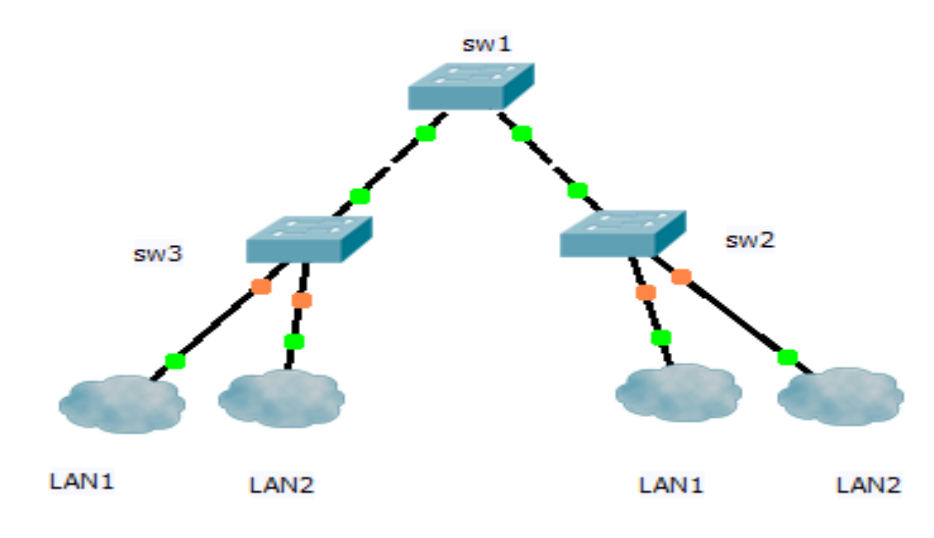

Picture #12

#### **Objectives**

- Calculate subnets.
- Configure basic security.
- Configure Trunk and VLAN.

#### **Required Resources**

- 3 switches (Cisco 2960)
- Ethernet and console cables.

#### Step 1: Examine the network requirements

The addressing for the network as the following requirements:

- The assignment is the Class A address 172.18.0.0/18
- LAN1 will support 10 hosts
- LAN2 will support 20 hosts

|      | interface | network | mask | max. hosts |
|------|-----------|---------|------|------------|
| LAN1 |           |         |      |            |
| LAN2 |           |         |      |            |

Chart #10

#### **Step 3: Configure Trunk and VLAN**

• What command is used to configure this?

#### Step 4: Use descriptions to the interfaces

• What command is used to configure this?

## Step 5: Cable a network that is similar to the one in the Topology

#### **Step 6: Perform Basic Switch Configuration**

#### Hints

Switchport mode access switchport access vlan 10

switchport mode trunk switchport trunk allow vlan 1,10

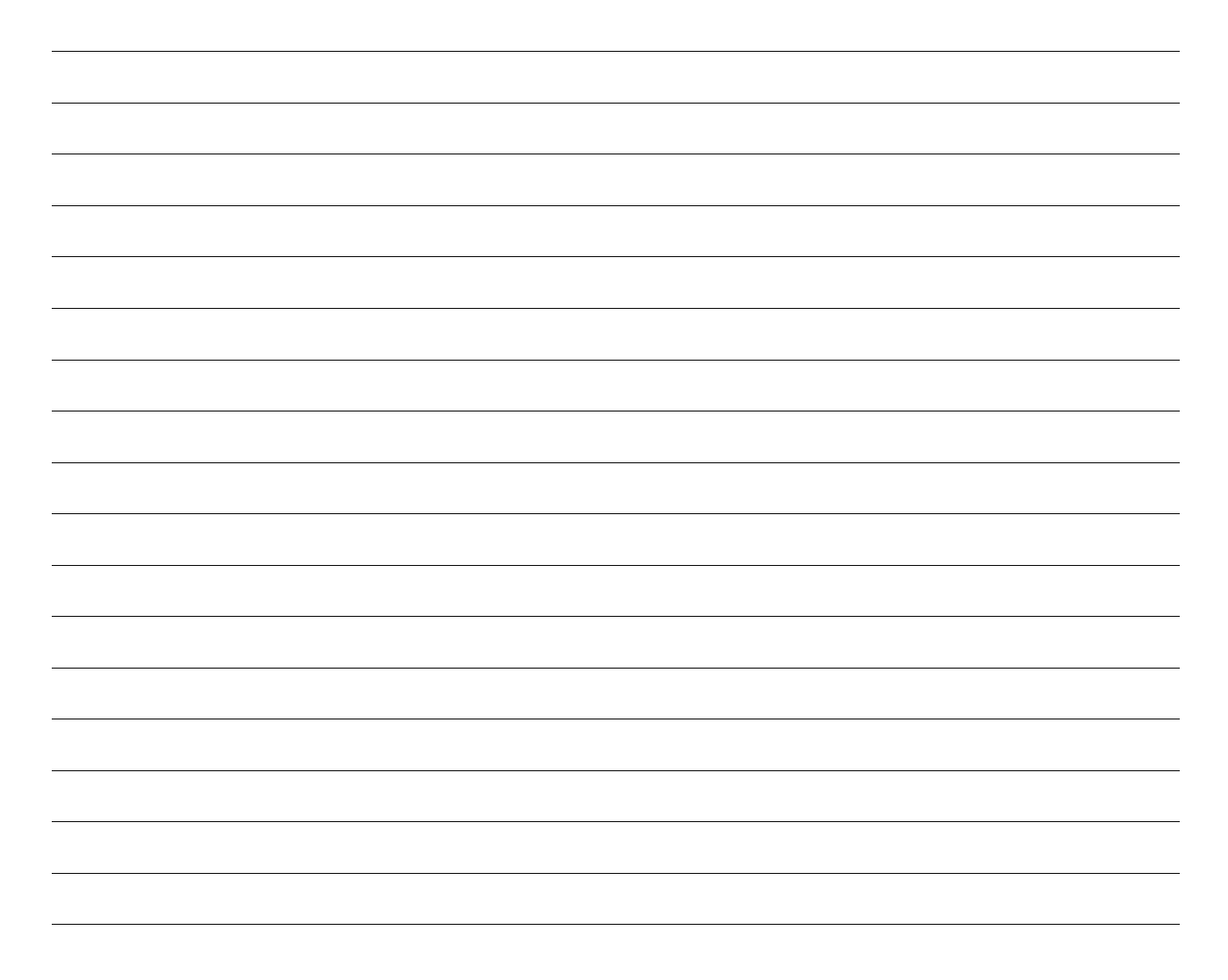

# Lab 7A – InterVLAN routing

## Topology

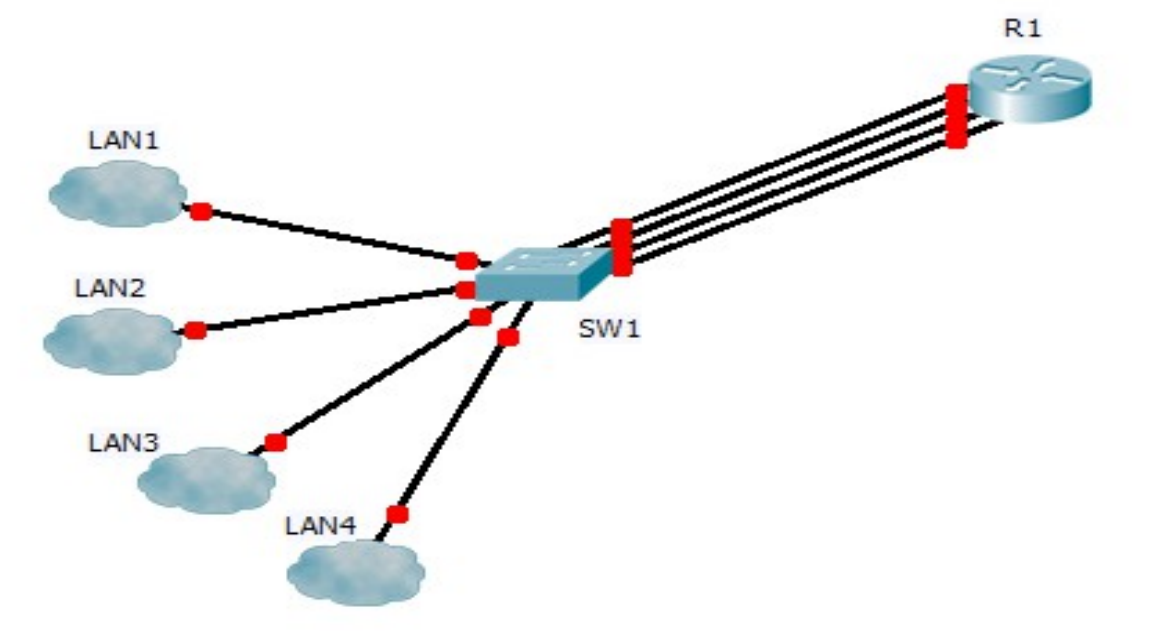

# *Picture #13* **Objectives**

- Calculate subnets.
- Configure basic security.
- Configure VLAN.

# **Required Resources**

- 1 switch (Cisco 2960)
- 1 router (Cisco 1941)
- Ethernet and console cables.

#### Task

#### Step 1: Examine the network requirements

The addressing for the network as the following requirements:

The assignment is the Class A address 10.0.0.0/8

- LAN1 will support 200 hosts
- LAN2 will support 300 hosts
- LAN3 will support 400 hosts
- LAN4 will support 20 hosts

|      | interface | network | mask | max. hosts |
|------|-----------|---------|------|------------|
| LAN1 |           |         |      |            |
| LAN2 |           |         |      |            |
| LAN3 |           |         |      |            |
| LAN4 |           |         |      |            |

Chart #11

# Step 3: Configure Vlan

• What command is used to configure this?

# Step 4: Configure Router

• What command is used to configure this?

# Step 5: Configure Basic Security

• What command is used to configure this?

# Step 6: Cable a network that is similar to the one in the Tolopogy

# Step 7: Verify routing table

• What command is used to configure this?

## Hints

Switchport mode access switchport access vlan 10

sh ip route

line vty 0 4 password *cisco* login

line con 0 password cisco login

service password-encryption

sh vlan brief

sh run

copy r s do copy r s write do write

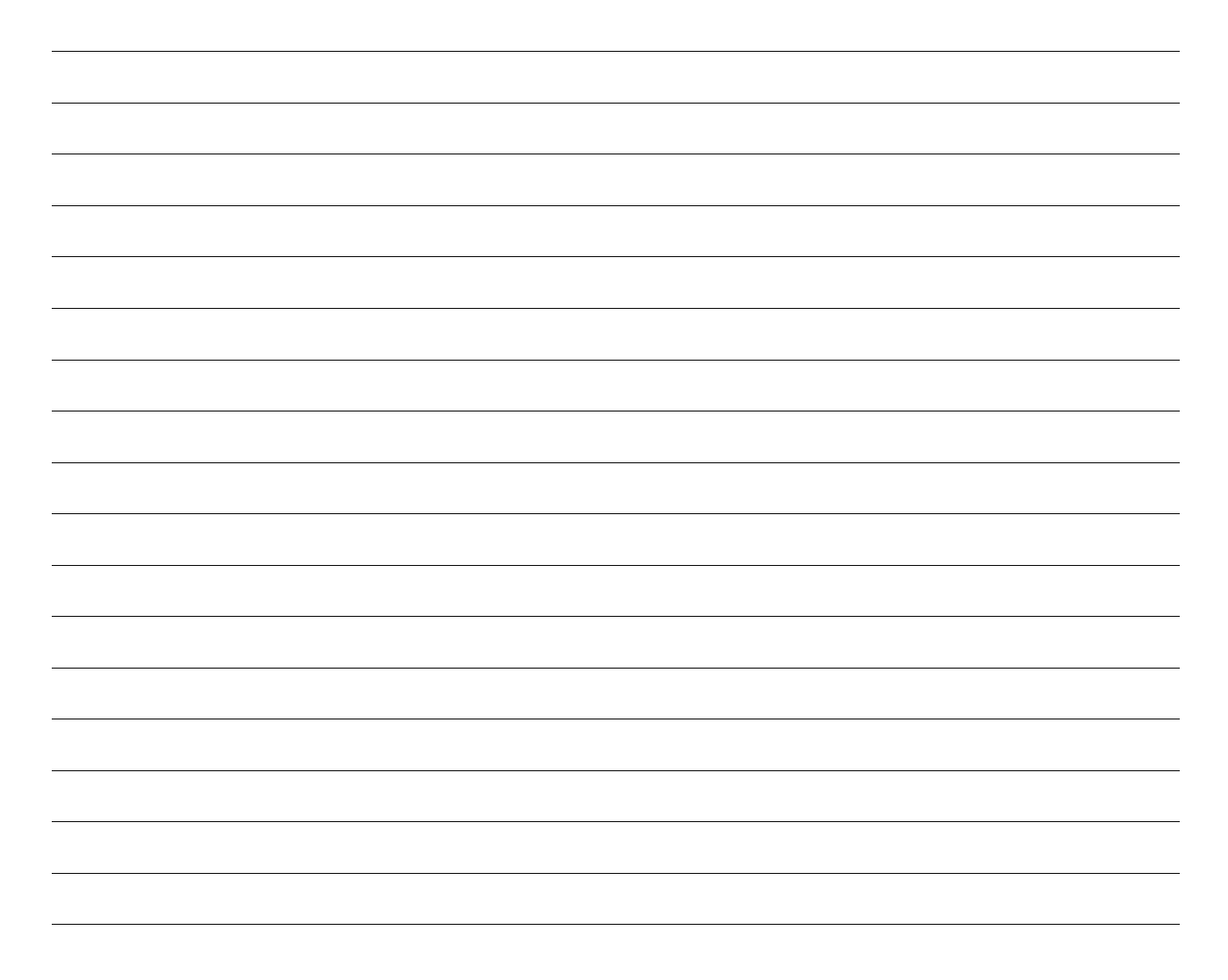

# Lab 7B – InterVLAN routing

## Topology

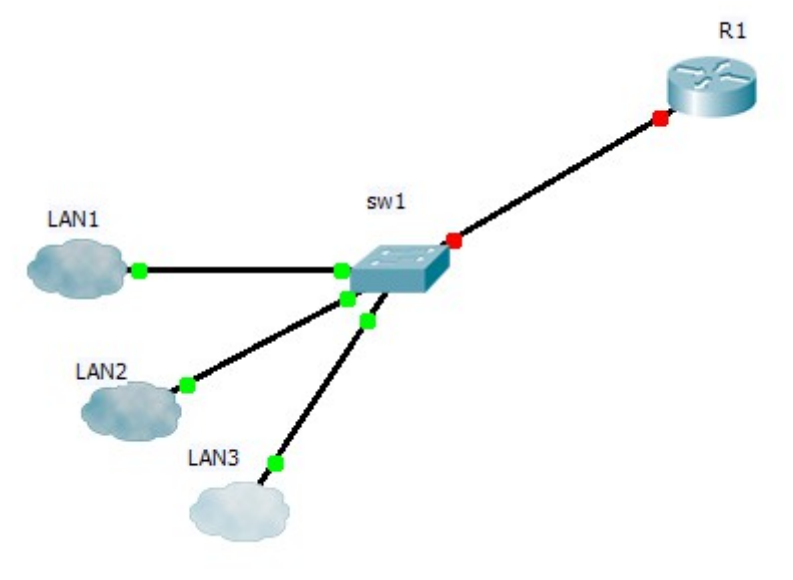

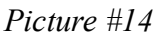

#### **Objectives**

- Calculate subnets.
- Configure basic security.
- Configure VLAN and trunk.

## **Required Resources**

- 1 switch (Cisco 2960)
- 1 router (Cisco 1941)
- Ethernet and console cables.

#### Task

#### Step 1: Examine the network requirements

The addressing for the network as the following requirements: The assignment is the Class A address 10.0.0.0/8

- LAN1 will support 200 hosts
- LAN2 will support 300 hosts
- LAN3 will support 400 hosts

|      | interface | network | mask | max. hosts |
|------|-----------|---------|------|------------|
| LAN1 |           |         |      |            |
| LAN2 |           |         |      |            |
| LAN3 |           |         |      |            |

Chart #12

## Step 3: Configure Vlan

• What command is used to configure this?

# Step4: Configure Trunk

• What command is used to configure this?

# Step5: Configure Basic Security

• What command is used to configure this?

## Step5: Cable a network that is similar to the one in the Tolopogy

## Step6: Verify routing trunk and vlans

• What command is used to configure this?

#### Hints

switchport mode access switchport access vlan 10

switchport mode trunk switchport trunk allowed vlan add 10

interface gigabitethernet 0/1.1 description POKUS encapsulation dot1q 1 native ip add IP MASK interface gigabitethernet 0/1.10 description DRUHY\_POKUS encapsulation dot1q 10 ip add IP MASK

sh vlan brief

copy r s do copy r s write do write

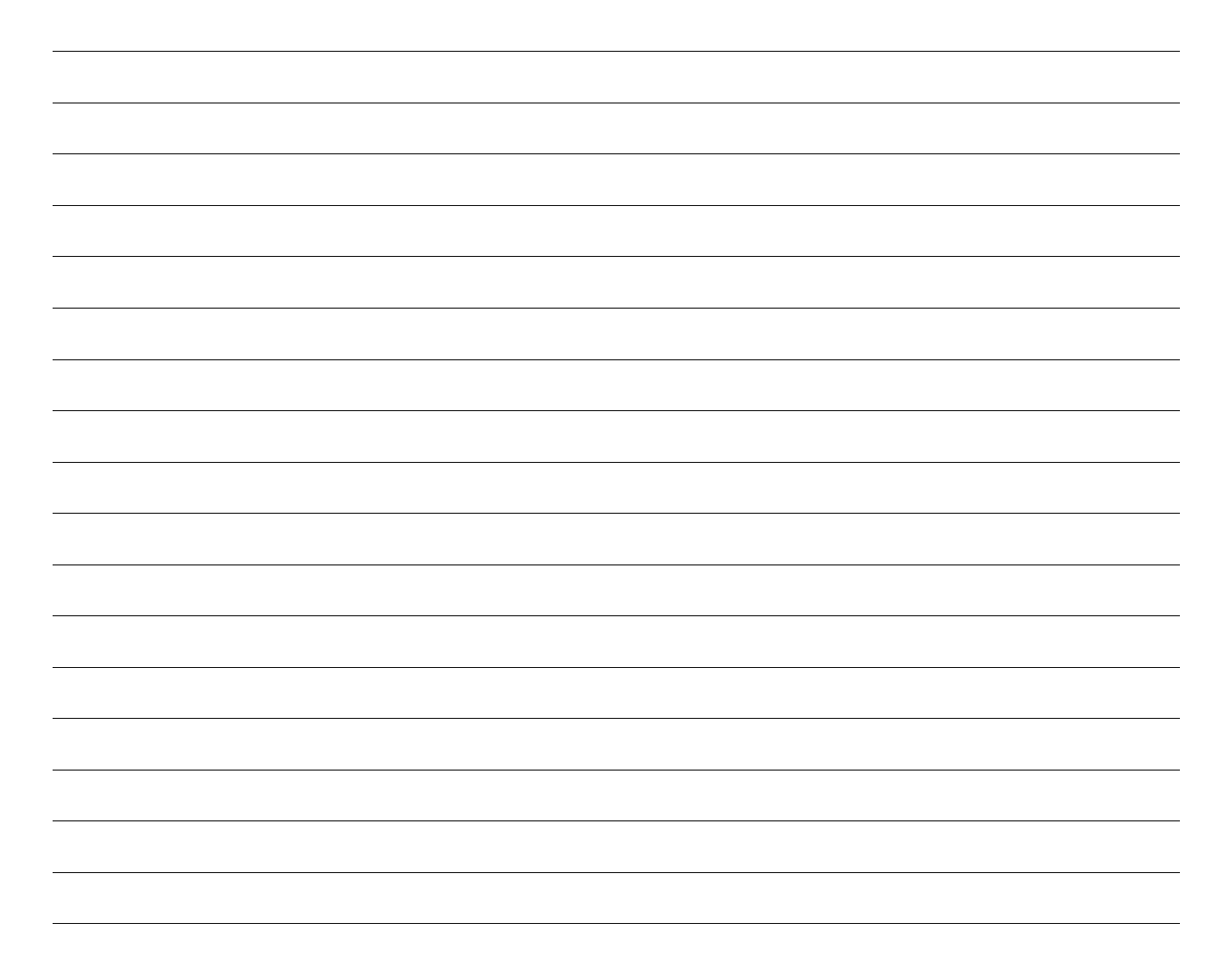

# Lab 8A – VTP

## Topology

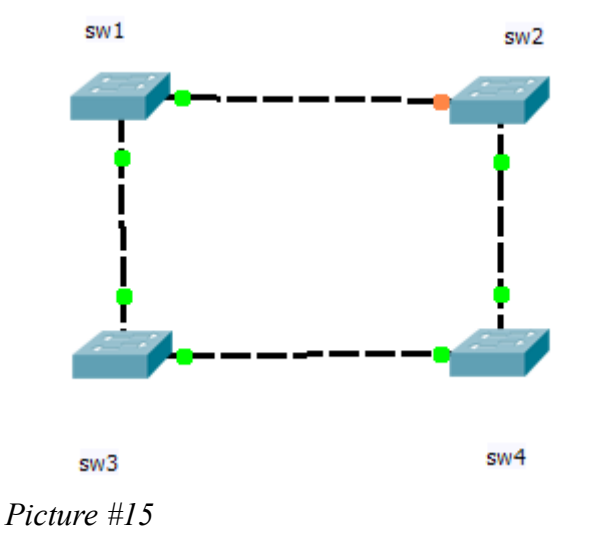

#### **Objectives**

- Calculate subnets
- Configure basic security
- Configure VTP and VLAN

#### **Required Resources**

- 4 switches (Cisco 2960)
- Ethernet and console cables

#### Task

#### Step 1: Examine the network requirements

The addressing for the network as the following requirements:

The assignment is the Class C address 192.168.0.0/16

- LAN1 will support 200 hosts VLAN ID 1
- LAN2 will support 300 hosts VLAN ID 2
- sw1 vtp server

|      | interface | network | mask | max. hosts |
|------|-----------|---------|------|------------|
| LAN1 |           |         |      |            |
| LAN2 |           |         |      |            |

Chart #13

# Step 3: Cable a network that is similar to the one in the Tolopogy

## Step 4: Configure basic security

## Step 5: Configure VTP

• What command is used to configure this?

## Step 6: Configure VLAN and TRUNK

• What command is used to configure this?

## Step 7: Verify VLAN and VTP

• What command is used to configure this?

## Hints

vtp mode server vtp domain *POKUS* vtp password *HESLO* 

vtp mode client

vtp mode transparent

line con 0 logging synchronous

int fa 0/1 switchport mode trunk switchport trunk allowed vlan add 1,2

int fa0/2 switchport mode access switchport access vlan 2

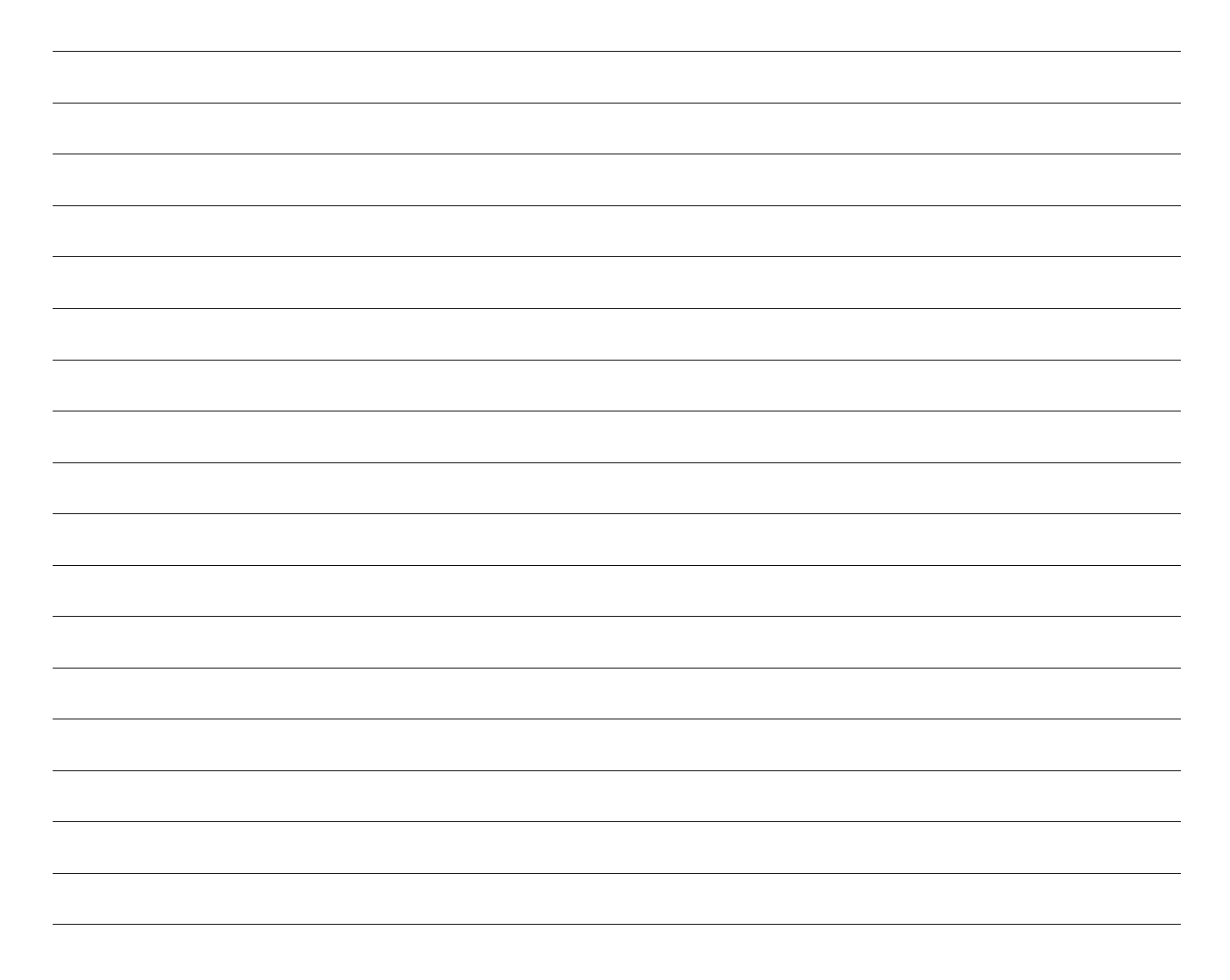

# Lab 8B – VTP

## Topology

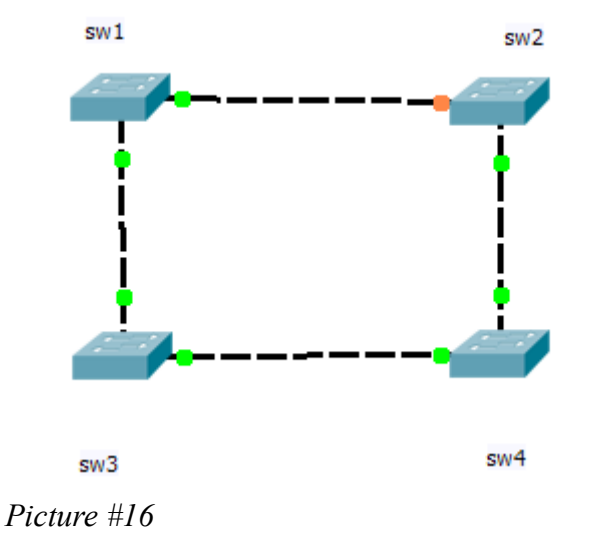

#### **Objectives**

- Calculate subnets
- Configure basic security
- Configure VTP and VLAN

#### **Required Resources**

- 4 switches (Cisco 2960)
- Ethernet and console cables

#### Task

#### Step 1: Examine the network requirements

The addressing for the network as the following requirements:

The assignment is the Class C address 192.168.0.0/16

- LAN1 will support 10 hosts VLAN ID 10 / Staff
- LAN2 will support 20 hosts VLAN ID 20 / Guest
- sw1 vtp server / domain: cisco

|      | interface | network | mask | max. hosts |
|------|-----------|---------|------|------------|
| LAN1 |           |         |      |            |
| LAN2 |           |         |      |            |

Chart #14

# Step 3: Cable a network that is similar to the one in the Tolopogy

## Step 4: Configure basic security

## Step 5: Configure VTP

• What command is used to configure this?

## Step 6: Configure VLAN and TRUNK

• What command is used to configure this?

## Step 7: Verify VLAN and VTP

• What command is used to configure this?
# Hints

vtp mode server vtp domain *POKUS* vtp password *HESLO* 

vtp mode client

vtp mode transparent

line con 0 logging synchronous

int fa 0/1 switchport mode trunk switchport trunk allowed vlan add 1,2

int fa0/2 switchport mode access switchport access vlan 2

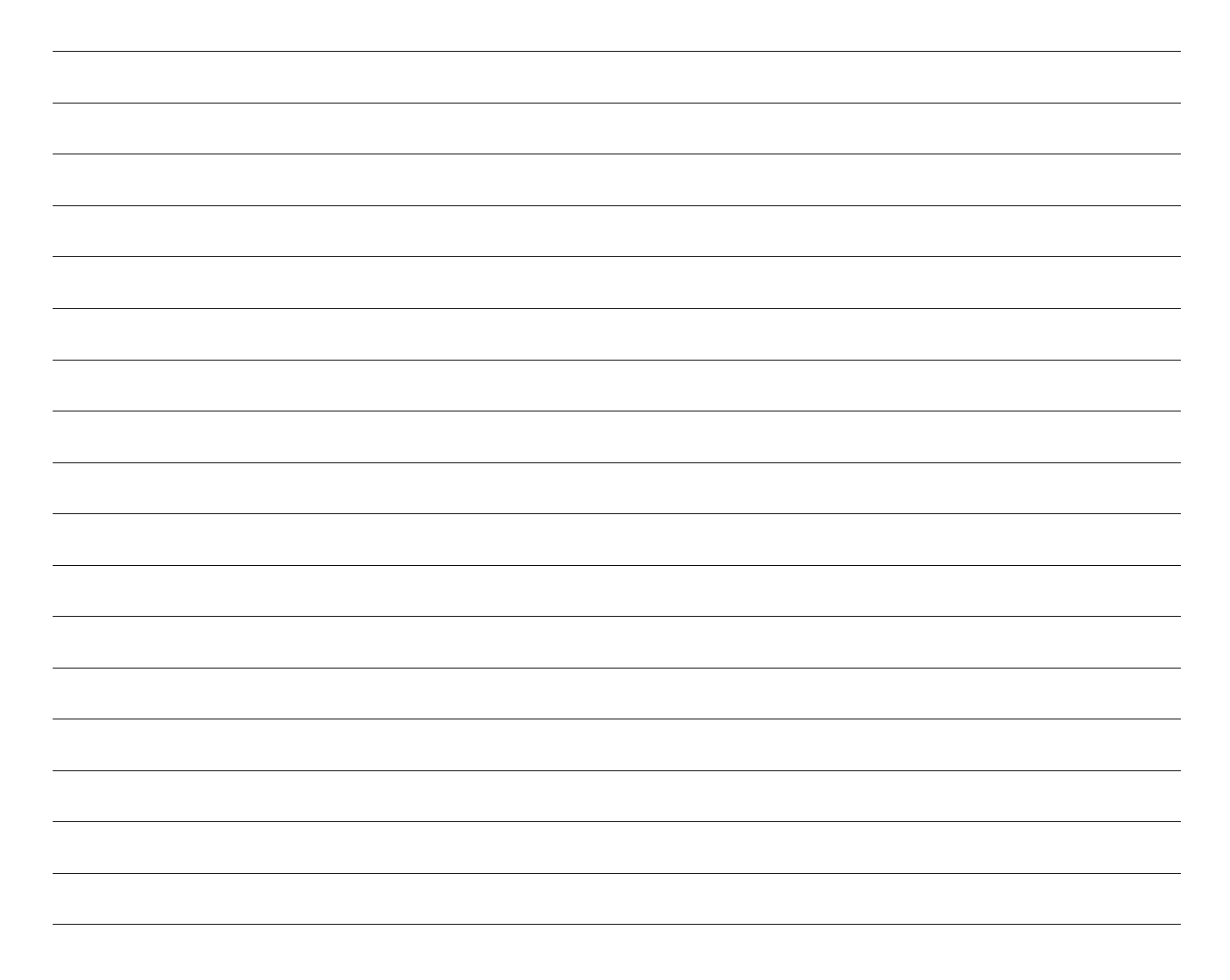

# Lab 9A – OSPF

# Topology

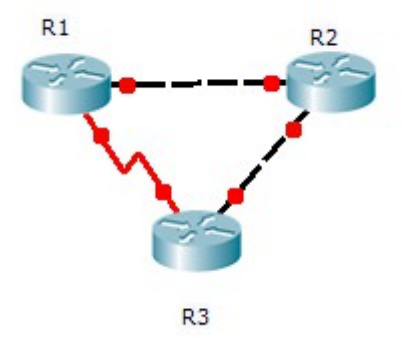

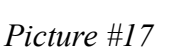

# Objectives

- Calculate subnets
- Configure basic security
- Configure loopbacks
- Configure OSPF

# **Required Resources**

- 3 routers (Cisco 1941)
- Ethernet and conssole cables.

# Task

# Step 1: Examine the network requirements

The addressing for the network as the following requirements:

- The assignment is the Class A address 10.0.0.0/8
- LAN1 (loopback 100 on R1) will support 200 hosts
- LAN2 (loopback 200 on R2) will support 100 hosts
- All Networks between routers will supports 2 hosts

## Step 2: Fill the table

|       | interface | network | mask | max. hosts |
|-------|-----------|---------|------|------------|
| LAN1  |           |         |      |            |
| LAN2  |           |         |      |            |
| R1-R2 |           |         |      |            |
| R1-R3 |           |         |      |            |
| R2-R3 |           |         |      |            |

Chart #15

# Step 3: Assign appropriate addresses to the device interfaces

• What command is used to configure this?

# Step 4: Use descriptions to the interfaces

• What command is used to configure this?

Step 5: Cable a network that is similar to the one in the Topology

# Step 6: Perform Basic Router Configuration

## Step 7: Configure OSPF

• What command is used to configure this?

## Step 8: Verify configuration

# Step 9: Save running-configuration to the memory

| Hints                                                                             |
|-----------------------------------------------------------------------------------|
| en                                                                                |
| conf t                                                                            |
| hostname R1                                                                       |
| line vty 0 4                                                                      |
| password CISCO                                                                    |
| login                                                                             |
| router ospf 1<br>network <i>IP WILD</i> area 0<br>network <i>IP WILD</i> area 100 |
| line con 0                                                                        |
| password C/SCO                                                                    |
| login                                                                             |
| logging synchronous                                                               |
| enable password CISCO                                                             |

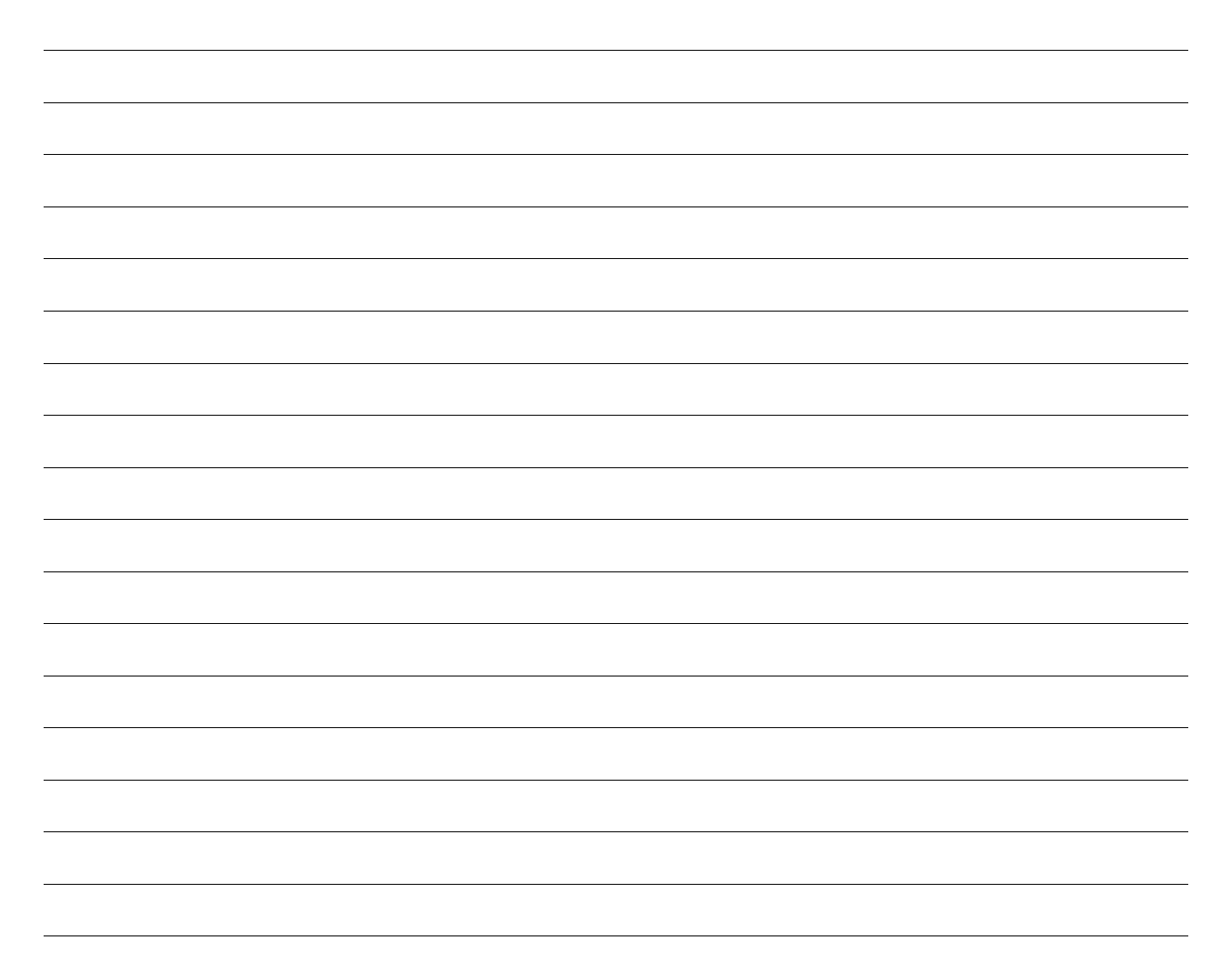

# Lab 9B – OSPF

# Topology

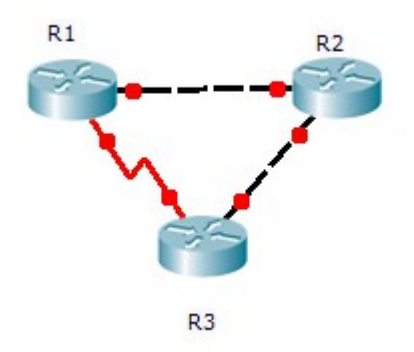

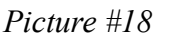

# **Objectives**

- Calculate subnets
- Configure basic security
- Configure loopbacks
- Configure OSPF

# **Required Resources**

- 3 routers (Cisco 1941)
- Ethernet and conssole cables.

## Task

## Step 1: Examine the network requirements

The addressing for the network as the following requirements:

- The assignment is the Class B address 172.16.0.0/12
- LAN1 (loopback 100 on R1) will support 100 hosts
- LAN2 (loopback 200 on R2) will support 10 hosts
- All Networks between routers will supports 2 hosts

## Step 2: Fill the table

|       | interface | network | mask | max. hosts |
|-------|-----------|---------|------|------------|
| LAN1  |           |         |      |            |
| LAN2  |           |         |      |            |
| R1-R2 |           |         |      |            |
| R1-R3 |           |         |      |            |
| R2-R3 |           |         |      |            |

Chart #16

# Step 3: Assign appropriate addresses to the device interfaces

• What command is used to configure this?

# Step 4: Use descriptions to the interfaces

• What command is used to configure this?

# Step 5: Cable a network that is similar to the one in the Topology

# **Step 6: Perform Basic Router Configuration**

# Step 7: Configure OSPF

# **Step 8: Verify configuration**

• What command is used to configure this?

# Step 9: Save running-configuration to the memory

• What command is used to configure this?

#### Hints

en conf t hostname R1 line vty 0 4 password *CISCO* login

router ospf 1 network *IP WILD* area 0 network *IP WILD* area 100

line con 0 password *CISCO* login logging synchronous

enable password CISCO

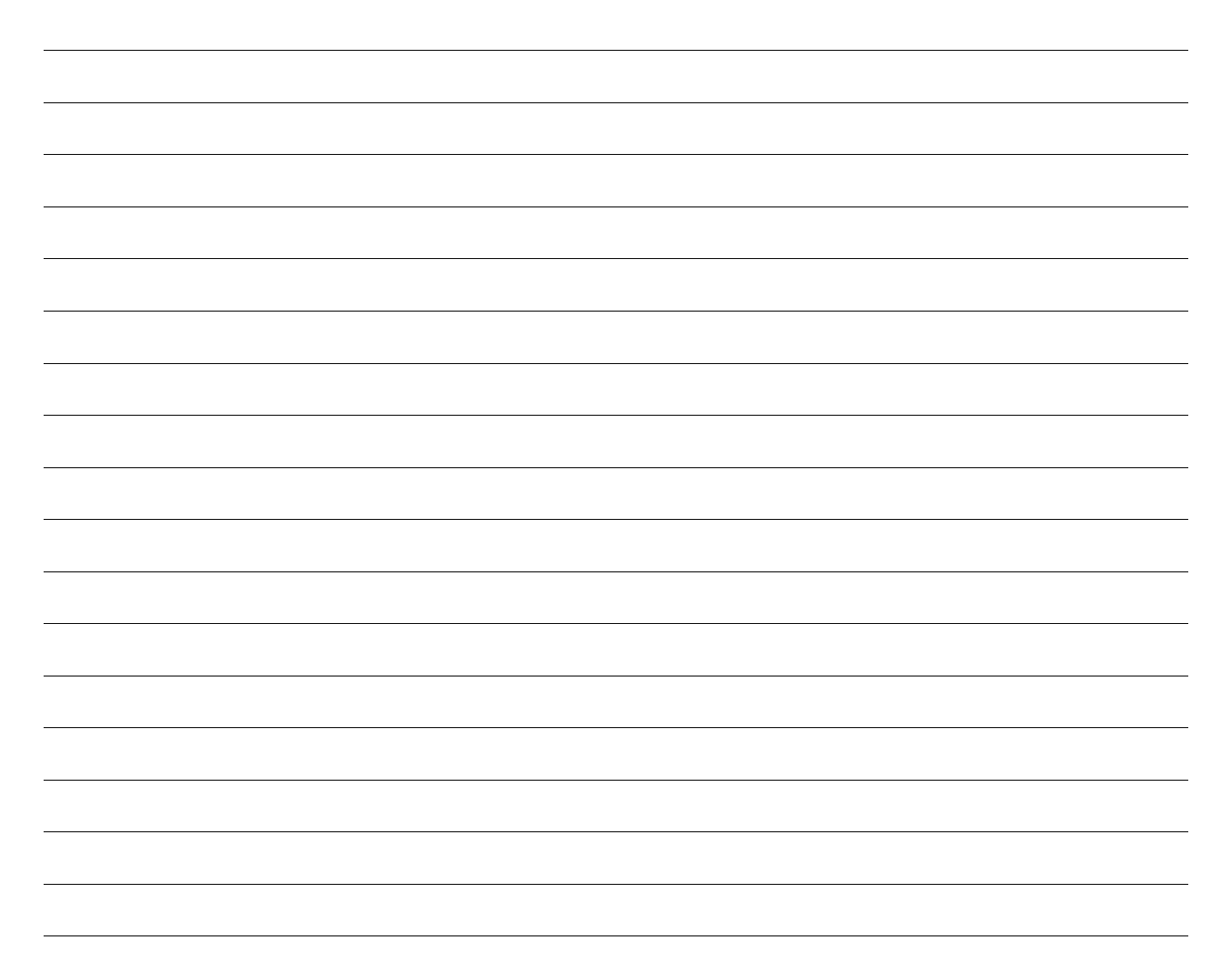

# Lab 10A – IPv6

# Topology

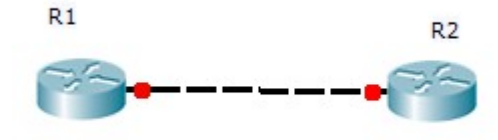

Picture #19

# **Objectives**

- Configure basic security
- Configure Ipv6
- Configure static routing

# **Required Resources**

- 2 routers (Cisco 1941)
- Ethernet and console cables

# Task

# Step 1: How long is lpv6 address?

# Step 2: Configure basic security

## Step 3: Assign appropriate addresses to the device interfaces

R1-R2 - 2001:db8:1122:12::/64

LAN1 - R1-Loopback - 2001:db8:1234:1::1/64

LAN2 - R2-Loopback - 2001:db8:2233:23::1/64

# Step : Create static routing and default route

• What command is used to configure this?

Hints

ipv6 route ::/0 2001:DB8:1:1::1

ipv6 unicast-routing

int fa0/0 ipv6 enable ipv6 address autoconfig

show ipv6 neighbors

ipv6 address ADDRESS/MASK eui-64

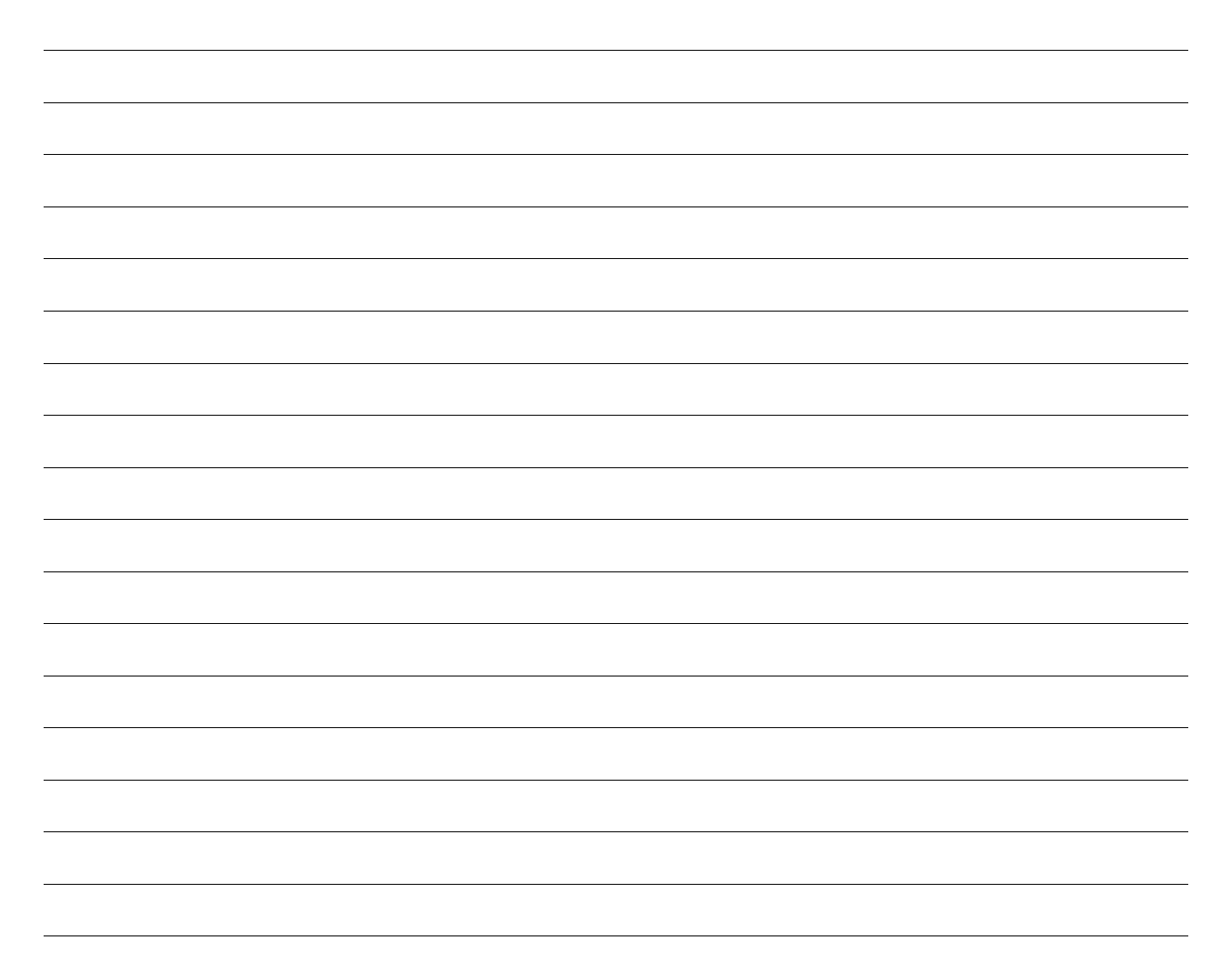

# Lab 10B – IPv6

# Topology

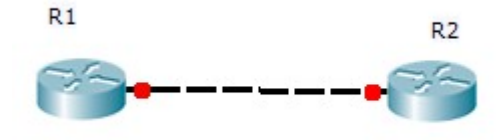

Picture #20

# **Objectives**

- Configure basic security
- Configure Ipv6
- Configure static routing

# Required Resources

- 2 routers (Cisco 1941)
- Ethernet and console cables

# Task

# Step 1: How long is Ipv6 address and IPv4?

# Step 2: Configure basic security

# Step 3: Assign appropriate addresses to the device interfaces

R1-R2 - 2001:db8:3344:34::/64

LAN1 - R1-Loopback - 2001:db8:1234:1::1/64

LAN2 - R2-Loopback - 2001:db8:2233:23::1/64

# Step : Create static routing and default route

• What command is used to configure this?

Hints

ipv6 route ::/0 2001:DB8:1:1::1

ipv6 unicast-routing

int fa0/0 ipv6 enable ipv6 address autoconfig

show ipv6 neighbors

ipv6 address ADDRESS/MASK eui-64

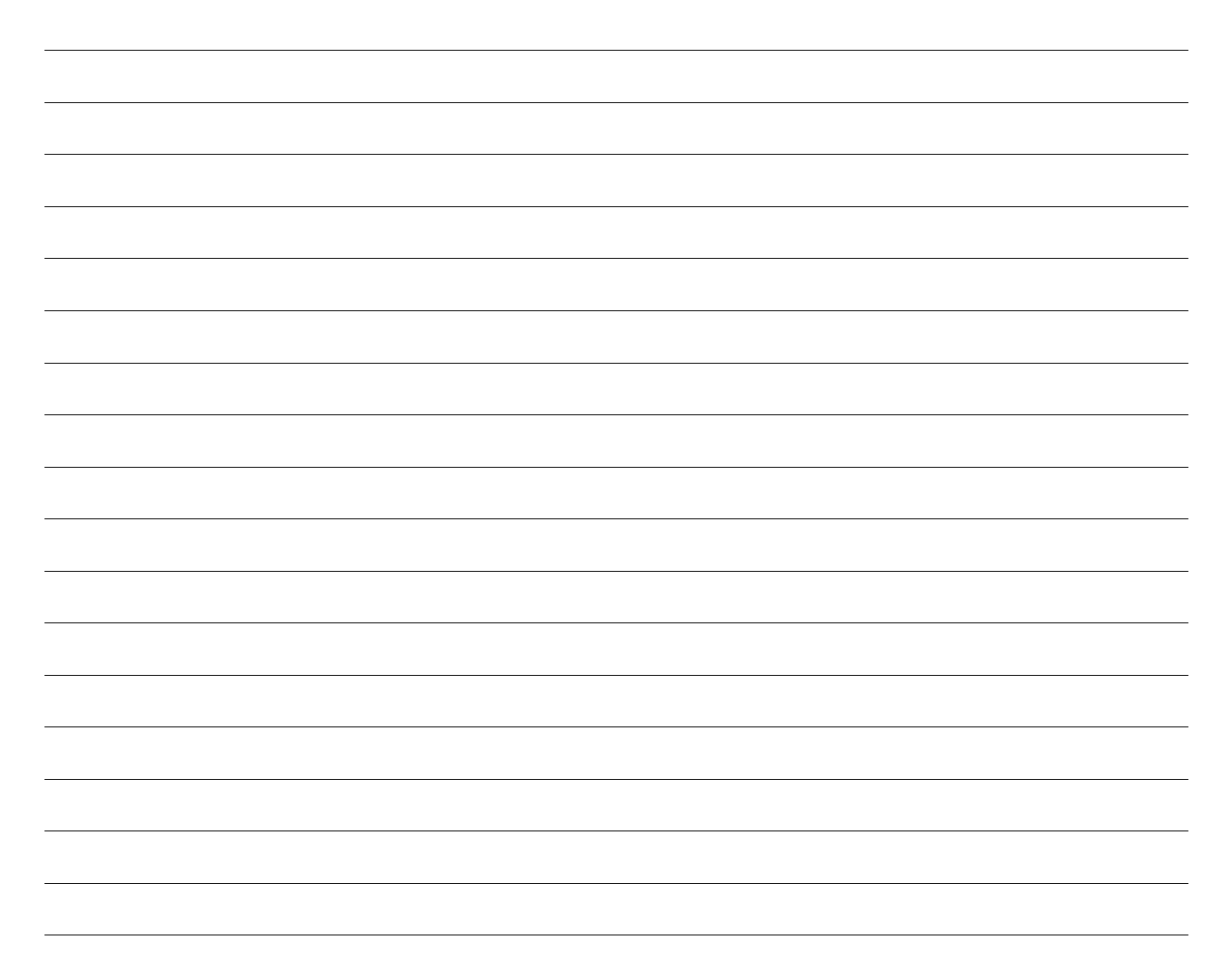

# Lab 11A – ACL

# Topology

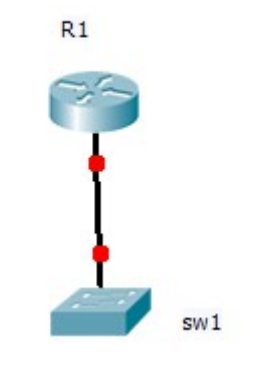

Picture #21

# **Objectives**

- Configure basic security
- Configure ACL block some communication

#### **Required Resources**

- 1 router (Cisco 1941)
- 1 switch (Cisco 2960)
- Ethernet and console cables

#### Task

#### Step 1: Examine the network requirements

The addressing for the network as the following requirements:

- The assignment is the Class A address 10.0.0/8
- LAN1 VLAN ID 1 will support 10 hosts
- LAN2 VLAN ID 2 will support 500 hosts

## Step 2: Fill the table

|      | interface | network | mask | max. hosts |
|------|-----------|---------|------|------------|
| LAN1 |           |         |      |            |
| LAN2 |           |         |      |            |

Chart #17

# Step 3: Assign appropriate addresses to the device interfaces (router on stick)

• What command is used to configure this?

# Step 4: Use descriptions to the interfaces

• What command is used to configure this?

# Step 5: Cable a network that is similar to the one in the Topology

# Step 6: Perform Basic Router Configuration and security

## Step 7: Configure VLAN and TRUNK

• What command is used to configure this?

# Step 8: Configure ACL

Block all communication from VLAN 1 to VLAN 2

# Step 9: Verify configuration

• What command is used to configure this?

# Hints

access-list 101 permit tcp any any eq telnet

access-list 102 block tcp host IP any eq telnet

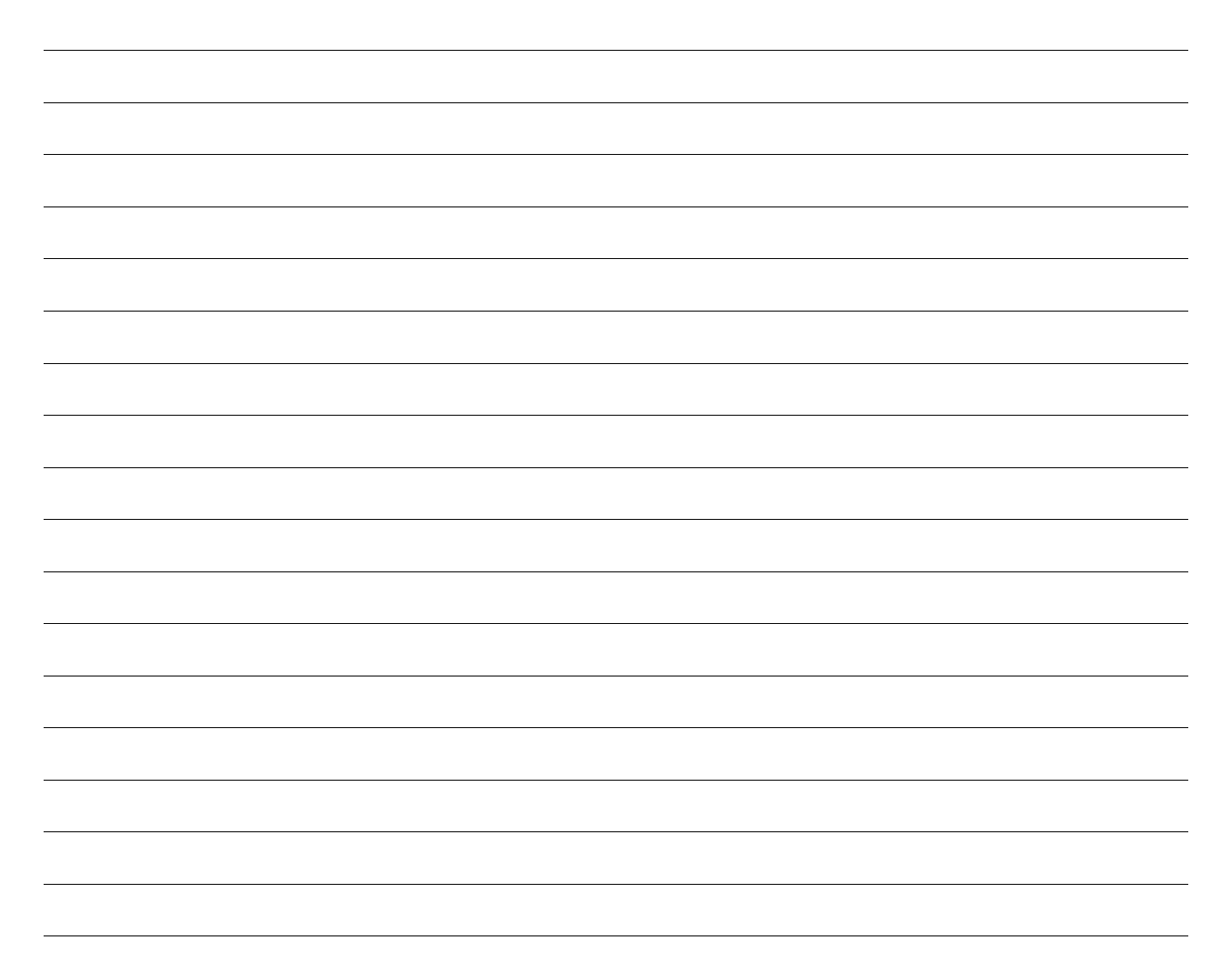

# Lab 11B – ACL

# Topology

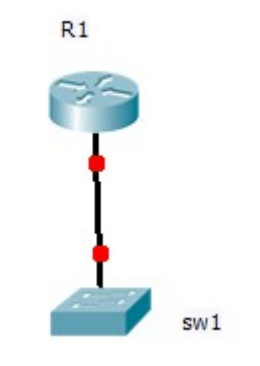

Picture #22

# **Objectives**

- Configure basic security
- Configure ACL block some communication

#### **Required Resources**

- 1 router (Cisco 1941)
- 1 switch (Cisco 2960)
- Ethernet and console cables

#### Task

#### Step 1: Examine the network requirements

The addressing for the network as the following requirements:

- The assignment is the Class A address 10.0.0/8
- LAN1 VLAN ID 1 will support 10 hosts
- LAN2 VLAN ID 2 will support 5 hosts

## Step 2: Fill the table

|      | interface | network | mask | max. hosts |
|------|-----------|---------|------|------------|
| LAN1 |           |         |      |            |
| LAN2 |           |         |      |            |

Chart #18

# Step 3: Assign appropriate addresses to the device interfaces (router on stick)

• What command is used to configure this?

# Step 4: Use descriptions to the interfaces

• What command is used to configure this?

# Step 5: Cable a network that is similar to the one in the Topology

# Step 6: Perform Basic Router Configuration and security

## Step 7: Configure VLAN and TRUNK

• What command is used to configure this?

# Step 8: Configure ACL

Block telnet from VLAN 1 to VLAN 2

# Step 9: Verify configuration

• What command is used to configure this?

# Hints

access-list 101 permit tcp any any eq telnet

access-list 102 block tcp host IP any eq telnet

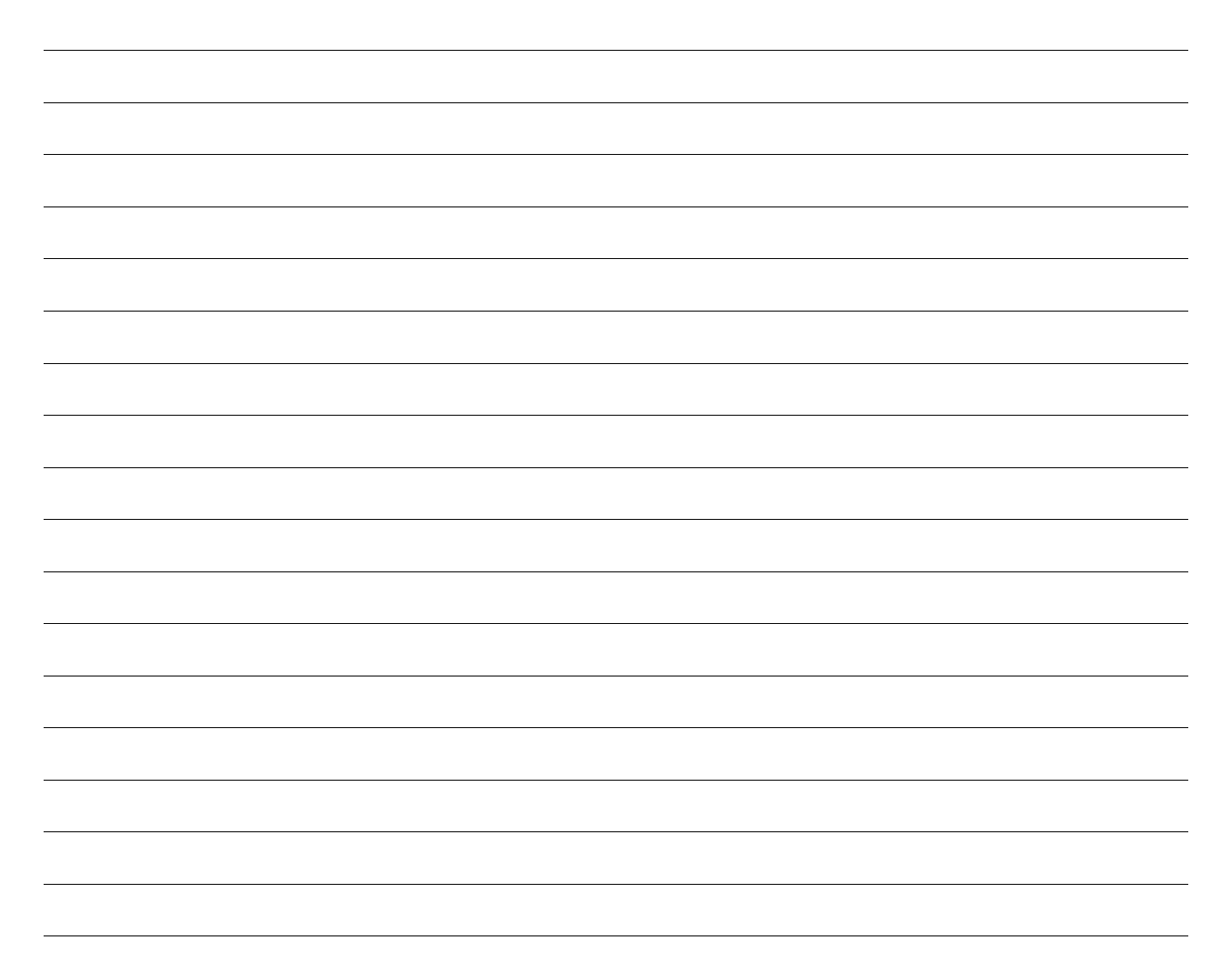

# Lab 12A – NAT

# Topology

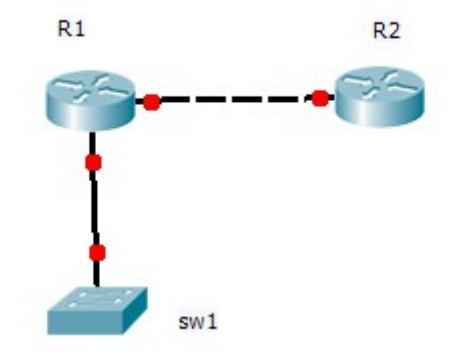

## **Objectives**

Picture #23

- Configure basic security
- Configure NAT

# **Required Resources**

- 2 router (Cisco 1941)
- 1 switch (Cisco 2960)
- Ethernet and console cables

## Task

## Step 1: Examine the network requirements

The addressing for the network as the following requirements:

- The assignment is the Class B address 172.16.0.0/12
- LAN1 VLAN ID 1 will support 10 hosts
- LAN2 VLAN ID 2 will support 5 hosts
- Public IP R1 1.1.1.1/30

#### Step 2: Fill the table

|       | interface | network | mask | max. hosts |
|-------|-----------|---------|------|------------|
| LAN1  |           |         |      |            |
| LAN2  |           |         |      |            |
| R1-R2 |           |         |      |            |

Chart #19

Step 3: Assign appropriate addresses to the device interfaces (router on stick)

• What command is used to configure this?

#### Step 4: Use descriptions to the interfaces

• What command is used to configure this?

## Step 5: Cable a network that is similar to the one in the Topology

## Step 6: Perform Basic Router Configuration and security

#### **Step 7: Configure VLAN and TRUNK**

• What command is used to configure this?

## **Step 8: Configure NAT**

# Step 9: Verify configuration

• What command is used to configure this?

 Hints

 int fa0/0

 ip nat inside

 int fa0/1

 ip nat outside

 access-list 101 permit ip INSIDE\_NETWORK WILDCARD any

 ip nat pool PAT OUTSIDE\_IP OUTSIDE\_IP netmask MASK

 ip nat inside source list 101 pool PAT overload

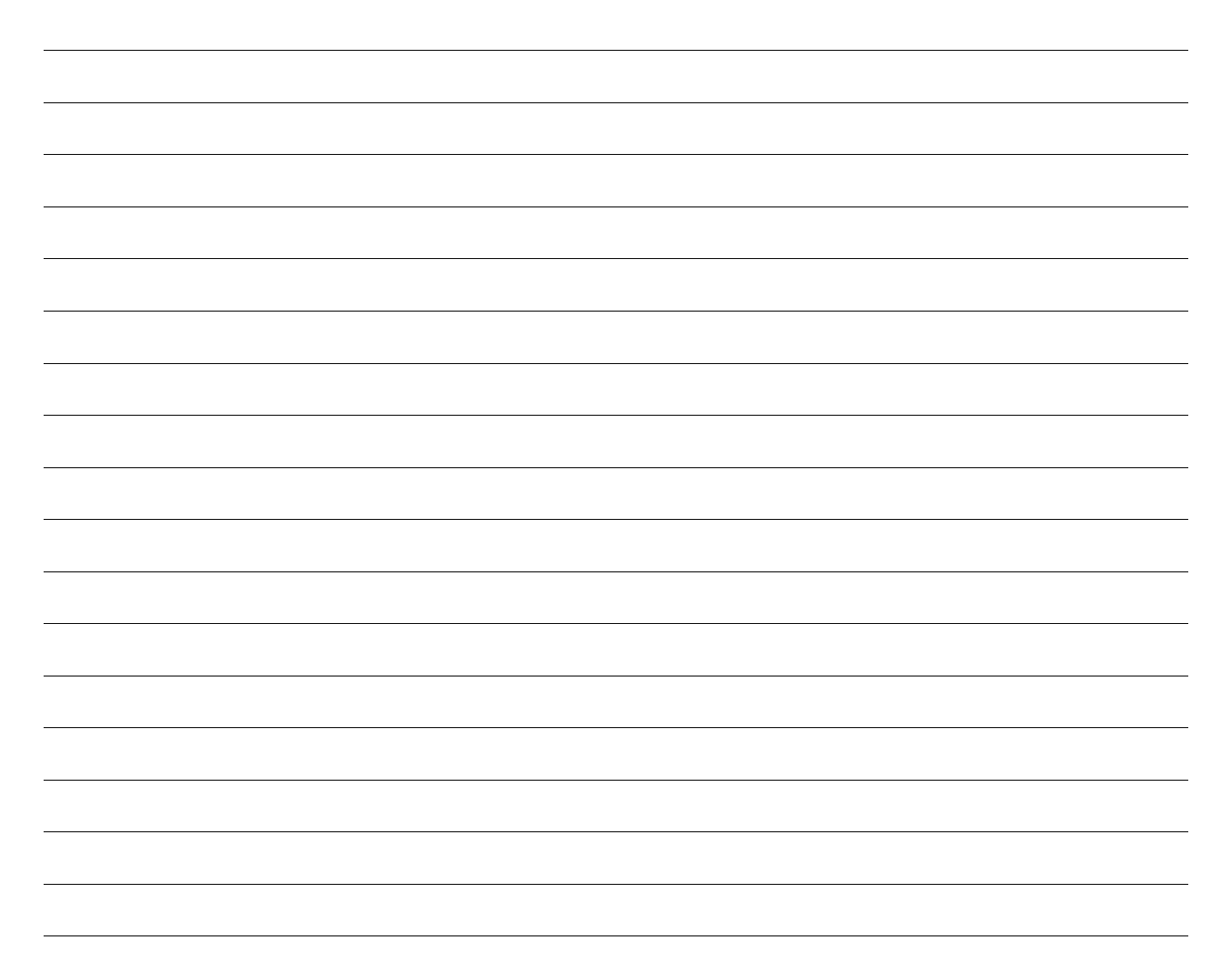

# Lab 12B – NAT

# Topology

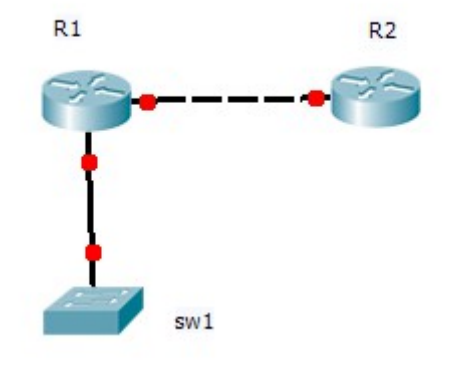

Picture #24

# **Objectives**

- Configure basic security
- Configure NAT

# **Required Resources**

- 2 router (Cisco 1941)
- 1 switch (Cisco 2960)
- Ethernet and console cables

## Task

## Step 1: Examine the network requirements

The addressing for the network as the following requirements:

- The assignment is the Class B address 172.16.0.0/12
- LAN1 VLAN ID 1 will support 1000 hosts
- LAN2 VLAN ID 2 will support 5 hosts
- Public IP R1 1.1.1.1/30

## Step 2: Fill the table

|       | interface | network | mask | max. hosts |
|-------|-----------|---------|------|------------|
| LAN1  |           |         |      |            |
| LAN2  |           |         |      |            |
| R1-R2 |           |         |      |            |

Chart #20

# Step 3: Assign appropriate addresses to the device interfaces (router on stick)

• What command is used to configure this?

# Step 4: Use descriptions to the interfaces

• What command is used to configure this?

# Step 5: Cable a network that is similar to the one in the Topology

# Step 6: Perform Basic Router Configuration and security

# Step 7: Configure VLAN and TRUNK

• What command is used to configure this?

# Step 8: Configure NAT

# Step 9: Verify configuration

• What command is used to configure this?

# Hints

int fa0/0 ip nat inside

int fa0/1 ip nat outside

access-list 101 permit ip INSIDE\_NETWORK WILDCARD any

ip nat pool PAT OUTSIDE\_IP OUTSIDE\_IP netmask MASK ip nat inside source list 101 pool PAT overload

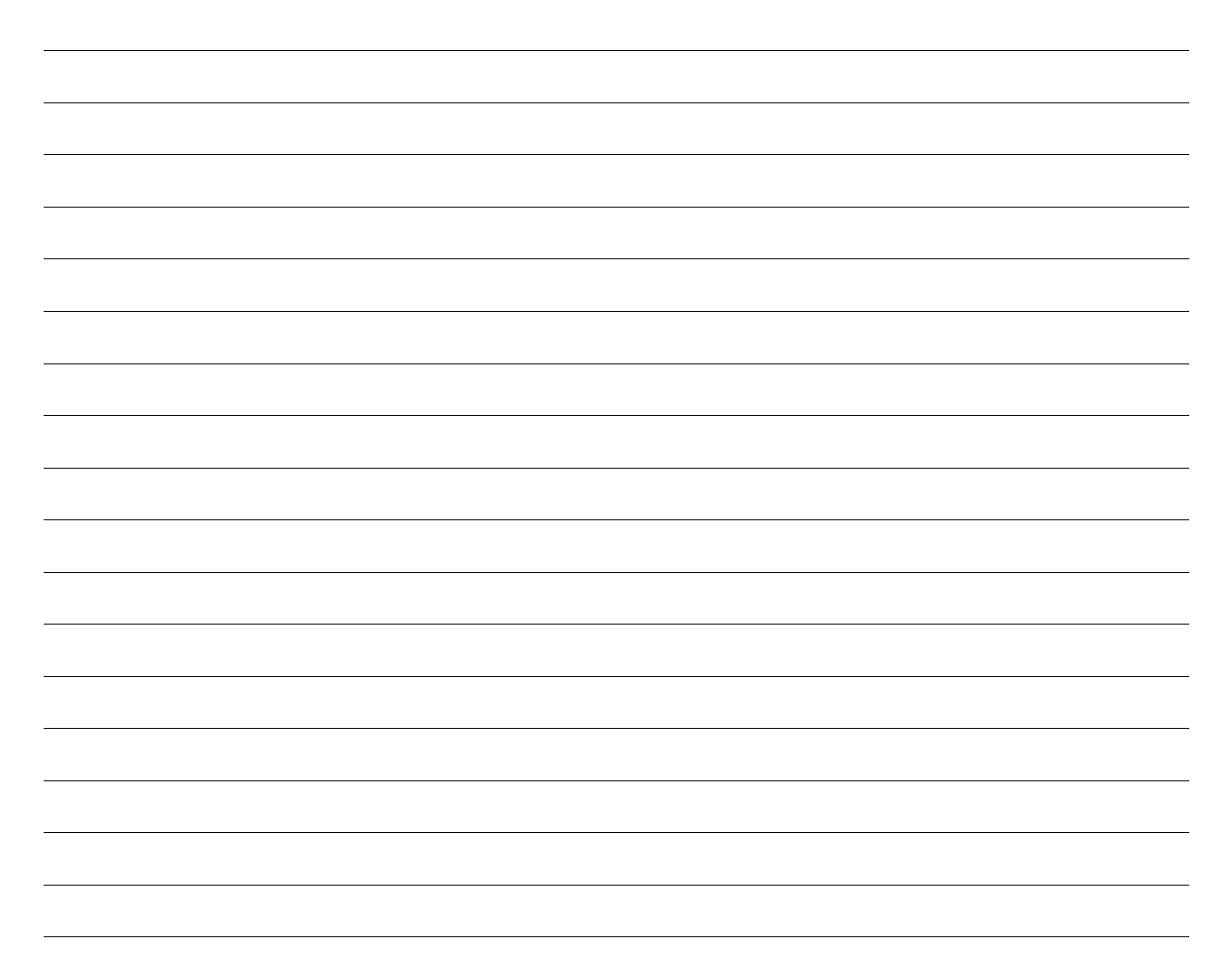

# Lab 13A - Recovery

# Topology

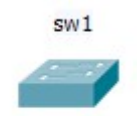

Picture #25

# **Objectives**

Password recovery

# **Required Resources**

- 1 switch (Cisco 2960)
- Console cable

## Task

# Step 1: Send break-key

## Step 2: Rename or delete config

• What command is used to configure this?

# Step 3: Reboot

# Step 4: Create or rename config

• What command is used to configure this?

# Step 5: Write the running config to the configuration file

• What command is used to configure this?

# Hints

Hold down the mode button

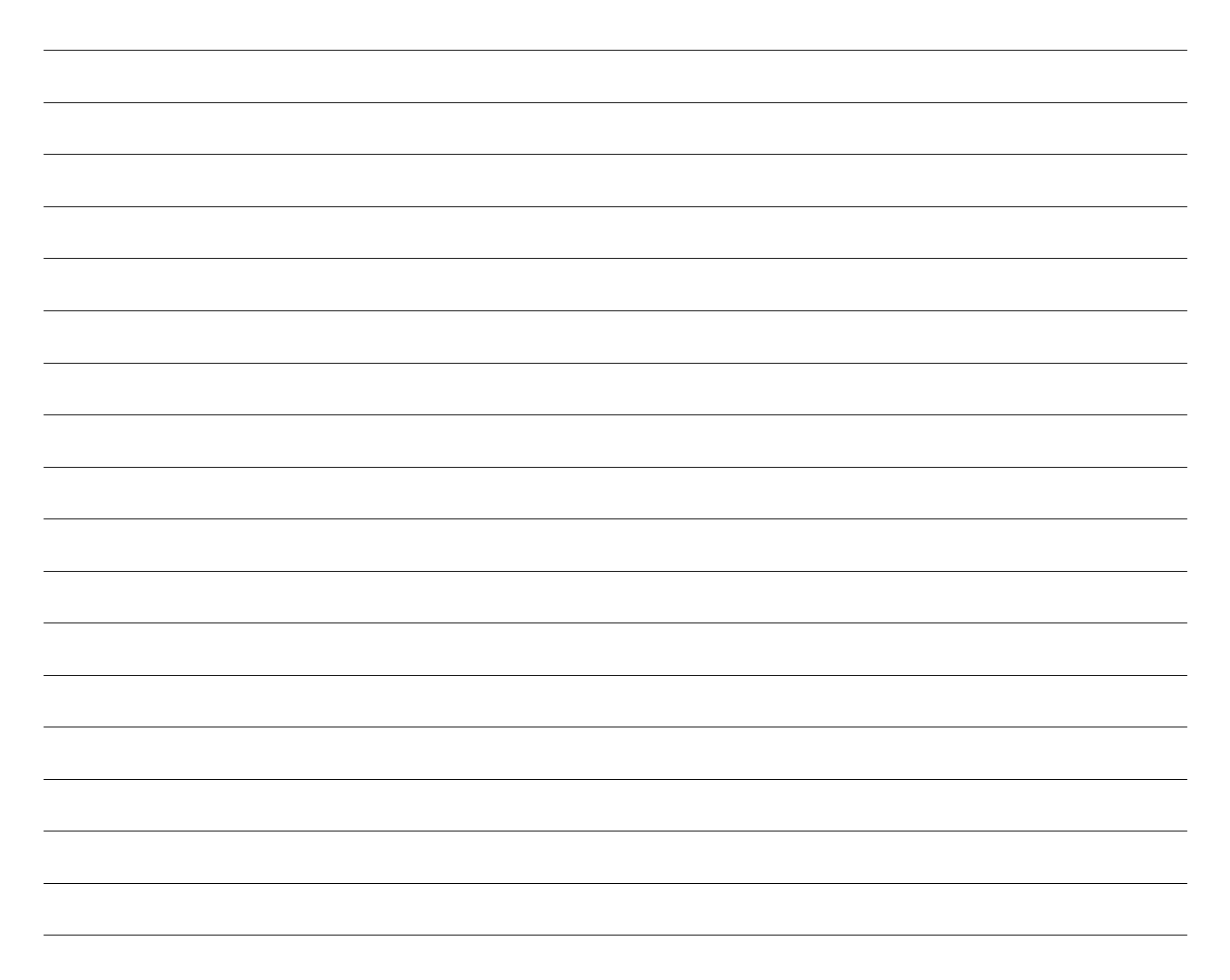

# Lab 13B - Recovery

# Topology

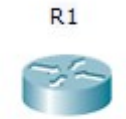

Picture #26

# **Objectives**

Password recovery

## **Required Resources**

- 1 router (Cisco 1941)
- console cable

#### Task

## Step 1: Send break-key

# Step 2: Change configuration register

• What command is used to configure this?

# Step 3: Reboot
# Step 4: Configure and change password

Note: Do not enter copy r s (these command erase your startup configuration)

| •   | What command is used to configure this?               |
|-----|-------------------------------------------------------|
|     |                                                       |
|     |                                                       |
|     |                                                       |
| tep | 5: Write the running config to the configuration file |
| •   | What command is used to configure this?               |
|     |                                                       |
|     |                                                       |
|     |                                                       |
|     |                                                       |
| tep | 6: Change configuration register                      |
| •   | What command is used to configure this?               |
|     |                                                       |
|     |                                                       |
|     |                                                       |
|     |                                                       |
| ten | 7: Write the running config to the configuration file |
|     |                                                       |

# Hints

Confreg 0x2141

config-register 0x2102

copy r s write write memory

reset

copy s r

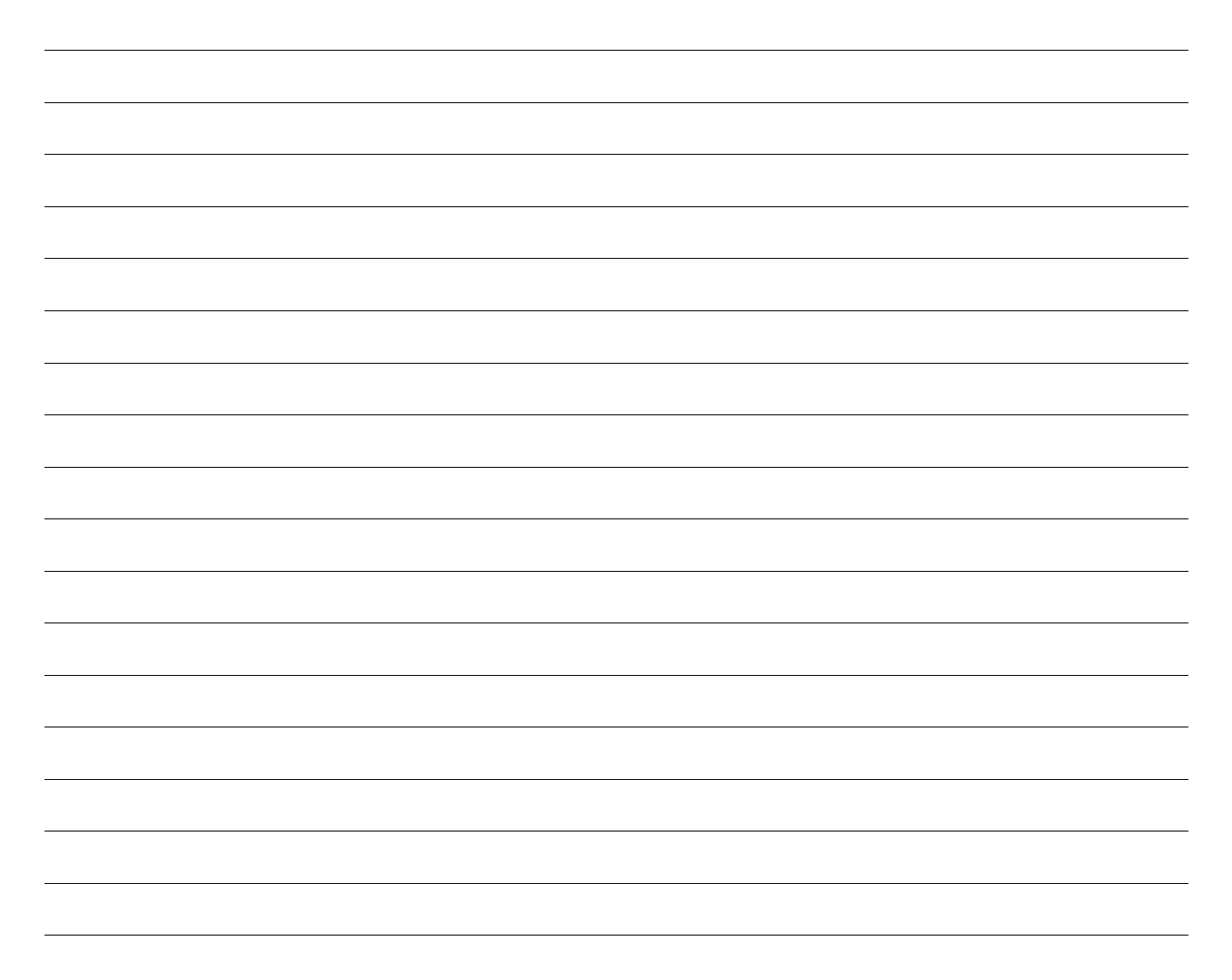

# Lab 14A – STP

## Topology

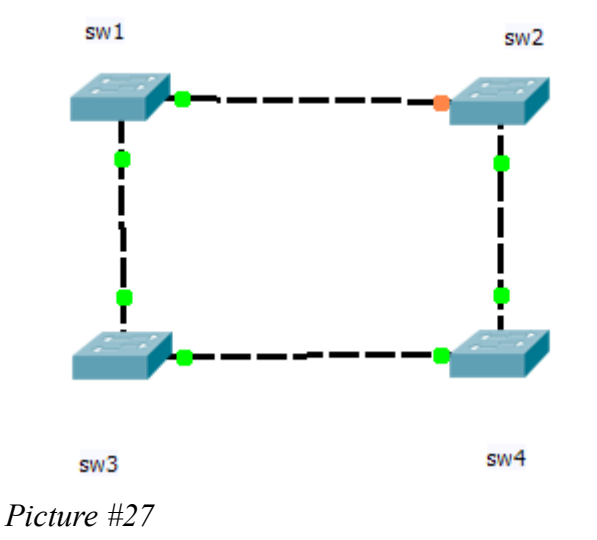

## **Objectives**

- Configure basic security
- Configure STP

#### **Required Resources**

- 4 switches (Cisco 2960)
- Ethernet and console cables.

#### Task

## Step 1: Configure basic security

## Step 2: Configure STP

## Step 3: Change Root switch

• What command is used to configure this?

# Step 4: Verify

• What command is used to configure this?

## Hints

spanning-tree portfast

spanning-tree vlan ID root primary

spanning-tree vlan ID root secondary

show spanning-tree bridge

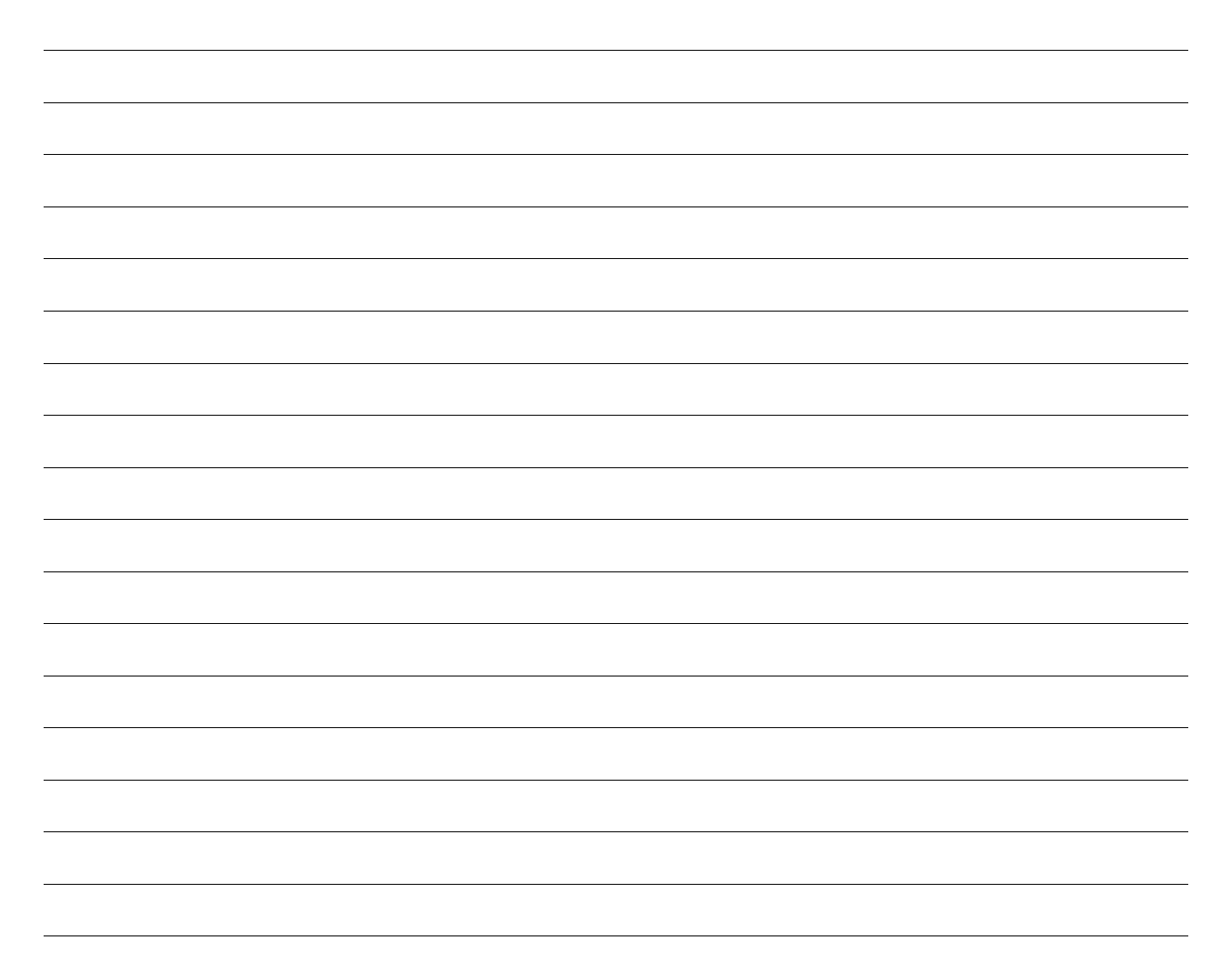

# Lab 14B – STP

## Topology

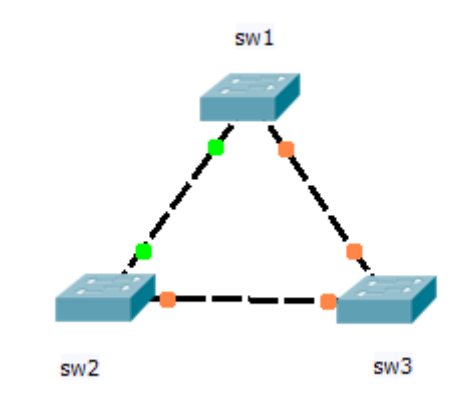

Picture #28

## Objectives

- Configure basic security
- Configure STP

# **Required Resources**

- 3 switches (Cisco 2960)
- Ethernet and console cables.

#### Task

## Step 1: Configure basic security

## Step 2: Configure STP

## Step 3: Change Root switch

• What command is used to configure this?

## Step 4: Verify

• What command is used to configure this?

## Hints

spanning-tree portfast

spanning-tree vlan ID root primary

spanning-tree vlan ID root secondary

show spanning-tree bridge

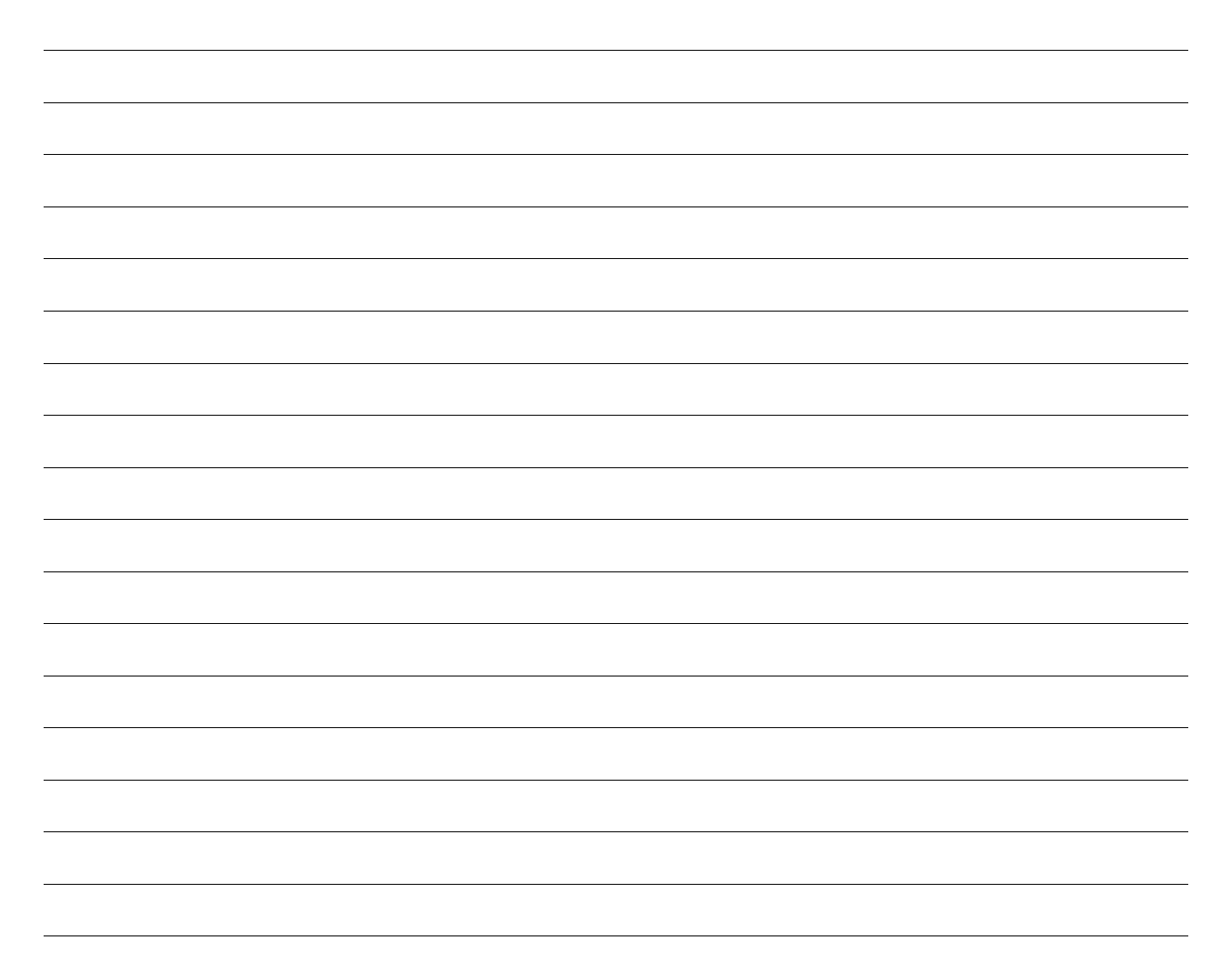

# Lab 15A – DHCP

## Topology

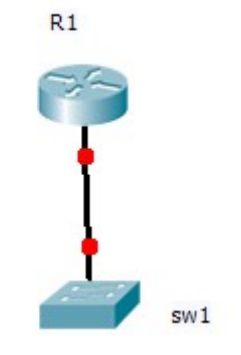

## **Objectives**

Picture #29

- Configure basic security
- Configure DHCP

## **Required Resources**

- 1 router (Cisco 1941)
- 1 switch (Cisco 2960)
- Ethernet and console cables

## Task

## Step 1: Examine the network requirements

The addressing for the network as the following requirements:

- The assignment is the Class B address 172.16.0.0/12
- LAN1 VLAN ID 1 will support 10 hosts
- LAN2 VLAN ID 2 will support 5 hosts

## Step 2: Fill the table

|      | interface | network | mask | max. hosts |
|------|-----------|---------|------|------------|
| LAN1 |           |         |      |            |
| LAN2 |           |         |      |            |

Chart #21

Step 3: Assign appropriate addresses to the device interfaces (router on stick)

• What command is used to configure this?

## Step 4: Use descriptions to the interfaces

• What command is used to configure this?

## Step 5: Cable a network that is similar to the one in the Topology

## Step 6: Perform Basic Router Configuration and security

#### **Step 7: Configure VLAN and TRUNK**

• What command is used to configure this?

## Step 8: Configure DHCP for all LAN

# Step 9: Verify configuration

• What command is used to configure this?

## Hints

Ip dhcp pool *EXAMPLE* network IP default-router *IP* 

ip dhcp excluded-address IP

sh ip dhcp?

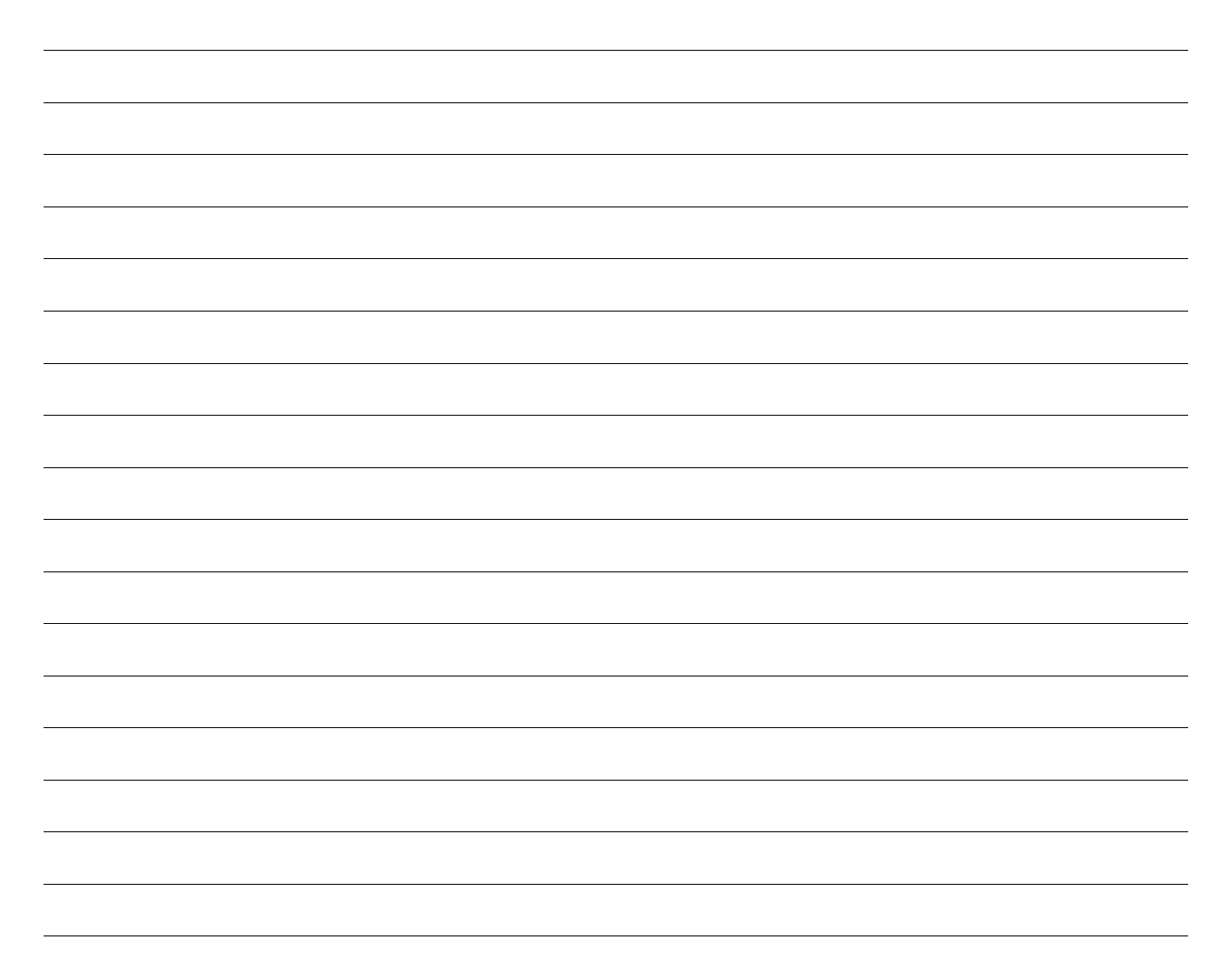

# Lab 15B – DHCP

## Topology

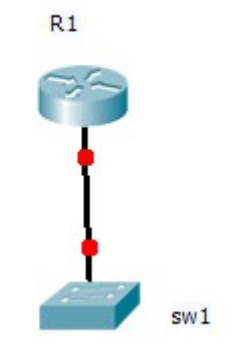

## **Objectives**

Picture #30

- Configure basic security
- Configure DHCP

## **Required Resources**

- 1 router (Cisco 1941)
- 1 switch (Cisco 2960)
- Ethernet and console cables

## Task

## Step 1: Examine the network requirements

The addressing for the network as the following requirements:

- The assignment is the Class B address 172.16.0.0/12
- LAN1 VLAN ID 1 will support 150 hosts
- LAN2 VLAN ID 2 will support 3 hosts

## Step 2: Fill the table

|      | interface | network | mask | max. hosts |
|------|-----------|---------|------|------------|
| LAN1 |           |         |      |            |
| LAN2 |           |         |      |            |

Chart #22

Step 3: Assign appropriate addresses to the device interfaces (router on stick)

• What command is used to configure this?

## Step 4: Use descriptions to the interfaces

• What command is used to configure this?

## Step 5: Cable a network that is similar to the one in the Topology

## Step 6: Perform Basic Router Configuration and security

## Step 7: Configure VLAN and TRUNK

• What command is used to configure this?

## Step 8: Configure DHCP for all LAN

# Step 9: Verify configuration

• What command is used to configure this?

## Hints

Ip dhcp pool *EXAMPLE* network IP default-router *IP* 

ip dhcp excluded-address IP

sh ip dhcp?

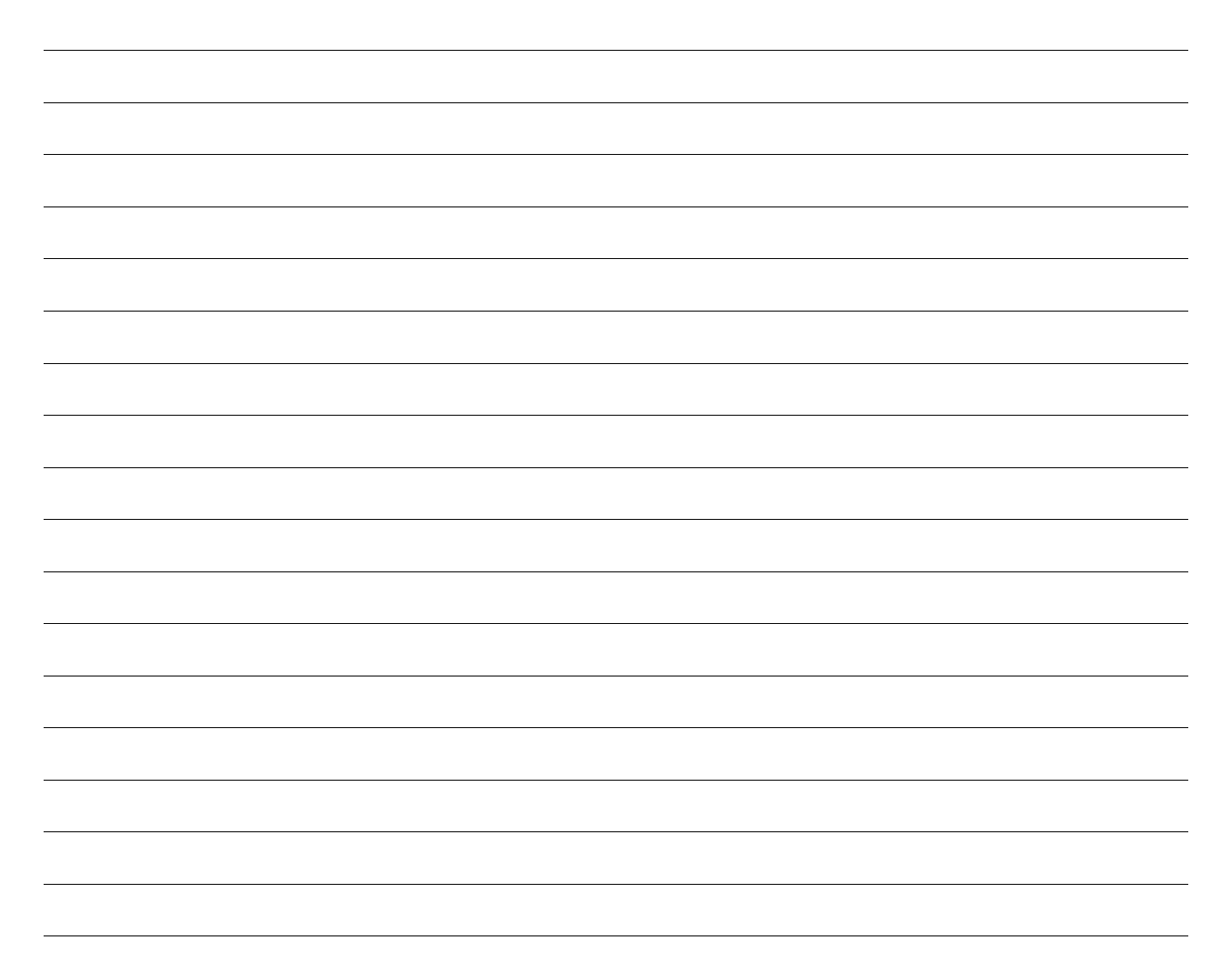

# Lab 16A – EIGRP

## Topology

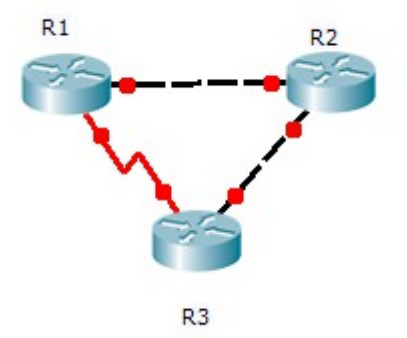

Picture #31

## **Objectives**

- Calculate subnets
- Configure basic security
- Configure loopbacks
- Configure EIGRP

## **Required Resources**

- 3 routers (Cisco 1941)
- Ethernet and conssole cables.

## Task

## Step 1: Examine the network requirements

The addressing for the network as the following requirements:

- The assignment is the Class A address 10.0.0.0/8
- LAN1 (loopback 100 on R1) will support 200 hosts
- LAN2 (loopback 200 on R2) will support 100 hosts
- All Networks between routers will supports 2 hosts

## Step 2: Fill the table

|       | interface | network | mask | max. hosts |
|-------|-----------|---------|------|------------|
| LAN1  |           |         |      |            |
| LAN2  |           |         |      |            |
| R1-R2 |           |         |      |            |
| R1-R3 |           |         |      |            |
| R2-R3 |           |         |      |            |

Chart #23

## Step 3: Assign appropriate addresses to the device interfaces

• What command is used to configure this?

## Step 4: Use descriptions to the interfaces

• What command is used to configure this?

Step 5: Cable a network that is similar to the one in the Topology

## **Step 6: Perform Basic Router Configuration**

## Step 7: Configure EIGRP

• What command is used to configure this?

## Step 8: Verify configuration

# Step 9: Save running-configuration to the memory

| Hints                 |
|-----------------------|
| en                    |
| conf t                |
| hostname R1           |
|                       |
| line vty 0 4          |
| password CISCO        |
| login                 |
|                       |
| router eigrp 100      |
| network IP WILD       |
| network IP WILD       |
|                       |
| line con 0            |
| password CISCO        |
| login                 |
| logging synchronous   |
|                       |
| enable password CISCO |

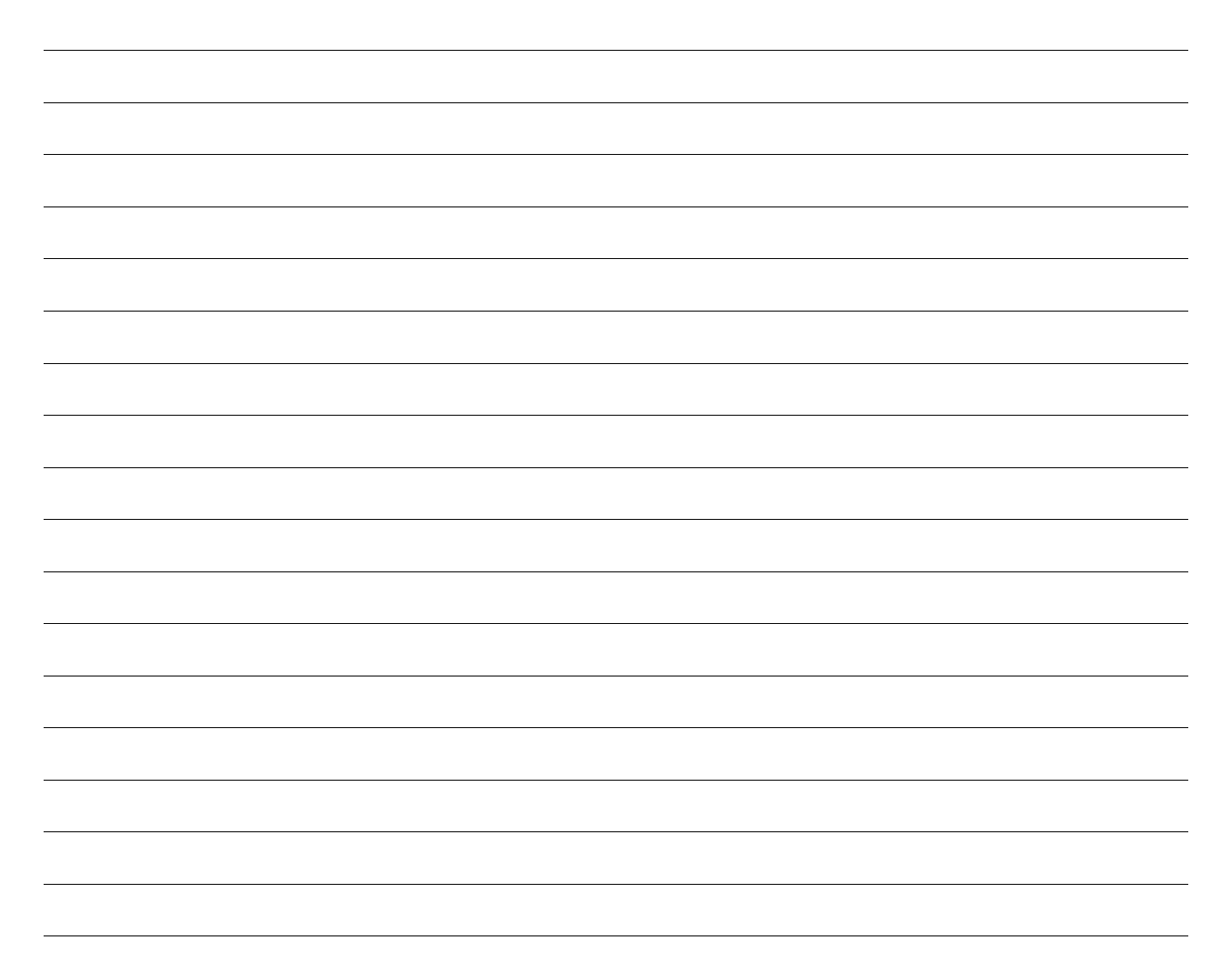

# Lab 16B – EIGRP

## Topology

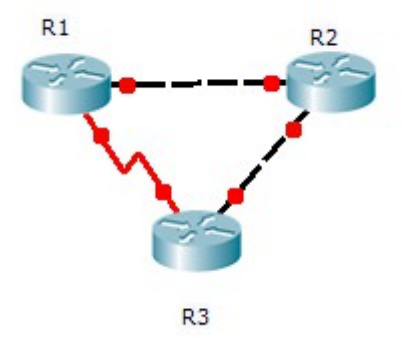

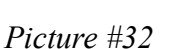

## Objectives

- Calculate subnets
- Configure basic security
- Configure loopbacks
- Configure EIGRP

## **Required Resources**

- 3 routers (Cisco 1941)
- Ethernet and conssole cables.

## Task

## Step 1: Examine the network requirements

The addressing for the network as the following requirements:

- The assignment is the Class A address 10.0.0.0/8
- LAN1 (loopback 100 on R1) will support 100 hosts
- LAN2 (loopback 200 on R2) will support 32 hosts
- All Networks between routers will supports 2 hosts

## Step 2: Fill the table

|       | interface | network | mask | max. hosts |
|-------|-----------|---------|------|------------|
| LAN1  |           |         |      |            |
| LAN2  |           |         |      |            |
| R1-R2 |           |         |      |            |
| R1-R3 |           |         |      |            |
| R2-R3 |           |         |      |            |

Chart #24

## Step 3: Assign appropriate addresses to the device interfaces

• What command is used to configure this?

## Step 4: Use descriptions to the interfaces

• What command is used to configure this?

## Step 5: Cable a network that is similar to the one in the Topology

## Step 6: Perform Basic Router Configuration

## Step 7: Configure EIGRP

• What command is used to configure this?

## Step 8: Verify configuration

# Step 9: Save running-configuration to the memory

| Hints                 |
|-----------------------|
| en                    |
| conf t                |
| hostname R1           |
|                       |
| line vty 0 4          |
| password C/SCO        |
| login                 |
|                       |
| router eigrp 100      |
| network IP WILD       |
| network IP WILD       |
|                       |
| line con 0            |
| password C/SCO        |
| login                 |
| logging synchronous   |
|                       |
| enable password CISCO |

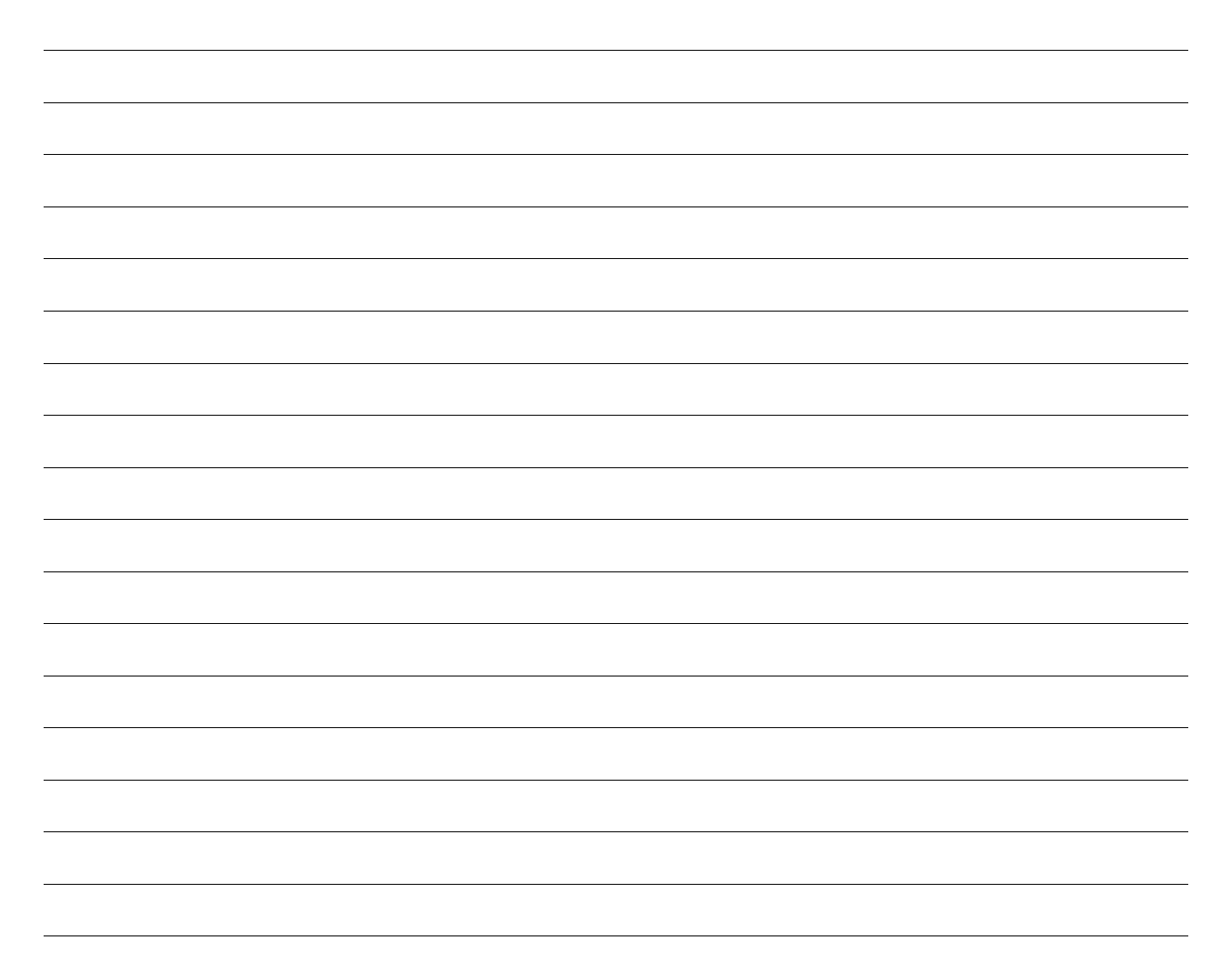

# Lab 17 – Example

## Topology

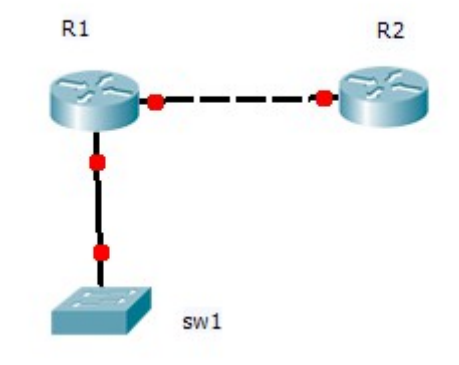

Picture #33

## **Objectives**

- Configure basic security
- Configure NAT
- Configure DHCP
- Configure VLAN and TRUNK

## **Required Resources**

- 2 router (Cisco 1941)
- 1 switch (Cisco 2960)
- Ethernet and console cables

## Task

## Step 1: Examine the network requirements

The addressing for the network as the following requirements:

- The assignment is the Class C address 192.168.0.0/16
- LAN1 VLAN ID 1 will support 250 hosts
- LAN2 VLAN ID 2 will support 250 hosts
- Public IP R1 1.1.1.1/30

#### Step 2: Fill the table

|       | interface | network     | mask | max. hosts |
|-------|-----------|-------------|------|------------|
| LAN1  | Gig0/0.1  | 192.168.0.0 | /24  | 254        |
| LAN2  | Gig0/0.2  | 192.168.1.0 | /24  | 254        |
| R1-R2 |           | 1.1.1.0     | /30  | 2          |

Chart #25

# Step 3: Assign appropriate addresses to the device interfaces (router on stick)

• What command is used to configure this?

```
R1:
en
conf t
int gig0/0.1
encapsulation dot1Q 1 native
ip add 192.168.0.1 255.255.255.0
exit
int gig0/0.2
encapsulation dot1Q 1 native
ip add 192.168.0.1 255.255.255.0
exit
int gig0/0
no shut
int gig0/0
ip add 1.1.1.1 255.255.255.252
no shut
R2:
en
conf t
int gig0/0
```

ip add 1.1.1.2 255.255.255.252

no shut

## Step 4: Use descriptions to the interfaces

• What command is used to configure this?

en conf t int gig0/0 description POPIS

## Step 5: Cable a network that is similar to the one in the Topology

## Step 6: Perform Basic Router Configuration and security

en conf t hostname R1 enable password cisco service password-encryption line con 0 password cisco login logging synchronous exit line vty 0 4 password cisco login exit en conf t hostname R2 enable password cisco service password-encryption line con 0 password cisco login logging synchronous exit line vty 0 4

password cisco login exit

en conf t hostname sw1 enable password cisco service password-encryption line con 0 password cisco login logging synchronous exit line vty 0 4 password cisco login exit

for all devices do wr or wr or copy r s or do copy r s

## Step 7: Configure VLAN and TRUNK

What command is used to configure this?
 en
 conf t
 int fa0/1
 switchport mode trunk
 switchport trunk allowed vlan add 1,2
 exit
 int range fa 0/2 – 10
 switchport mode access
 switchport access vlan 1
 spanning-tree portfast
 int range fa 0/11 – 20
 switchport mode access

switchport access vlan 2 spanning-tree portfast

## Step 8: Configure NAT

• What command is used to configure this?

```
en
conf t
int gig0/0.1
in nat inside
exit
int gig0/0.2
ip nat inside
exit
int gig0/1
ip nat outside
exit
access-list 101 permit ip any any
ip nat pool PAT 1.1.1.1 1.1.1 netmask 255.255.255.252
ip nat inside source list 101 pool PAT overload
ip route 0.0.0.0 0.0.0 1.1.1.2
```

#### must exists route on R2

## **Step 9: Configure DHCP**

```
en
conf t
ip dhcp pool LAN1
network 192.168.0.0 255.255.255.0
default-router 192.168.0.1
exit
ip dhcp pool LAN2
network 192.168.1.0 255.255.255.0
default-router 192.168.1.1
exit
```

# Step 10: Verify configuration

• What command is used to configure this?

sh run sh ip dhcp binding sh ip nat translations ping *IP* traceroute *IP* 

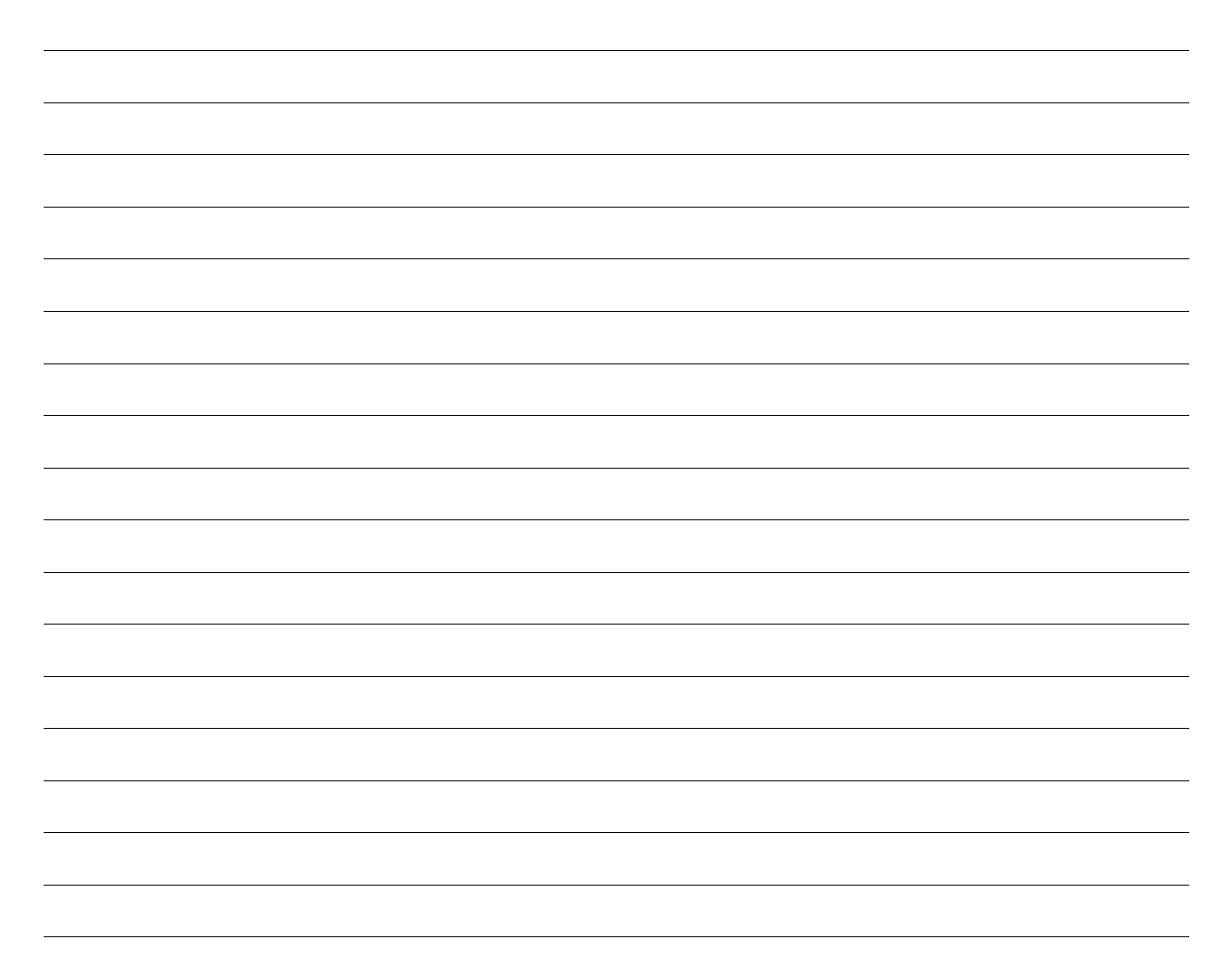

# Ecology

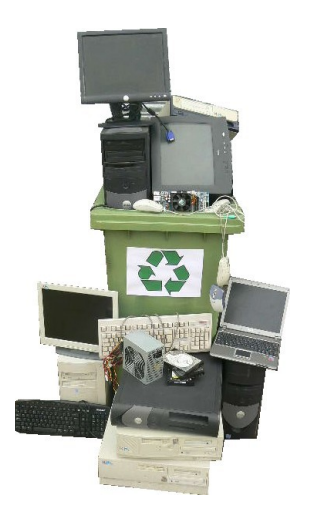

There are about one billion PC's in use worldwide. There are an additional several hundred million sitting in basements and attics awaiting disposal. Given average lifespans of only two to five years, a tidal wave of computers requiring disposal sweeps towards us. In the United States, the vast majority will not properly disposed of.

What toxins do consumer PC's contain? Where do they end up? And what can you do about it?

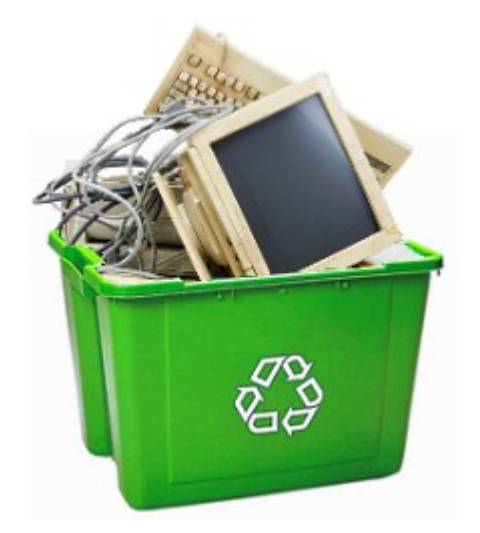

## A Toxic Brew

| Toxin: Use and Effects:                                                                                                    |                                                                                                    |  |
|----------------------------------------------------------------------------------------------------|----------------------------------------------------------------------------------------------------|--|
|                                                                                                    |                                                                                                    |  |
| Lead CRT display monitors contain anywhere from two to eight pounds of can cause brain damage in children and other neurological effects if i CRT's are being disposed of in massive numbers, due to the switch to technology. (We're seeing the same phenomenon in TV disposal as th switches from analog to digital TV). Circuit board soldering also con |                                                                                                    |  |
| Mercury and<br>Arsenic                                                                                                    | Flat panel and laptop displays contain mercury and arsenic, poisonous even in small amounts. Mercury is also present in circuit boards.                                                                                                    |  |
| Cadmium                                                                                                    | Every desktop contains a battery, and laptops contain two or three. Cadmium is<br>among the toxicants in batteries. It's also found in SMD chip resistors,<br>semiconductors, infrared dectectors, and some plastics. Cadmium is a known<br>carcinogen that concentrates within the human body. |  |
| Phosphorus                                                                                                    | The insides of CRT display monitors are coated with phosphorus dust. You don't want to inhale it.                                                                                                    |  |
| BFR's                                                                                                    | Brominated flame retardants or BFR's coat computer plastics. BFR's have hormonal effects and leading manufacturers like Apple have stopped using them.                                                                                                    |  |
| Beryllium                                                                                                    | Beryllium is another known carcinogen, used in circuit boards and connectors.                                                                                                    |  |
| Polyvinyl<br>Chloride and<br>Plastics                                                                                                    | PVC and plastics compose roughly 20% of computers. Burning them releases dioxins and furans.                                                                                                    |  |
| Barium                                                                                                    | Barium is present in CRT's to protect users from radiation. It's not as beneficial in landfills or your drinking water.                                                                                                    |  |

Let's start with the toxins computers contain. It's not a pretty picture:

Burning computer components releases dioxins, furans, PCB's, and other toxins into the atmosphere, and also into the lungs of anyone nearby. Why would anyone incinerate a PC? It's the cheapest, low-tech way to separate the worthless plastics from the salable metals. If you reside in a poor country without environmental and safety standards, this is how you separate and "recycle" materials. For example, yank the wires from desktops, then burn them to separate the worthless rubberized plastic coating from the salable copper within.

With over 1,000 different materials going into computer manufacture, it's not surprising many harmful elements are involved. You can encourgage manufacturers to limit the toxins they put into computer equipment. Just use the web tool called EPEAT to buy the most environmentally-friendly items. EPEAT has a database of several thousand computers and displays and rates them all on a variety of environmental criteria.

## Where Do The Toxins End Up?

Where all the toxins in computers end up depends on many factors, one of which is the country disposing of them. In the United States, the Environmental Protection Agency estimates that less than 15% of e-waste is properly recycled. Of the remaining 85% that is improperly disposed of, some goes straight into landfills. Most goes overseas.

The overseas trade works like this. The U.S. imports billions of dollars of goods from China every year. All these items arrive in standard shipping containers. Since the U.S. exports very little back to China (as measured by volume), the majority of these shipping containers go back to China empty. So shipping to China is very inexpensive, and shipping even very low-value items there makes economic sense.

While Americans are eager to dispose of their toxic e-waste, China lacks the safety and environmental standards common to developed nations. And the Chinese labor rate is very low.

This combination of cheap shipping, inexpensive labor, and a lack of safety and environmental law breeds a thriving export trade. Computers and other e-waste goes to China and sometimes Africa where it is "recycled" with a complete lack of environmental and safety rules.

A few pictures tell the story. Here's how your old monitor is dissassembled to get at the valuable copper inside. Workers lack protection against inhaling the phosphorus dust coating on the inside of the display screen:

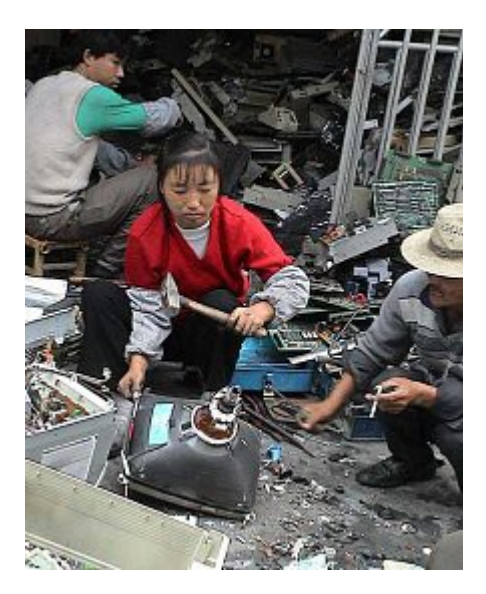

These Nigerian children pose in front of open-air e-waste burning next to their home:

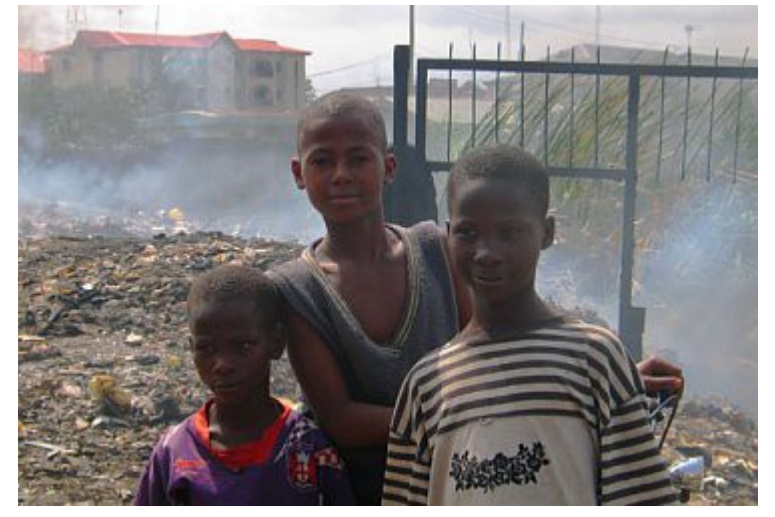

This former farmer is picking chips off circuit boards by bathing them in acid. He has no protection from the acid fumes:

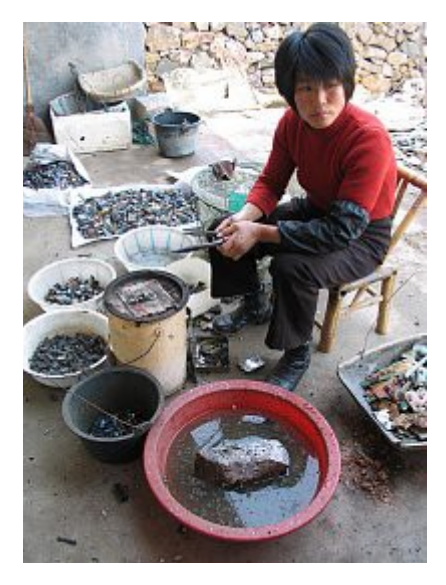

These pictures are courtesy of Basel Action Network ((c) 2010), an organization dedicated to eliminating these practices.
Of course, any economic activity has its downsides and scofflaws. The critical question is: how prevalent is this export trade? How much American e-waste ends up being improperly recycled in China and Africa?

The firms engaged in this toxic trade try to hide what they're doing, so one can only estimate. I've found responsible estimates asserting that from 50% to 80% of American e-waste goes into this business. The phenomenon has become so prevalent that it has been exposed repeatedly in the media. Check out 60 Minutes, NPR, PBS Frontline, CNN, BBC World News, and the Huffington Post.

This trade has become a thriving business. Companies called "fake recyclers" approach well-meaning organizations -- charities, churches, and community organizations -- and offer to hold a Recycling Day. The charity provides publicity, legitimacy, and a parking lot for the event. On the designated day, well-meaning residents drop off their old electronics for recycling. The fake recycler picks it up in their trucks, hauls it away for shipping, and makes money by exporting it to Chinese or African "recycling" centers. Nobody's the wiser.

This story, for example, describes how alleged fake recycler EarthEcycle approached the Humane Society, the Make-A-Wish Foundation, and the Boy Scouts of America for a "recycling" event. Seven e-waste containers were traced to Hong Kong and South Africa.

Organizations with outstanding reputations are conned into participating in this business while believing they are engaging in beneficial activity. It's not their fault. Since fake recycling is unregulated by U.S. law, anyone is free to call themselves a recycler and sell materials into the overseas trade. Misrepresentation about it is not illegal. Fake recycling is a thriving business.

## It's Not Illegal?

Given that U.S. environmental practice has dramatically improved since the first Earth Day in 1970, one might wonder that fake recycling is legal. In fact, the international community devised a set of rules and agreements to control e-waste disposal and make sure that it's done properly. Generically called the Basel Conventions, these were initiated in 1989 in Basel, Switzerland, and have evolved forward since then.

Over 150 nations around the world adhere to the Basel Conventions. The United States is one of four that have not ratified -- and do not adhere to -- these international agreements. These charts show that the United States is the international "bad boy" of computer recycling. While one can only speculate as to why this is, it does seem clear that U.S. policy is captive to lobbyists and driven by narrow special interests.

It costs several dollars per item to properly dispose of much e-waste, and our society has decided not to pay that price. Instead those costs are imposed on the environment and those who work overseas in unsafe and unhealthy conditions.

## What You Can Do

If you want to rectify this situation, educate yourself, then become socially and politically active. The public looks to IT professionals, industry participants, computer engineers and hobbyists for special understanding on technical issues. Legislators look to us for leadership. If the computer-savvy community remains ignorant, rest assured these practices will not change.

Computer community leaders have already scored major successes. One example are vendor "take back" programs, where computer manufacturers and sellers take back used equipment for recycling. A decade ago few programs existed. Today all major companies have take back programs. Several vendors have recently announced that their programs specifically forbid export recycling, and as the word about fake recycling spreads and public awareness builds, others will likely follow.

If you have an old computer you no longer use, please do not let it sit in your attic or basement. As a volunteer at the non-profit computer refurbisher Free Geek Chicago, I often receive donations that we could have fixed up and gotten to the needy -- had they not been aged in storage for several years.

As IT professional, computer expert or hobbyst, you use current equipment. Please understand that a computer you discard may be useful to others. About one-quarter of Americans do not own a computer. For many, a five to ten year old machine for basic activities like web surfing, word processing, and email means they don't have to trek to the public library or wait at school to use a shared computer. An older computer makes an excellent secondary machine for a large family. We have such demand for laptops at Free Geek that even Pentium II laptops find immediate placement.

For any computer you want to dispose of, please donate it to a refurbisher rather than to a recycler. A refurbisher reuses the equipment, while a recycler destroys it and reuses the component materials. Vendor take-back programs do not refurbish because they can not afford the labor to do this. They only recycle. But there are many non-profit refurbishers. You can find refurbishers to donate your old computer to here, here, and here.

Ask any refurbisher how far back they can reuse equipment. Organizations such as Free Geek can reuse computers up to ten years old (Pentium III's or better). Our "secret sauce" is a lightweight Linux distribution. Most refurbishers only reuse about five years back. Your goal should be to get a reburisher that reuses rather than recycles what you have to donate.

If your equipment is too old to be refurbished, how do you avoid fake recyclers? It can be difficult to identify them because most know full well that the public would be repulsed if they knew what their business entailed. They hide what they do. So you have to look for red flags. One red flag is that they accept CRT display monitors, TV's, and computer printers for free. These items can almost never be reused, and it costs money to environmentally recycle them. Organizations that environmentally recycle these items take a monetary loss on them if they don't ask for a small recycling fee. Printer disposal costs are usually about \$3 to \$10, and monitor and TV fees, \$10 to \$20.

Inspect the recycler's website. If it does not show photos of "the crusher" and other demanufacturing equipment, be suspicious. Fake recyclers post happy pictures of trucks eagerly hauling e-waste and nice stacks of computers in their building awaiting "recycling." What you're really seeing is collection and a distribution point for overseas shipping.

Finally, look for Basel Action Network's E-Steward certification program. This initiative certifies recyclers through strict standards. Unfortunately the program is new and the certification process is rather involved. So there are many worthy refurbishers and recyclers that the program does not list.

#### **Recycle electronics**

Electronics should be recycled in order to prevent the harmful accumulation of these substances in our landfills. There are both 'clean' and appropriate methods to recycle electronics, and also 'dirty', or unsafe ways to recycle these substances.

#### Clean recycling

An example the Silicon Valley Toxics Coalition gives of a clean method of recycling electronics is practiced by Micro Metalics, which processes used HP Computers. This organization is located in the United States, the workers are unionized and are involved in the safety board of the organization. Further, the recycling system is mechanized, there is an Intranet where workers can research safety issues if they care to. Similarly, as the European Union has banned the disposal of electronic waste in landfills, and has similarly banned the exportation of this waste to other countries for processing , they should have similar 'clean' systems set up.

#### **Dirty recycling**

#### Domestic 'dirty' recycling

According to the Silicon Valley Toxics Coalition and The Computer TakeBack Campaign (2003) – American prisoners in the Atwater prison in California are employed for \$.20 - \$1.26/hour to recycle electronics. These workers work in poor, and dangerous conditions. For example, as prisoners are not allowed to work with heavy machinery, they must break the electronics apart by hand with hammers, which naturally leads to frequent lacerations and exposure to substances. Furthermore, these prisoners are not protected by the same environmental laws enjoyed by U.S. citizens, there is a lack of disclosure practices in these prisons, and workers do not have a strong voice to advocate for reform of this system. While there has been little to no study of prison workers' health, it is known that the potential for exposure to hazardous substances is great. As an inmate at this prison who states, "Even when I wear the paper mask, I blow out black mucus from my nose everyday?

#### International 'dirty' recycling

The United States does export a significant amount of our electronics overseas for developing countries to process, as it is costly to cleanly recycle materials, and it is not unheard of for some developing nations to bypass environmental regulations for economic gain. Such countries where exportation is common include China, Taiwan, Nigeria, India, and Kenya.

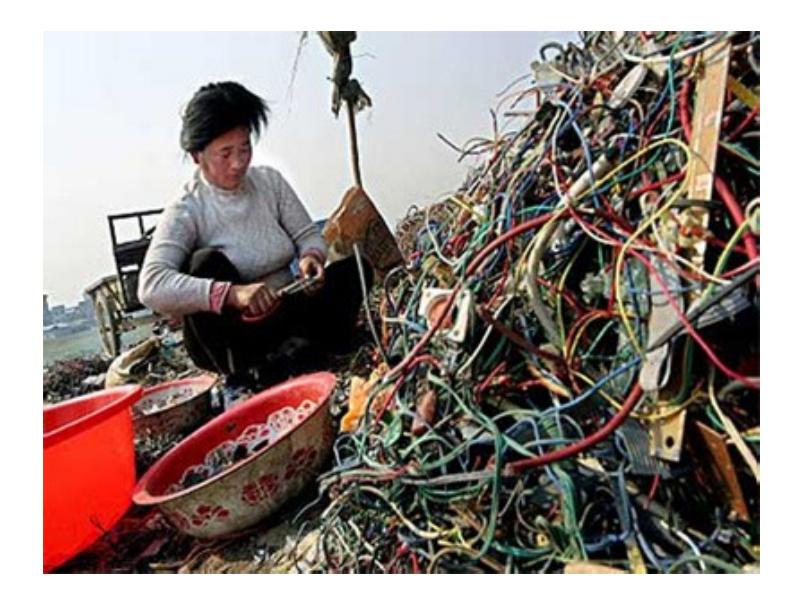

## **ICT recycling methods**

#### **Consumer recycling**

Consumer recycling options consists of (see below) sale, donating computers directly to organizations in need, sending devices directly back to their original manufacturers, or getting components to a convenient recycler or refurbisher.

#### **Corporate recycling**

Businesses seeking a cost-effective way to recycle large amounts of computer equipment responsibly face a more complicated process.

Businesses also have the options of sale or contacting the Original Equipment Manufacturers (OEMs) and arranging recycling options.

Some companies pick up unwanted equipment from businesses, wipe the data clean from the systems, and provide an estimate of the product's remaining value. For unwanted items that still have value, these firms buy the excess IT hardware and sell refurbished products to those seeking more affordable options than buying new.

Companies that specialize in data protection and green disposal processes dispose of both data and used equipment, while employing strict procedures to help improve the environment. Professional IT Asset Disposition (ITAD) firms specialize in corporate computer disposal and recycling services in compliance with local laws and regulations and also offer secure data elimination services that comply with Data remanence standards including National Institute of Standards and Technology.

Corporations face risks both for incompletely destroyed data and for improperly disposed computers. In America, companies are liable for compliance with regulations even if the recycling process is outsourced under the Resource Conservation and Recovery Act. Companies can mitigate these risks by requiring waivers of liability, audit trails, certificates of data destruction, signed confidentiality agreements, and random audits of information security. The National Association of Information Destruction is an international trade association for data destruction providers.

#### Sale

Online auctions are an alternative for consumers willing to resell for cash less fees, in a complicated, self-managed, competitive environment[16] where paid listings might not sell. Online classified ads can be similarly risky due to forgery scams and uncertainty.

### Takeback

When researching computer companies before a computer purchase, consumers can find out if they offer recycling services. Most major computer manufacturers offer some form of recycling. At the user's request they may mail in their old computers, or arrange for pickup from the manufacturer.

Hewlett-Packard also offers free recycling, but only one of its "national" recycling programs is available nationally, rather than in one or two specific states. Hewlett-Packard also offers to pick up any computer product of any brand for a fee, and to offer a coupon against the purchase of future computers or components; it was the largest computer recycler in America in 2003, and it has recycled over 750,000,000 pounds (340,000,000 kg) of electronic waste globally since 1995. It encourages the shared approach of collection points for consumers and recyclers to meet.

## Exchange

Manufacturers often offer a free replacement service when purchasing a new PC. Dell Computers and Apple Inc. take back old products when one buys a new one. Both refurbish and resell their own computers with a one-year warranty.

Many companies purchase and recycle all brands of working and broken laptops and notebook computers, from individuals and corporations. Building a market for recycling of desktop computers has proven more difficult than exchange programs for laptops, smartphones, and other smaller electronics. A basic business model is to provide a seller an instant online quote based on laptop characteristics, then to send a shipping label and prepaid box to the seller, to erase, reformat, and process the laptop, and to pay rapidly by cheque. A majority of these companies are also generalized electronic waste recyclers as well; organizations that recycle computers exclusively include Cash For Laptops, a laptop refurbisher in Nevada that claims to be the first to buy laptops online, in 2001.

#### Scrapping/recycling

The rising price of precious metals — coupled with the high rate of unemployment during the Great Recession — has led to a larger number of amateur "for profit" electronics recyclers. Computer parts, for example, are stripped of their most valuable components and sold for scrap. Metals like copper, aluminum, lead, gold, and palladium are recovered from computers, televisions and more

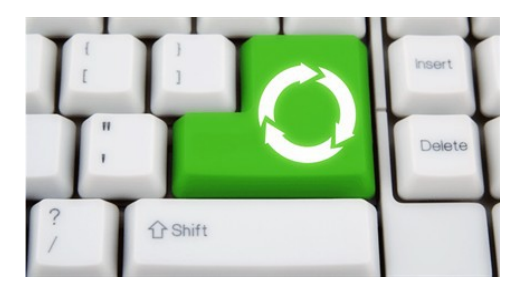

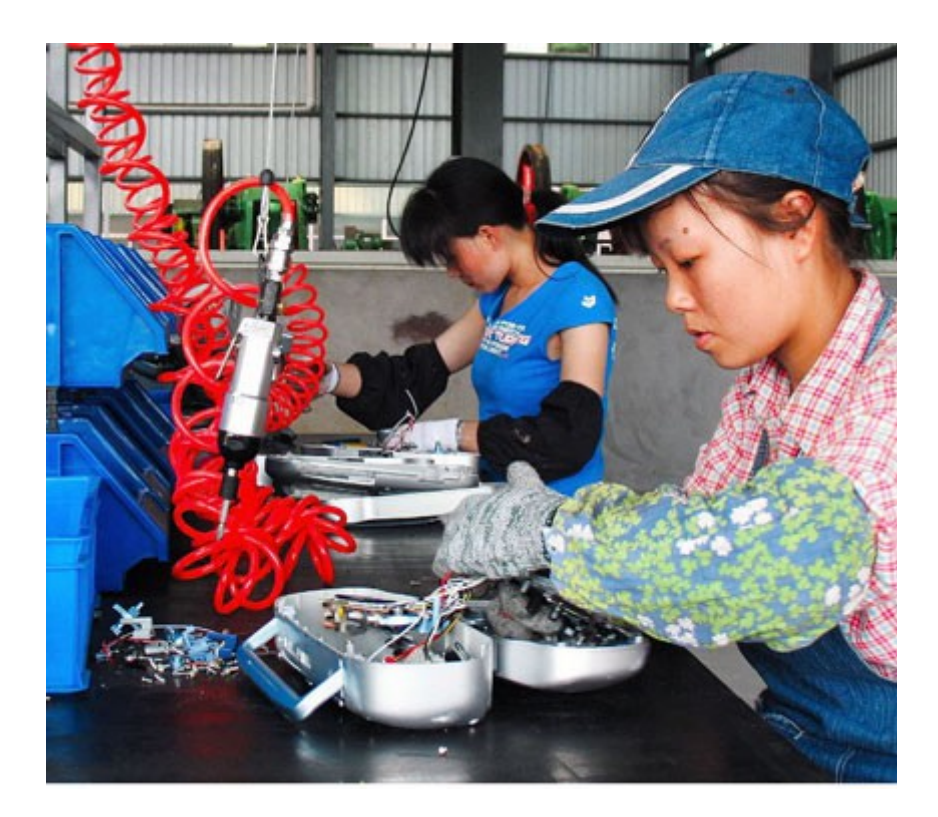

# Wrong

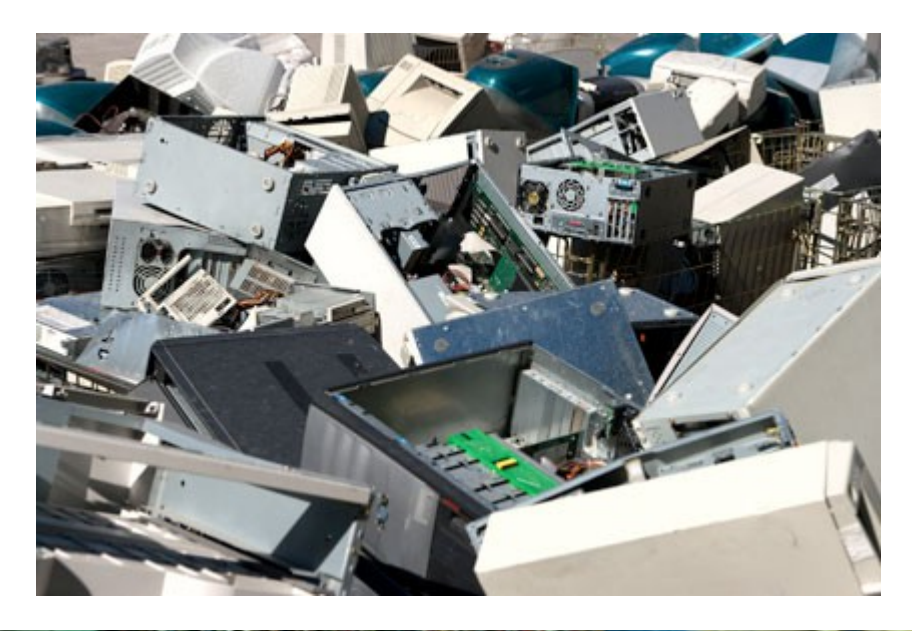

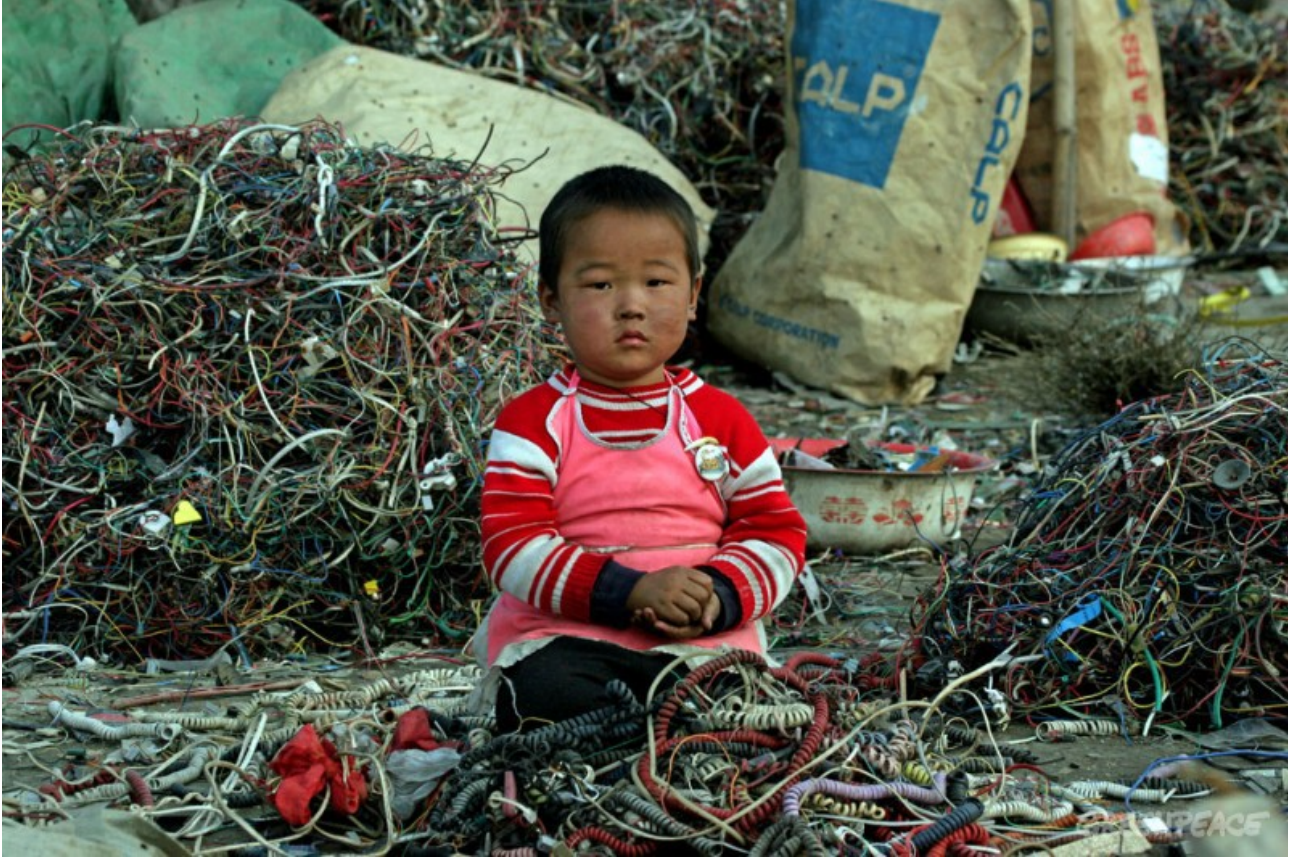

## Why is it important to recycle computer equipment?

Also known as *e-waste*, discarded computer equipment comprises monitors, printers, hard drives and circuit boards. Such items should on no account be thrown out with your household rubbish because they contain toxic substances, and are effectively hazardous waste. E-waste often ends up in the developing world, and the UN's Environment Programme is alarmed by the amount of electronic goods which is improperly disposed of overseas. There is increasing concern about the pollution caused by hazardous chemicals and heavy metals in Africa, Asia and South America.

| Material           | Proportion |
|--------------------|------------|
| Plastic            | 23,00%     |
| Ferrous metals     | 32,00%     |
| Non-ferrous metals | 18,00%     |
| Electronic boards  | 12,00%     |
| Glass              | 15,00%     |

## What is in my PC?

## New legislation

New legislation came into force in 2007 to cover waste electrical and electronic equipment (WEEE). The regulations have significant implications for those who treat or recover WEEE and stipulate that users must store, collect, treat, recycle and dispose of WEEE separately from other waste. It is now a requirement that you obtain and keep proof that your WEEE was given to a waste management company, and was treated and disposed of in an environmentally sound way.

## **Disposal options**

You can dispose of computer waste by returning the product to the manufacturer, taking the item to a professional waste disposal facility or donating the goods to a non-profit organisation.

## Manufacturer disposal

Increasingly, manufacturers of electronic goods incorporate e-waste management into their environmental policies and operate consumer recycling schemes. Dell, for example, cover the cost of home pick-up, shipping to the recycling centre, and recycling of any obsolete equipment. The goods are "de-manufactured", and sorted according to type or material. Materials like steel and aluminium are then re-cycled to make new products, from car parts to plastic toys. Meanwhile non-reusable substances are disposed of in an environmentally sound manner. Another big brand, Hewlett Packard, recycled over 74 million kilograms of electronics in 2005. Since beginning the program 20 years ago, HP has expanded recycling operations to more than 40 world regions. These schemes help to:

•reduce of the volume of waste which ends up in landfill sites

•cut down on the amount of raw materials needed for the manufacture of new products

•make recycling convenient for the consumer

## Professional waste disposal

The process is the same as with a manufacturer scheme, but you may have to pay for collection and disposal of the waste. There are quite a few waste disposal cowboys out there, so you should check that the company:

•complies with WEEE and other relevant legislation.

•can provide details of their own Waste Carriers License, and details of any overseas partners they may use.

## **Donation to charity**

A number of non-profit organisations collect electronic equipment including computers and printers, either for reuse or for de-manufacture and recycling. Recipients pay nothing for the equipment or buy it at a heavily discounted rate. Developing countries benefit most from these schemes, but recipients also include UK community groups.

If you decide to donate your PC to charity, be sure to check that:

•Appropriate security measures are in place to prevent unauthorised access, alteration or accidental loss or destruction of personal data, which is a legal requirement under the 1998 Data Protection Act. Reformatting the hard drive is not sufficient to permanently destroy all data.

•The organisation has a strategy for waste management once the PC becomes obsolete. It's all very well sending computers to Nigeria to help train students in IT, but what happens when the equipment becomes obsolete? Is there a programme for disposal or will your donation just end up as e-waste in a backyard 3000 miles away?

In the UK there are now more than fifty non-profit organisations which collect, refurbish and supply PCs. A well-established choice is Computer Aid International, which has distributed over 150,000 PCs in over 100 countries, making it the global leader in not-forprofit supply of IT equipment. OFFERS/Ex-IT is a a London based reuse/recycling project which has been set up to assist students, people on low income, Voluntary Sector Organisations (VSO's), small start-up businesses to gain access to low cost ICT and office furniture. The project has been in action since 1996, and as a whole has helped over 5000 VSO's, small businesses and students to gain access to low cost, reliable ICT and office fittings.

The project's main objective is to divert WEEE (Waste Electrical and Electronic Equipment) and surplus office fittings and furniture away from landfill and back into reuse. They make recycling very easy by even arranging collections of computers, consumer electronics and office furniture.

Digital Links is a registered charity and provides an IT disposal service to British schools and companies. Digital Links redistributes the computers to schools and community projects in the developing world. At present they have already distributed over 75,000 computers in just five years.

Cambridgeshire-based Reboot specialises in recycling donated IT equipment securely to EU WEEE directive and Environment standards. The organisation is a social enterprise offering a range of services from refurbishing a laptop to recycling the parts of multiple computers, priding themselves on a zero landfill policy. By accepting donations Reboot is able to provide a safe working environment and volunteering opportunities for people with learning disabilities and those who have difficulties finding work within the region.

## llustration

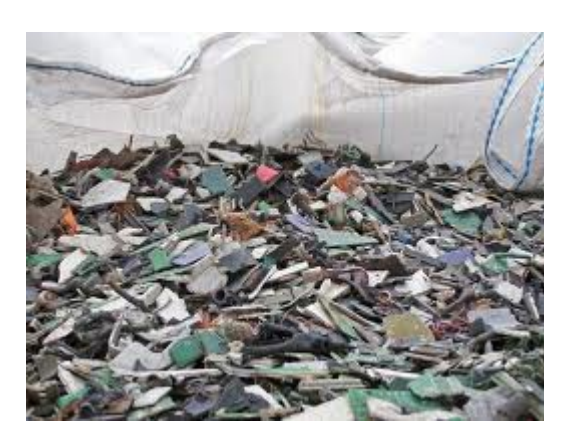

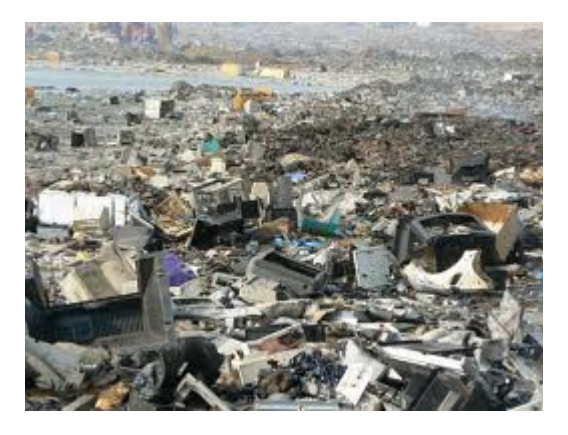

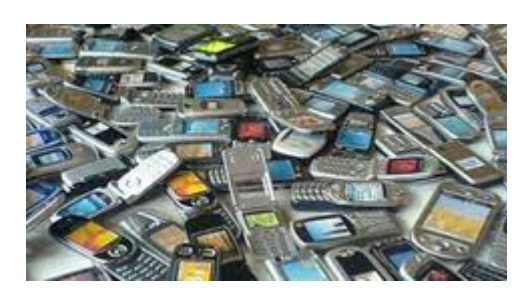

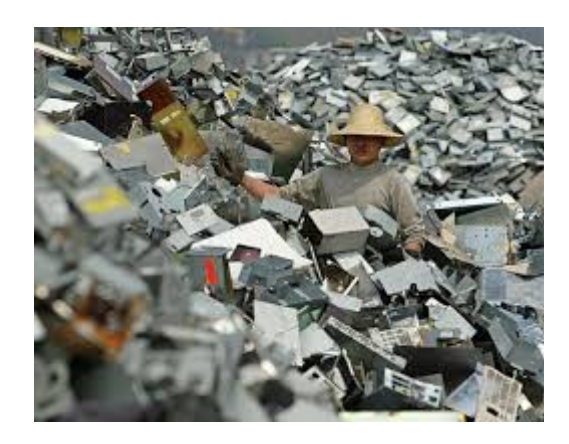

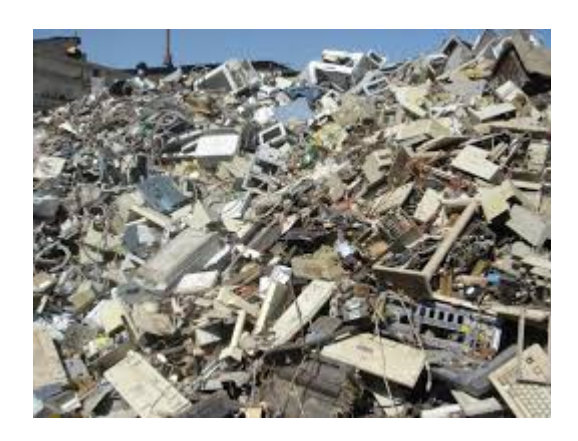

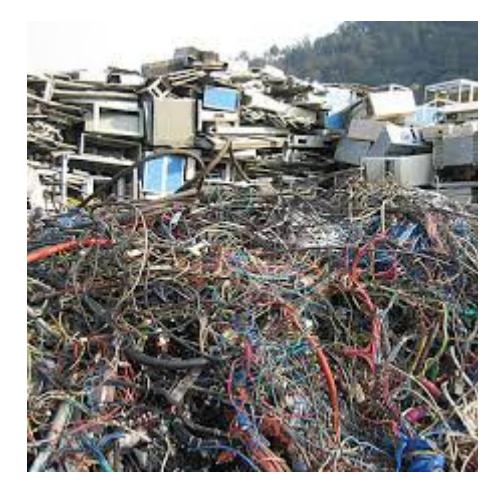

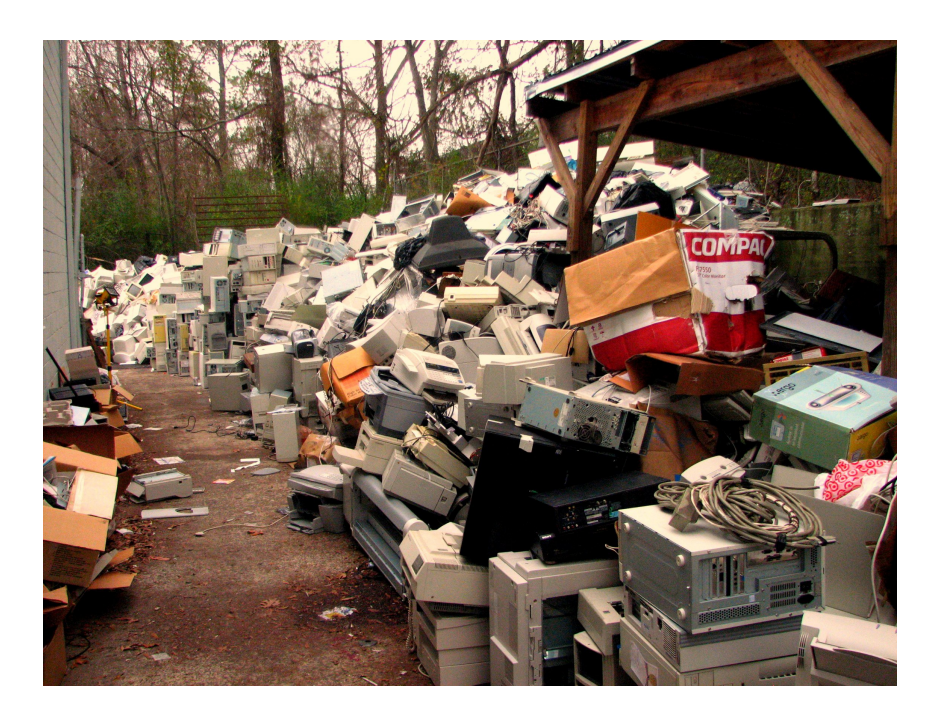

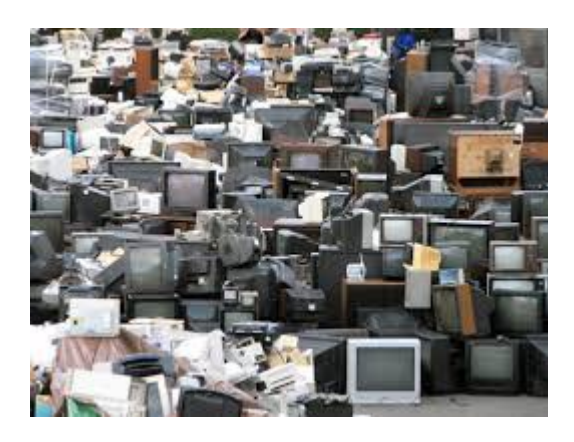

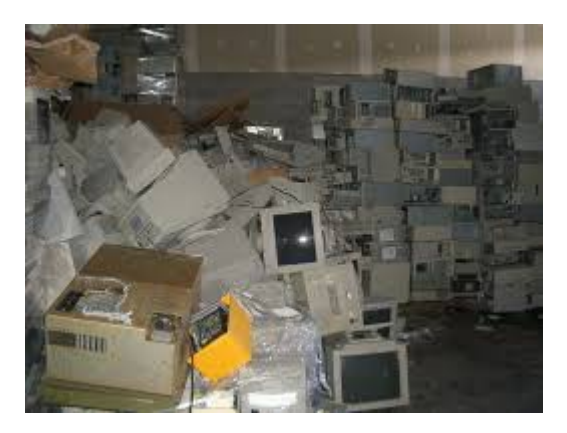

## Citation

1. OSNews, "Scandal: Most 'Recycled' Computers are Not Recycled".

http://www.osnews.com/story/23526/Scandal\_Most\_quot\_Recycled\_quot\_Computers\_are \_Not\_Recycled

2. Wikipedia, the free encyclopedia

http://www.en.wikipedia.org

3. Cisco Systems, Inc

http://www.cisco.com

4. Cisco Systems, Inc, Configuring Secure Shell on Routers and Switches Running Cisco IOS

http://www.cisco.com/en/US/tech/tk583/tk617/technologies\_tech\_note09186a00800949e2. shtml

5. Electronic Waste (PubH 6101), "Environmental Health Hazards in Electronic Waste Disposal".

http://blog.lib.umn.edu/enge/ewaste/2008/11/environmental\_health\_hazards\_i.html

6. Wikipedia, the free encyclopedia, Computer recycling <a href="http://en.wikipedia.org/wiki/Computer\_recycling">http://en.wikipedia.org/wiki/Computer\_recycling</a>

7. Computers / Recycling guide

http://www.recycling-guide.org.uk/materials/computers.html